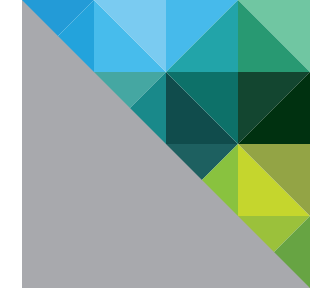

# VMware vSphere<sup>®</sup> 5.0 Evaluation Guide

Volume One

TECHNICAL WHITE PAPER V 1.1/UPDATED AUGUST 11 2011

**vm**ware<sup>®</sup>

#### **Table of Contents**

| About This Guide                                            |
|-------------------------------------------------------------|
| Intended Audience                                           |
| System Requirements 5                                       |
| Hardware Requirements                                       |
| Servers                                                     |
| Storage                                                     |
| Networking                                                  |
| Software and Licensing Requirements6                        |
| VMware vSphere                                              |
| Guest Operating Systems6                                    |
| Evaluation Guide Environment Setup                          |
| Server Configuration                                        |
| Logical Network Setup                                       |
| Storage Setup                                               |
| Virtual Machine Setup                                       |
| VMware vSphere 5.0 Evaluation Guide, Volume One - Worksheet |
| vSphere Evaluation Tasks 12                                 |
| High Availability                                           |
| Introduction                                                |
| Prerequisites                                               |
| Enabling HA                                                 |
| Connect to Virtual Server                                   |
| Go to Cluster Summary14                                     |
| Edit Cluster Settings                                       |
| Wait for Task to Complete                                   |
| Verifying VMware HA Enablement16                            |
| HA Status Screen                                            |
| Virtual Machine Protection State 20                         |
| Host Protection State                                       |
| VMware HA Advanced Options                                  |
| Admission Control                                           |
| Virtual Machine Options                                     |
| Virtual Machine Monitoring                                  |
| Storage Heartbeats                                          |
| Validating VMware HA Operation 29                           |
| Host Failure                                                |

|       | Host Isolation                                                      | 34  |
|-------|---------------------------------------------------------------------|-----|
|       | Disabling VMware HA                                                 | .43 |
|       | Connect to a Virtual Server                                         | .43 |
|       | Go to the Cluster Summary                                           | 44  |
|       | Edit Cluster Settings                                               | .45 |
|       | Wait for Task to Complete                                           | 46  |
| Getti | ing Familiar with the New Command-Line Interface                    | 46  |
| In    | troduction                                                          | 46  |
|       | The New esxcli Command                                              | .47 |
|       | esxcli Command-Line Syntax                                          | .47 |
|       | Remote esxcli Command Authentication                                | .49 |
|       | Enabling Access to the ESXi Shell                                   | 50  |
|       | Enabling the ESXi Shell from the DCUI                               | 50  |
|       | Enabling the ESXi Shell from the vSphere Client                     | 50  |
|       | Enabling SSH Access to the ESXi Shell                               | .51 |
|       | Enabling SSH from the DCUI                                          | .51 |
|       | Enabling the SSH from the vSphere Client                            | .52 |
|       | vSphere Client Notification When the ESXi Shell and SSH Are Enabled | .53 |
|       | Installing the vCLI                                                 | .53 |
|       | Installing the vCLI on Windows                                      | .53 |
|       | Installing the vCLI on Linux                                        | .53 |
|       | Installing the vCLI with the vMA                                    | .53 |
|       | Sample esxcli Commands Run Locally from the ESXi Shell              | 54  |
|       | Sample esxcli Commands Run Remotely from the vCLI                   | .56 |
|       | Formatting esxcli Output                                            | 58  |
|       | The localcli Command                                                | .59 |
|       | Bringing It All Together                                            | 60  |
| VS    | Sphere PowerCLI by Example                                          | .62 |
|       | Introduction                                                        | .62 |
|       | Prerequisites                                                       | .62 |
|       | Install vSphere PowerCLI                                            | .62 |
|       | Getting Started with vSphere PowerCLI                               | .69 |
|       | Connecting to a vSphere Host or vCenter                             | .69 |
|       | Using vSphere PowerCLI                                              | .71 |
|       | vSphere PowerCLI Summary                                            | .81 |
| E١    | valuating the ESXi Firewall                                         | .81 |
|       | Introduction                                                        | .81 |
|       |                                                                     |     |

| Evaluation Overview                                              | 81  |
|------------------------------------------------------------------|-----|
| Prerequisites                                                    | 81  |
| Stopping SSH Service to Prevent Access                           | 81  |
| Testing Access with SSH Service Stopped                          | 85  |
| Creating Firewall Rules to Block SSH Access                      | 86  |
| Testing SSH Firewall Rules                                       | 89  |
| Image Builder                                                    |     |
| Introduction                                                     |     |
| Image Builder Prerequisites                                      | 92  |
| Preparation Tasks                                                | 92  |
| Install vSphere PowerCLI                                         | 92  |
| Download the ESXi Offline Bundle                                 | 92  |
| Extract the ESXi Offline Bundle                                  | 92  |
| Start an Image Builder vSphere PowerCLI Session                  | 92  |
| Import the ESXi Offline Bundle                                   | 94  |
| Display Software Depots                                          |     |
| Display VIBs                                                     | 95  |
| Display Image Profiles                                           | 95  |
| Create a New Image Profile                                       | 96  |
| Create a New Image Profile by Manually Selecting Individual VIBs | 96  |
| Create a New Image Profile by Cloning an Existing Image Profile  | 98  |
| Removing VIBs from an Image Profile                              | 98  |
| Compare Image Profiles                                           | 99  |
| Export Image Profile                                             | 99  |
| Export As an Offline Bundle                                      | 99  |
| Export As a Bootable ISO Image                                   | 100 |
| Product Documentation                                            | 100 |
| Using Storage Performance Statistics                             | 101 |
| Introduction                                                     | 101 |
| Monitoring Performance Statistics of a Datastore                 | 103 |
| Help and Support During the Evaluation                           | 105 |
| VMware Contact Information                                       | 105 |
| Providing Feedback                                               | 105 |

# **About This Guide**

The purpose of the VMware vSphere 5.0 Evaluation Guide, Volume One, is to support a self-guided, hands-on evaluation of VMware vSphere<sup>®</sup> 5.0 ("vSphere") features usable by all VMware vSphere customers. The companion guide, the VMware vSphere 5.0 Evaluation Guide, Volume Two, is intended to highlight vSphere 5.0 features primarily targeted at larger, more complex deployment environments.

# **Intended Audience**

This guide is intended to cover evaluation cases that are suitable for IT professionals who fulfill the following requirements:

- They understand the basics of server virtualization and want to evaluate the features in vSphere in a smallscale deployment.
- They have an existing VMware virtualization environment and want to evaluate features in vSphere that enable greater consolidation while maintaining service levels.

# System Requirements

To ensure the best experience when using this guide, the user will need to configure hardware and software as detailed in the following section.

#### **Hardware Requirements**

This guide makes the following assumptions about your existing physical infrastructure:

#### Servers

You must have at least three dedicated servers capable of running VMware ESXi<sup>™</sup> 5.0 to provide resources for this evaluation.<sup>1</sup>

#### Storage

You must have shared storage with enough space available to allow the creation of three 100GB dedicated datastores. Shared storage can be SAN or NAS. This document assumes SAN-based storage.

#### Networking

You must have at least three virtual networks configured to separate virtual machine, vMotion, and vSphere management. These networks can be set up on a single virtual switch with multiple port groups, or across multiple virtual switches. For the purpose of this evaluation guide, the configuration includes a single vSphere standard switch with three port groups.

<sup>1.</sup> These servers must be on the VMware vSphere 5.0 Hardware Compatibility List (HCL).

| HARDWARE | MINIMUM                                                                                                    | WHAT'S USED IN THIS<br>GUIDE                                                                                                    |
|----------|----------------------------------------------------------------------------------------------------|----------------------------------------------------------------------------------------------------|
| ESXi     | Three ESXi/ESX servers<br>CPU – Two processors of 2GHz<br>Memory – 6GB<br>Network – 2x 1GB network<br>adaptor | Three ESXi servers (Cisco UCS<br>1.3.1)<br>CPU – Two quad-core "Nehalem"<br>processors of 2.6GHz<br>Memory – 48GB<br>Network – 4x 10GB network<br>adaptor |
| Storage  | One datastore (100GB)                                                                                         | Three datastores (Fibre Channel<br>– 100GB each)                                                                                                    |
| Network  | One VLAN for carrying virtual<br>machine traffic; one VLAN for<br>carrying management traffic                 | Separate VLANs for ESXi<br>management, vMotion, and<br>virtual machine traffic                                                                            |

For more detailed requirements, see the following table.

#### Software and Licensing Requirements

This guide makes the following assumptions about your existing software infrastructure:

#### VMware vSphere

This volume of the *VMware vSphere 5.0 Evaluation Guide* requires vSphere 5.0 and licensing for Essentials Plus. If the user intends to also complete the exercises in Volume Two of the *VMware vSphere 5.0 Evaluation Guide*, a license for Enterprise Plus will be required. The vSphere 5.0 evaluation license available from the VMware evaluation portal provides Enterprise Plus functionality for 60 days and is the best choice for performing the vSphere 5.0 evaluations.

#### **Guest Operating Systems**

This volume of the VMware vSphere 5.0 Evaluation Guide does not place any specific requirements on guest operating systems, other than ensuring that you can deploy running virtual machines. The user is free to deploy any VMware-supported operating system (OS) in the virtual machines. The VMware vSphere 5.0 Evaluation Guide, Volume Two, will require five or six virtual machines running Windows 2003 or Windows 2008.

# **Evaluation Guide Environment Setup**

The VMware Technical Marketing lab was built using a combination of Cisco UCS server hardware and EMC CLARiiON CX-4 Fibre Channel (FC) storage. The environment consisted of eight identical four-node "pods," with most pods configured as a three-node ESXi cluster and a fourth node for management. In many cases, additional resources have been configured in the Technical Marketing test-bed configuration to support other evaluation projects, and are present in the diagrams. The user can configure only what is called for in the following section and can safely ignore additional resources in screen shots and topology diagrams. The following picture shows the Technical Marketing test rack.

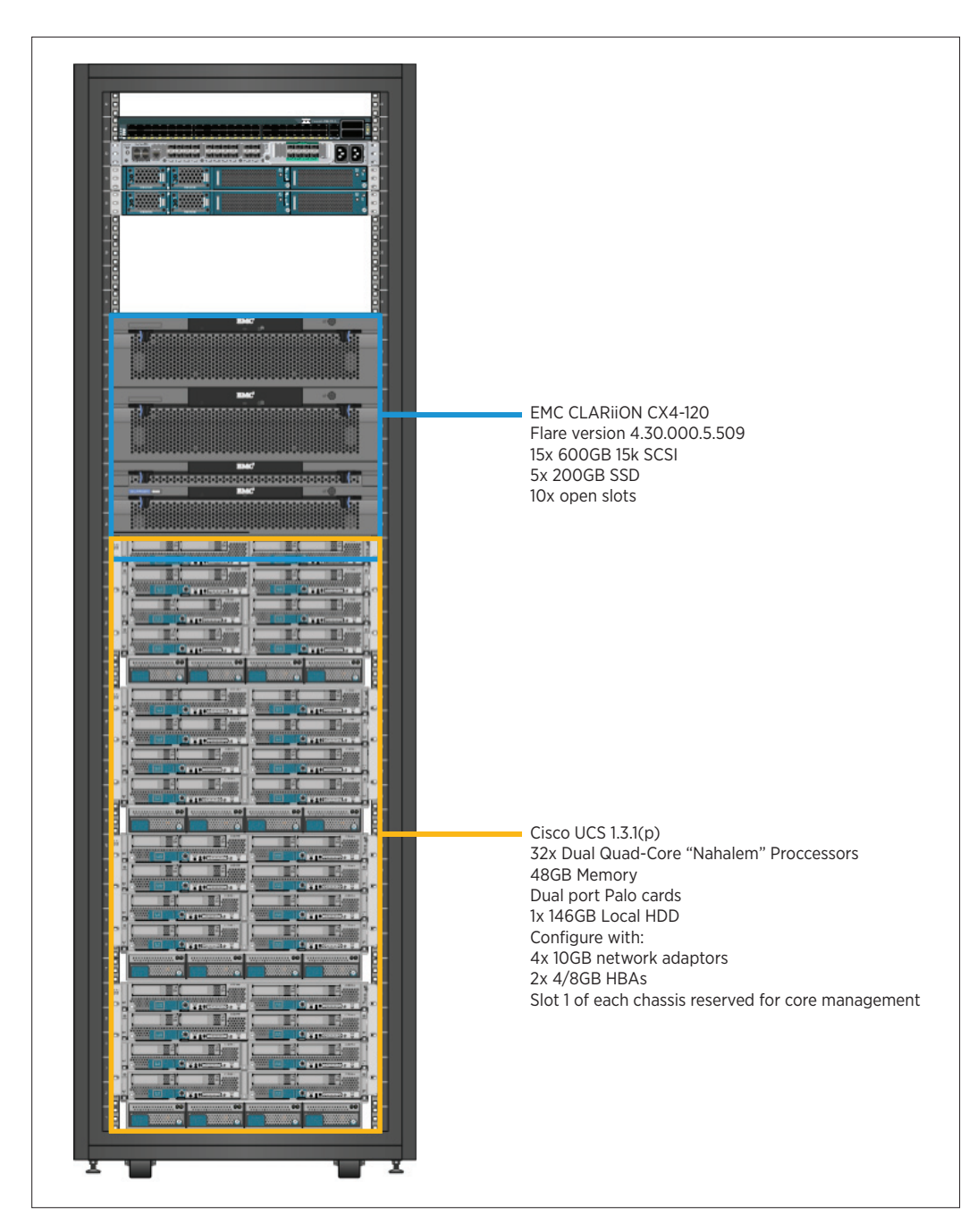

#### **Server Configuration**

The VMware vSphere 5.0 Evaluation Guide calls for three modern server-class systems with adequate processors and memory to host 6–8 minimally configured virtual machines used for testing. The servers used for this evaluation do not need to be overly powerful, just reliable and on the vSphere 5.0 HCL.

Each server must have at least 2x 1GB or 2x 10GB network adaptor and proper connection to shared storage. The following diagram summarizes the evaluation guide test-bed configuration.

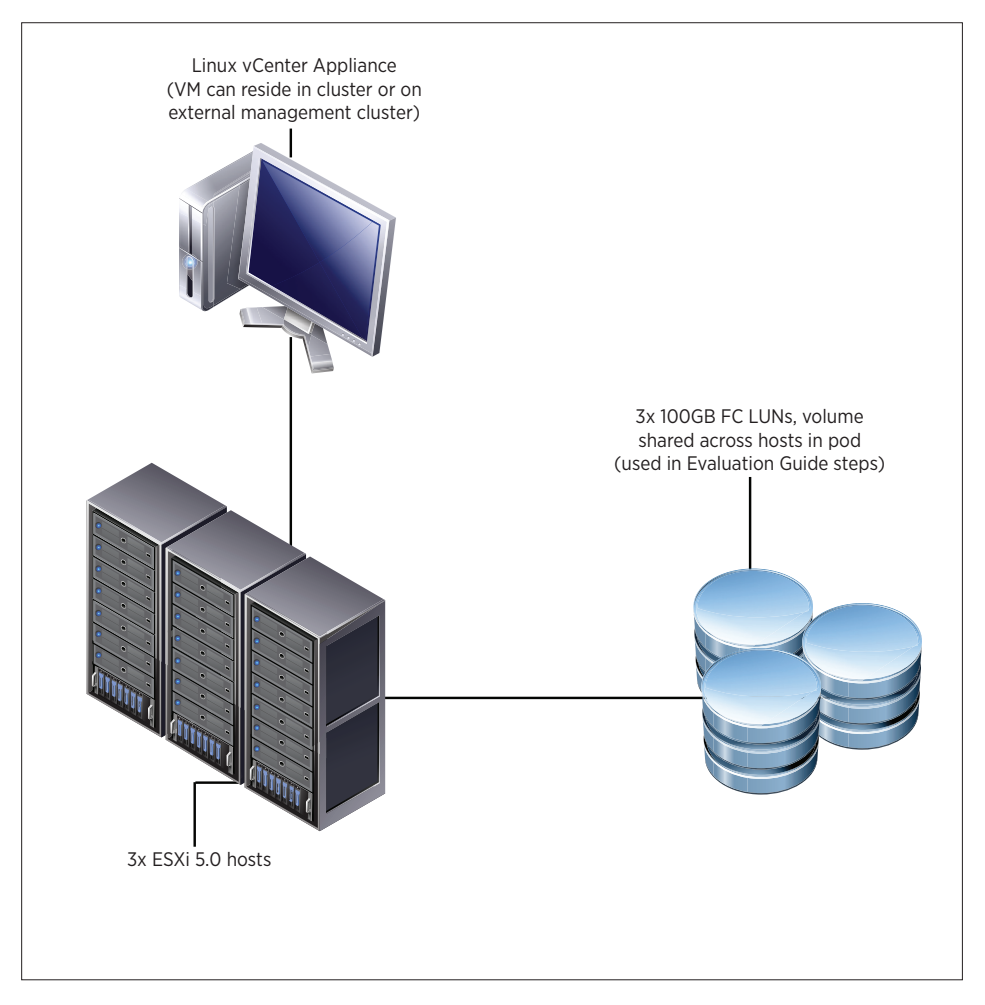

#### Logical Network Setup

The VMware vSphere 5.0 Evaluation Guide, Volume 1, uses a very simple network configuration consisting of three logical networks. The first is for vSphere management traffic, including vSphere High Availability (VMware HA). The second is for VMware vSphere® vMotion® and the third is for virtual machine traffic. Each logical network is configured as a port group on a standard switch, with a corresponding VLAN configured to provide physical isolation of the network traffic.

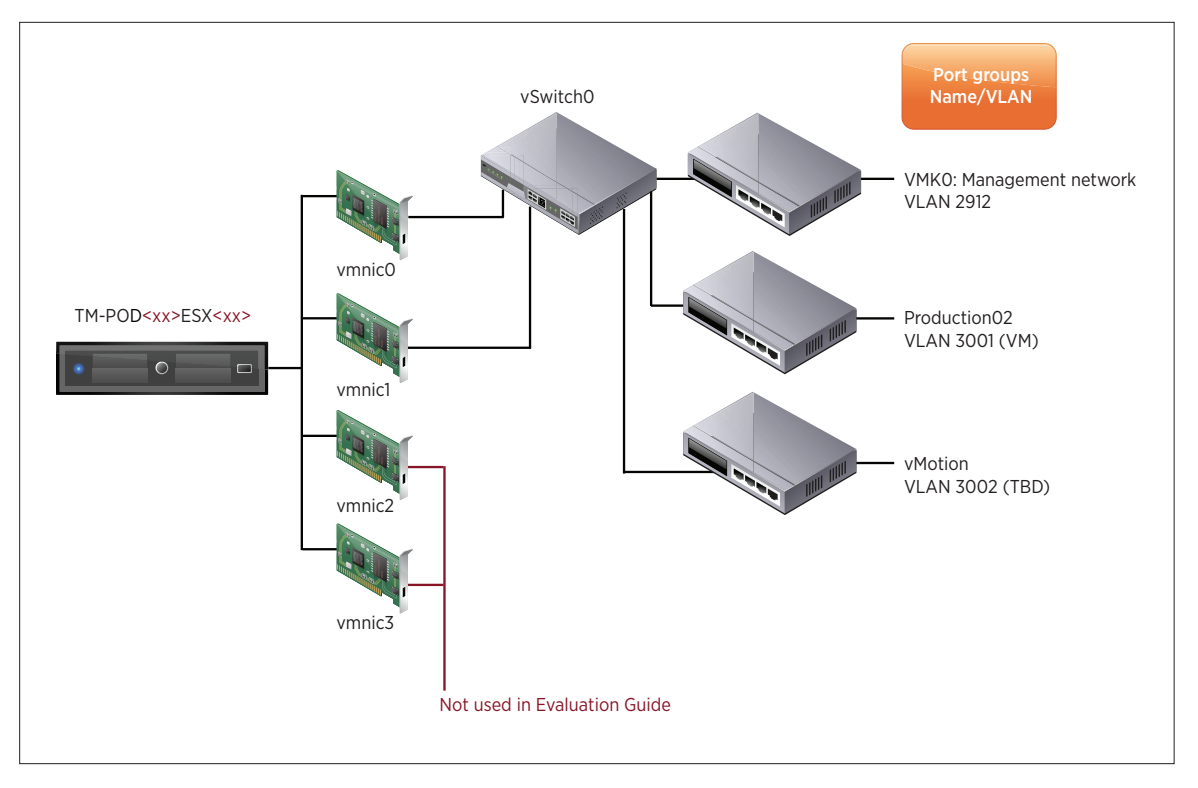

On the vSphere side, the network configuration looks like the following:

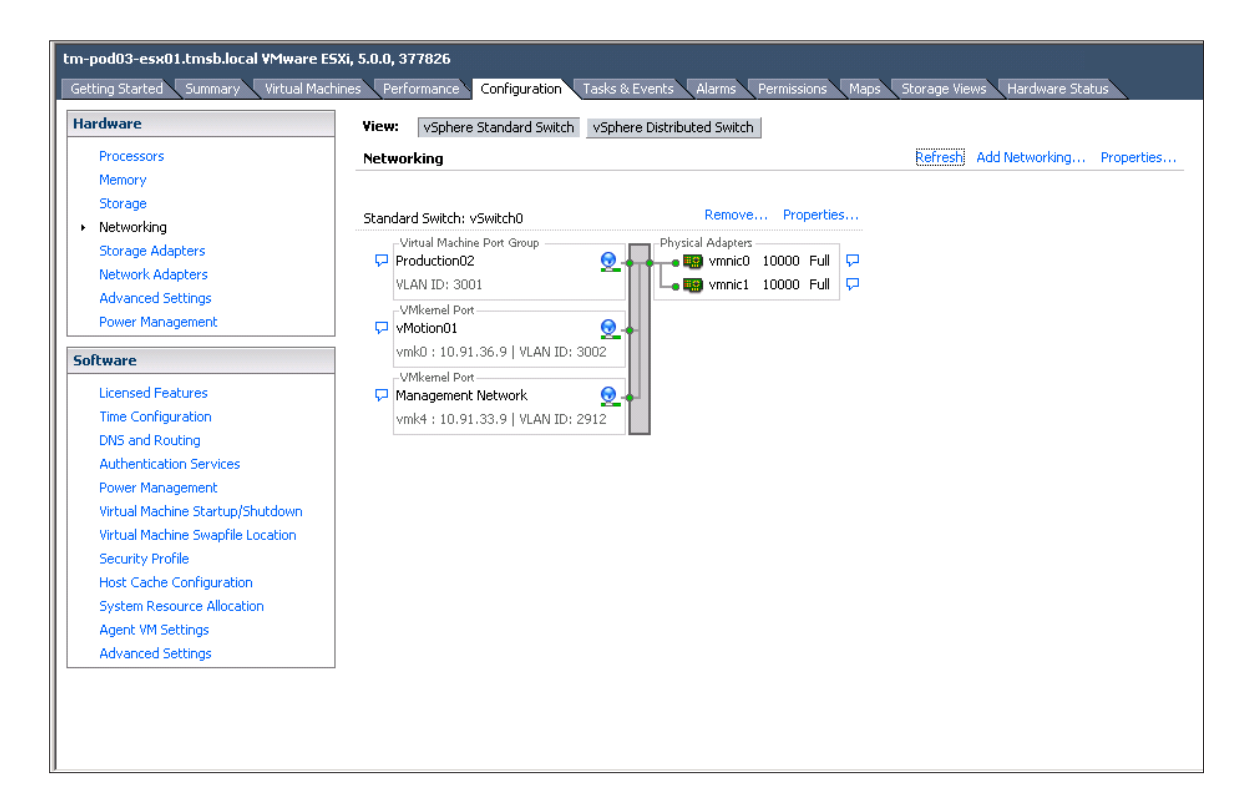

#### Storage Setup

The VMware vSphere 5.0 Evaluation Guide, Volume One, uses a storage configuration consisting of three 100GB FC LUNs presented to each host, enabling creation of three datastores.

| m-pod01-esx01.tmsb.local VMware ESXi, 5.0.0, 413596<br>Getting Started Summary Virtual Machines Performance Configuration Tasks & Events Alarms Permissions Maps Storage Views Hardware Status |                          |          |                                        |          |           |                 |           |
|----------------------------------------------------------------------------------------------------|--------------------------|----------|----------------------------------------|----------|-----------|-----------------|-----------|
| Hardware                                                                                                    | View: Datastores Devices |          |                                        |          |           |                 |           |
| Processors                                                                                                    | Datastores               |          |                                        | Refresh  | Delete    | Add Storage R   | escan All |
| Memory                                                                                                    | Identification           | Status   | Device                                 | Drive Ty | Capacity  | Free Type       | Last Upd  |
| <ul> <li>Storage</li> </ul>                                                                                                    | · · · · ·                |          | in the second second                   |          |           |                 |           |
| Networking                                                                                                    | TM-POD01-ESX01-Local     | 🤝 Normal | FUJITSU Serial Attached SCSI Disk (naa | Non-SSD  | 132.00 GB | 131.04 GB VMFS5 | 6/14/201  |
| Storage Adapters                                                                                                    | 👔 tm-pod01-sas300-sp     | 🤣 Normal | DGC Fibre Channel Disk (naa.60060160   | Non-SSD  | 99.75 GB  | 26.69 GB VMFS5  | 6/14/201  |
| Network Adapters                                                                                                    | tm-pod01-sas600-sp-01    | 🤣 Normal | DGC Fibre Channel Disk (naa.60060160   | Non-SSD  | 99.75 GB  | 45.63 GB VMFS5  | 6/14/201  |
| Advanced Settings                                                                                                    | 🗊 tm-pod01-sas600-sp-02  | 🤣 Normal | DGC Fibre Channel Disk (naa.60060160   | Non-SSD  | 99.75 GB  | 58.65 GB VMFS5  | 6/14/201  |
| Power Management                                                                                                    |                          |          |                                        |          |           |                 |           |
| Software                                                                                                    |                          |          |                                        |          |           |                 |           |
| Licensed Features                                                                                                    |                          |          |                                        |          |           |                 |           |
| Time Configuration                                                                                                    | •                        |          |                                        |          |           |                 | <b>F</b>  |
| DNS and Routing                                                                                                    |                          |          |                                        | -        |           |                 |           |
| Authentication Services                                                                                                    | Datastore Details        |          |                                        |          |           | F               | roperties |
| Power Management                                                                                                    |                          |          |                                        |          |           |                 |           |
| Virtual Machine Startup/Shutdown                                                                                                    |                          |          |                                        |          |           |                 |           |
| Virtual Machine Swapfile Location                                                                                                    |                          |          |                                        |          |           |                 |           |
| Security Profile                                                                                                    |                          |          |                                        |          |           |                 |           |
| Host Cache Configuration                                                                                                    |                          |          |                                        |          |           |                 |           |
| System Resource Allocation                                                                                                    |                          |          |                                        |          |           |                 |           |
| Agent VM Settings                                                                                                    |                          |          |                                        |          |           |                 |           |
| Advanced Settings                                                                                                    |                          |          |                                        |          |           |                 |           |
| L                                                                                                    |                          |          |                                        |          |           |                 |           |
|                                                                                                    |                          |          |                                        |          |           |                 |           |
|                                                                                                    | I                        |          |                                        |          |           |                 |           |

#### Virtual Machine Setup

The VMware vSphere 5.0 Evaluators Guide, Volume One, uses a total of six to seven virtual machines for testing. These can be Linux or Windows virtual machines. It is up to the user to configure virtual machines that can be brought up to a running state for testing. The following diagram shows VM\_01 through VM\_07 configured in the Technical Marketing test lab:

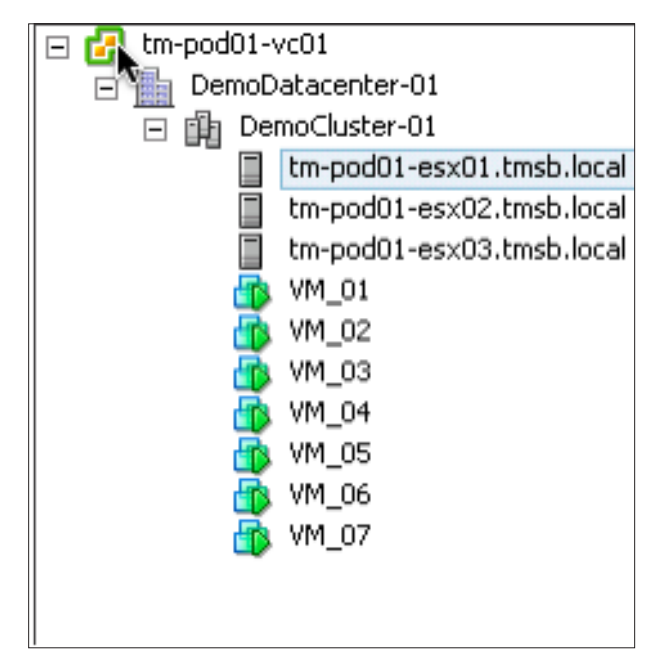

#### VMware vSphere 5.0 Evaluation Guide, Volume One - Worksheet

You can use the following worksheet to organize your evaluation process.

| HARDWARE CHECKLIST:                                                                                                    |  |
|----------------------------------------------------------------------------------------------------|--|
| All hardware has been validated against the VMware vSphere 5.0 Hardware Compatibility List (HCL).                                 |  |
| Each server has 2x 1GB or 2x 10GB network cards connected to a common switch (this will be configured as a network adaptor team). |  |
| Each server has the required HBA/network adaptor to access shared storage.                                                        |  |

| SOFTWARE CHECKLIST:                                              |  |
|------------------------------------------------------------------|--|
| VMware vSphere/VMware ESXi installation media is available.      |  |
| VMware vCenter™ Server appliance is downloaded.                  |  |
| VMware vSphere® Client™ is installed.                            |  |
| ESXi host 1 hostname.                                            |  |
| ESXi host 2 hostname.                                            |  |
| ESXi host 3 hostname.                                            |  |
| Subnet, netmask and default gateway for management network.      |  |
| Subnet, netmask and default gateway for virtual machine network. |  |
| Subnet, netmask and default gateway for vMotion network.         |  |

| STORAGE CHECKLIST:                                                     |  |
|------------------------------------------------------------------------|--|
| All servers can see at least three common 100GB LUNs (or NFS exports). |  |
| Datastore 1 name.                                                      |  |
| Datastore 2 name.                                                      |  |
| Datastore 3 name.                                                      |  |

# vSphere Evaluation Tasks

#### **High Availability**

#### Introduction

Ensuring the availability of virtual machines within an environment is of paramount concern to administrators. VMware HA alleviates these concerns by providing protection from failures within the following three key layers:

• The infrastructure layer

At this layer, VMware HA monitors the health of the virtual machine and will attempt to restart the virtual machine when a failure, such as the loss of a physical host, occurs. This protection is independent of the OS used within the virtual machine.

• The OS layer

Through the use of VMware Tools installed within the OS, VMware HA can monitor the OS for proper operation. This protects against such failures as an unresponsive OS.

• The application layer

With some customization or with a third-party tool, an administrator can also monitor the application running within the OS for proper operation. In the event of a failure of the application, HA can be triggered to restart the virtual machine hosting the application.

In this section, you will learn how to enable, configure, and test the operation of HA to provide basic high availability services for your virtual machines at the infrastructure layer.

#### Prerequisites

Before continuing, it is important that the environment be configured properly. Refer to the "System Requirements" section of this document and verify that the environment you are using is configured as documented. Specific areas of interest include the following:

- Ensure that you have a working management network with all hosts in the environment.
- Verify that all of the virtual machines are online.
- Have at least one virtual machine running on each host.
- Validate that you have access to VMware vCenter™ utilizing the vSphere Client.

#### **Enabling HA**

Enabling HA is a straightforward process that simply entails editing the properties for the cluster. The following steps will guide you through this process.

**Connect to Virtual Server** 

| 🕜 VMware vSphere Client                                                   |                                                                                   |
|---------------------------------------------------------------------------|-----------------------------------------------------------------------------------|
| vmware <sup>.</sup><br>VMware vSphere <sup></sup><br>Client               |                                                                                   |
| To directly manage a sing<br>To manage multiple hosts,<br>vCenter Server. | e host, enter the IP address or host name.<br>, enter the IP address or name of a |
| IP address / Name:                                                        | tm-pod01-vc01                                                                     |
| User name:                                                                | root                                                                              |
| Password:                                                                 | *******                                                                           |
|                                                                           | Use Windows session credentials                                                   |
| 😲 Connecting                                                              | Login Cancel Help                                                                 |

Figure 1. Connecting to Virtual Server

Using the vSphere Client, connect to your virtual server instance.

| 🕗 tm-pod01-vc01 - vSphere Client                                                                                                    |                                                                                                    |                                                                                                    |                                                                                                    |  |  |  |
|----------------------------------------------------------------------------------------------------|----------------------------------------------------------------------------------------------------|----------------------------------------------------------------------------------------------------|----------------------------------------------------------------------------------------------------|--|--|--|
| File Edit View Inventory Administration Plug-ins Help                                                                                          |                                                                                                    |                                                                                                    |                                                                                                    |  |  |  |
| C E Home D B Inventory D B Hosts and Clusters                                                                                                  |                                                                                                    |                                                                                                    |                                                                                                    |  |  |  |
| li e si                                                                                                    |                                                                                                    |                                                                                                    |                                                                                                    |  |  |  |
| tm-pod01-vc01  bemoDatacenter-01  bemoCluster-01  bemoCluster-01  tm-pod01-esx01.tm                                                            | DemoCluster-01 Getting Started Summary Virtu                                                                                                    | al Machines Hosts DRS Resour                                                                                                    | ce Allocation Performance                                                                                                    |  |  |  |
| tm-pod01-esx02.tm                                                                                                    | General                                                                                                    |                                                                                                    | vSphere DRS                                                                                                    |  |  |  |
| <ul> <li>tm-pod01-esx03.tm</li> <li>VM_01</li> <li>VM_02</li> <li>VM_03</li> <li>VM_04</li> <li>VM_05</li> <li>VM_06</li> <li>VM_07</li> </ul> | vSphere DRS:<br>vSphere HA:<br>VMware EVC Mode:<br>Total CPU Resources:<br>Total Memory:<br>Total Storage:<br>Number of Hosts:<br>Total Processors:                                | On<br>Off<br>Disabled<br>57 GHz<br>143.80 GB<br>1.41 TB<br>3<br>24                                                                                                 | Migration Automation Li<br>Power Management Au<br>DRS Recommendations<br>DRS Faults:<br>Migration Threshold:<br>Target host load stand<br>Current host load stand<br>View Resource Distribut<br>View DRS Troubleshoo                                                                                                    |  |  |  |
|                                                                                                    | Total Processors:         Number of Datastore Clusters:         Total Datastores:         Virtual Machines and Templates:         Total Migrations using vMotion:         Commands | 24<br>1<br>7<br>13<br><sup>1</sup><br><sup>2</sup><br><sup>2</sup><br><sup>2</sup><br><sup>2</sup><br><sup>2</sup><br><sup>2</sup><br><sup>2</sup><br><sup>2</sup> | Storage<br>Storage resources<br>TM-Gobal-Interd<br>TM-POD01-ESX0<br>TM-POD01-ESX0<br>TM-POD01-ESX0<br>TM-POD01-SaS0<br>tm-pod01-sas60<br>tm-pod01-sas60<br>TM-POD01-sas60<br>TM-POD01-Sas60<br>TM-POD01-Sas60<br>TM-PO |  |  |  |

#### Go to Cluster Summary

Figure 2. Cluster Summary

Once connected to your virtual server instance, select your cluster by clicking on its name on the left-hand panel. Select the **Summary** tab to bring up the cluster summary screen.

| 🕗 DemoCluster-01 Settings                           |                                                                                                    | ×  |
|-----------------------------------------------------|----------------------------------------------------------------------------------------------------|----|
| Cluster Features<br>VMware EVC<br>Swapfile Location | Name         DemoCluster-01         Features         Turn On vSphere HA         vSphere HA detects failures and provides rapid recovery for the virtual machines running within a cluster. Core functionality includes host and virtual machine monitoring to minimize downtime when heartbeats cannot be detected.         vSphere HA must be turned on to use Fault Tolerance.                                                                                                    |    |
|                                                     | <ul> <li>Turn On vSphere DRS</li> <li>vSphere DRS enables vCenter Server to manage hosts as an aggregate pool of resources. Cluster resources can be divided into smaller resource pools for users, groups, and virtual machines.</li> <li>vSphere DRS also enables vCenter Server to manage the assignment of virtual machines to hosts automatically, suggesting placement when virtual machines are powered on, and migrating running virtual machines to balance load and enforce resource allocation policies.</li> <li>vSphere DRS and VMware EVC should be enabled in the cluster in order to permit placing and migrating VMs with Fault Tolerance turned on, during load balancing.</li> </ul> |    |
| Help                                                | OK Canc                                                                                                    | el |

#### Edit Cluster Settings

Figure 3. Editing Cluster Settings

In the cluster summary screen, select the **Edit Settings** option. This will bring up a wizard that you can use to modify the settings of the cluster. Click the check box next to **Turn On vSphere HA** and select OK. This will close the wizard and the system will initialize VMware HA.

| Recent Tasks |                        |      |                           |     |             |
|--------------|------------------------|------|---------------------------|-----|-------------|
| Nam          | e                      | Targ | et                        | Sta | tus         |
| *            | Configuring vSphere HA | -    | tm-pod01-esx02.tmsb.local | 50  | )%          |
| *            | Configuring vSphere HA | -    | tm-pod01-esx03.tmsb.local | Ð   | In Progress |
| *            | Configuring vSphere HA | -    | tm-pod01-esx01.tmsb.local | Ð   | In Progress |

Figure 4. Initializing VMware HA

Under the Recent Tasks pane of the vSphere Client, you can observe the progress of the initialization of HA on the systems within the cluster. You'll notice that the configuration tasks occur in parallel among all the hosts within the cluster.

#### Wait for Task to Complete

| Name                   | Target                    |
|------------------------|---------------------------|
| Configuring vSphere HA | tm-pod01-esx02.tmsb.local |
| Configuring vSphere HA | tm-pod01-esx03.tmsb.local |
| Configuring vSphere HA | tm-pod01-esx01.tmsb.local |

#### Figure 5. Tasks Showing Completed Status

Wait until all the tasks show a **Completed** status. This should only take a minute. At this point, VMware HA is now providing protection for the virtual machines that are powered on.

#### Verifying VMware HA Enablement

At this point, WMware HA should be enabled within your cluster. This section will demonstrate several methods you can use to verify that HA is enabled.

#### **HA Status Screen**

| 🖉 tm-pod  | 101-vc01 - vSphere Clien                                                                                                    | :                                                                                                    |                                                         |                                                                                                    |  |  |
|-----------|----------------------------------------------------------------------------------------------------|----------------------------------------------------------------------------------------------------|---------------------------------------------------------|----------------------------------------------------------------------------------------------------|--|--|
| File Edit | ile Edit View Inventory Administration Plug-ins Help                                                                            |                                                                                                    |                                                         |                                                                                                    |  |  |
|           | 🔥 Home 🕨 🚮                                                                                                    | inventory 🕨 🇊 Hosts and Clusters                                                                           |                                                         |                                                                                                    |  |  |
| t 🗗       | e #                                                                                                    |                                                                                                    |                                                         |                                                                                                    |  |  |
| - 🕑 tm-   | pod01-vc01<br>DemoDatacenter-01                                                                                                 | DemoCluster-01<br>Getting Started Summary Virtu                                                            | ual Machines Hosts Resource Allo                        | cation Performance Tasks & Events Alarms Permi                                                                                                    |  |  |
|           | Im-pod01-esx02.1     Im-pod01-esx03.1     WM_01     VM_02     VM_03     WM_04     VM_04     VM_05     WM_06     WM_06     WM_07 | vSphere DRS:<br>vSphere HA:<br>VMware EVC Mode:<br>Total CPU Resources:<br>Total Memory:<br>Total Storage: | Off<br>On<br>Disabled<br>57 GHz<br>143.80 GB<br>1.41 TB | Admission Control:     Enabled       Current Failover Capacity:     2 hosts       Configured Failover Capacity:     1 host       Host Monitoring:     Enabled       VM Monitoring:     Enabled       Application Monitoring:     Disabled       Advanced Runtime Info     Enabled                                                                                                    |  |  |
|           |                                                                                                    | Number of Hosts:<br>Total Processors:                                                                      | 3<br>24                                                 | Cluster Status<br>Configuration sues                                                                                                    |  |  |
|           |                                                                                                    | Number of Datastore Clusters:<br>Total Datastores:                                                         | 1<br>7                                                  | Storage Storage resources                                                                                                    |  |  |
|           |                                                                                                    | Virtual Machines and Templates:<br>Total Migrations using vMotion:                                         | 7<br>13                                                 | Image: TM-Gobal-Interch         Image: Normal         Normal         Normal           Image: TM-POD01-ESX01         Image: Normal         Normal         Normal           Image: TM-POD01-ESX02         Image: Normal         Normal         Normal           Image: TM-POD01-ESX03         Image: Normal         Normal         Normal           Image: TM-POD01-ESX03         Image: Normal         Normal         Normal |  |  |

#### Figure 6. Configuration of HA

After enabling HA, you will notice that a section for HA is now shown under the cluster summary screen. This will show you general information about the configuration of HA. There is also an option for **Cluster Status** here. Click this to bring up the HA Cluster Status screen.

| 🕗 vSphere HA Cluster Status F         | or DemoCluster-01                                   |
|---------------------------------------|-----------------------------------------------------|
| Hosts VMs Heartbeat Data              | stores                                              |
| Host Operational Status               |                                                     |
| Master:<br>Hosts connected to master: | tm-pod01-esx01.t.<br>2<br>tm-pod01-esx01.tmsb.local |
|                                       |                                                     |
|                                       | Capacit                                             |
|                                       | 749.75 0                                            |
|                                       | 132.00 G                                            |
|                                       | 132.00 G                                            |
|                                       | 131.75 0                                            |
|                                       | 99.75 0                                             |
|                                       | 99.75 0                                             |
|                                       |                                                     |
|                                       |                                                     |
| Help                                  | ОК                                                  |

Figure 7. VMware HA Cluster Status Screen

Under this screen, you will notice three tabs. There is one tab each for Hosts, VMs, and Heartbeat Datastores. On the Hosts tab, you will see the system that is acting as the Master node. You will also see the number of hosts that are currently connected to this Master. The number shown should equal the number of hosts that are contained within you cluster, minus one for the Master.

| 🖉 vSpl | nere HA   | Cluster Status F | or DemoClus | ster-01 |    | × |
|--------|-----------|------------------|-------------|---------|----|---|
| Hosts  | VMs       | Heartbeat Data   | stores      |         |    |   |
|        | rotection | n Summary —      |             |         |    | [ |
| 0      | Protecte  | ed:              |             | 7       |    |   |
| •      | Unprote   | cted:            |             | 0       |    |   |
|        |           |                  |             |         |    |   |
|        |           |                  |             |         |    |   |
|        |           |                  |             |         |    |   |
|        |           |                  |             |         |    |   |
|        |           |                  |             |         |    |   |
|        |           |                  |             |         |    |   |
|        |           |                  |             |         |    |   |
|        |           |                  |             |         |    |   |
|        |           |                  |             |         |    |   |
|        |           |                  |             |         |    |   |
|        |           |                  |             |         |    |   |
| He     | elp       |                  |             |         | OK |   |
|        |           |                  |             |         |    |   |

Figure 8. Summary of Virtual Machine Protection States

Under the **VMs** tab, a summary of the virtual machine protection states is displayed. The virtual machines that were powered on when VMware HA was enabled are in the **Protected** state.

| 🖉 vSp | here HA Cluster Status Fo   | r DemoCluster-01  |       | × |
|-------|-----------------------------|-------------------|-------|---|
| Hosts | VMs Heartbeat Datas         | tores             |       |   |
| Datas | tores Used for Heartbeating | ļ                 |       |   |
| Nam   | e                           | Datastore Cluster | Hosts |   |
|       | tm-pod01-sas300-sp          | Datastore Cluster | 3     |   |
|       | tm-pod01-sas600-sp-02       | Datastore Cluster | 3     |   |
|       |                             |                   |       |   |
|       |                             |                   |       |   |
| ۲ 📄   |                             |                   |       | • |
|       |                             |                   |       |   |
| Hosts | Using Selected Datastores f | for Heartbeating  |       |   |
| Nam   | e                           |                   |       |   |
|       | tm-pod01-esx02.tmsb.loc     | al                |       |   |
|       | tm-pod01-esx03.tmsb.loc     | al                |       |   |
|       | tm-pod01-esx01.tmsb.loc     | al                |       |   |
|       |                             |                   |       |   |
|       |                             |                   |       |   |
|       |                             |                   |       |   |
| Н     | elp                         |                   | ОК    |   |
|       |                             |                   |       |   |

Figure 9. Heartbeat Datastores Information

Clicking the Heartbeat Datastores tab will display information about the datastores that were selected as heartbeat datastores. Heartbeat datastores allow a secondary means of communication between the hosts in case of a loss of the management network. By selecting a particular datastore, you will display a list of all the hosts that are using the selected datastore as a heartbeat datastore.

Click **OK** to exit the cluster status screen.

# Ø tm-pod01-vc01 - vSphere Client File Edit View Inventory Administration Plug-ins Help Image: Sphere Plug Inventory P Image: Plug Hosts and Clusters

|    | -      | 🛕 Home 👂 🛃 Inv                                                                         | rentory 🕨 🛐 Hosts and Clusters                   |                    |                          |       |                           |                      |
|----|--------|----------------------------------------------------------------------------------------|--------------------------------------------------|--------------------|--------------------------|-------|---------------------------|----------------------|
| ī, | 6      | 8 H                                                                                    |                                                  |                    |                          |       |                           |                      |
|    | tm-pod | 01-vc01<br>noDatacenter-01<br>DemoCluster-01<br>tm-pod01-esx01.tm<br>tm-pod01-esx02.tm | DemoCluster-01 Getting Started Summary Virtual N | Machines Hosts Res | ource Allocation Perform | mance | 2 Tasks & Events Alarms F | <sup>9</sup> ermissi |
|    | i      | tm-pod01-esx03.tm                                                                      | Name                                             | State              | vSphere HA Protection    | Ch-   | Stur. Hort                | -                    |
|    | đ      | VM_01                                                                                  | ™_02                                             | Powered On         | Protected                | ~     | Name                      | sx01.t               |
|    | ģ      | VM_02                                                                                  | M_05                                             | Powered On         | Protected                | ~     | State                     | _sx03.t              |
|    | 9      | VM_03                                                                                  | M_06                                             | Powered On         | Protected                | ~     | vSphere HA Protection     | sx03.t               |
|    | 9      | VM_04                                                                                  | M_07                                             | Powered On         | Protected                | ~     | Status                    | sx03.t               |
|    |        | VM 06                                                                                  | M_03                                             | Powered On         | Protected                | ~     | Host                      | sx02.t               |
|    | 2      | NM_07                                                                                  | ➡ VM_01                                          | Powered On         | Protected                | ~     | Provisioned Space         | sx02.t               |
|    |        | -                                                                                      | VM_04                                            | Powered On         | Protected                | ~     | Used Space                | sx02.t               |
|    |        |                                                                                        |                                                  |                    |                          | ~     | Host CPU - MHz            |                      |
|    |        |                                                                                        |                                                  |                    |                          | ~     | Host Mem - MB             |                      |
|    |        |                                                                                        |                                                  |                    |                          | ~     | Guest Mem - %             |                      |
|    |        |                                                                                        |                                                  |                    |                          |       | Guest OS                  |                      |

Figure 10. Viewing the Current VMware HA Protection State

Another method you can use to see the protection state of the virtual machines would be to select the **Virtual Machines** tab for a cluster. Right-clicking the title bar enables you to select the **vSphere HA Protection** field. Once the field is selected, you will see a column that displays the current VMware HA protection state for every virtual machine within the cluster.

| 🕗 tm-pod01-vc01 - vSphere Client                                                                                                    |                                                                                                   |                                                                                                    |
|----------------------------------------------------------------------------------------------------|---------------------------------------------------------------------------------------------------|----------------------------------------------------------------------------------------------------|
| File Edit View Inventory Adminis                                                                                                    | tration Plug-ins Help                                                                             |                                                                                                    |
| 🖸 🔝 🏠 Home 🕨 🚮 Inve                                                                                                    | ntory 🕨 🛐 Hosts and C                                                                             | Clusters                                                                                                 |
| II > S 20 m                                                                                                    | 🚯 😫 🕪 🧇                                                                                           | <b>B</b> /2                                                                                              |
| tm-pod01-vc01  DemoDatacenter-01  DemoCluster-01  tm-pod01-esx01.tm  tm-pod01-esx02.tm                                                         | VM_01<br>Getting Started Summa                                                                    | Resource Allocation Performance                                                                          |
| <ul> <li>tm-pod01-esx03.tm</li> <li>VM_01</li> <li>VM_02</li> <li>VM_03</li> <li>VM_04</li> <li>VM_05</li> <li>VM_06</li> <li>VM_07</li> </ul> | Guest OS:<br>VM Version:<br>CPU:<br>Memory:<br>Memory Overhead:<br>VMware Tools:<br>IP Addresses: | Microsoft Windows Server 2008 R2 (64<br>7<br>2 vCPU<br>4096 MB<br>56.85 MB<br>OK<br>10.91.35.63 View all |
|                                                                                                    | DNS Name:<br>EVC Mode:<br>State:<br>Host:<br>Active Tasks:<br>vSphere HA Protection:              | w2k8r2-tmpl<br>N/A<br>Powered On<br>tm-pod01-esx02.tmsb.local                                            |

Figure 11. HA Protection State for an Individual Virtual Machine

You can also identify the HA protection state for an individual virtual machine by selecting the virtual machine on the navigation tree and then clicking the Summary tab.

#### Virtual Machine Protection State

#### **Host Protection State**

| 🕗 tm-pod01-vc01 - vSphere Client                                             |                                                                |                                                             |
|------------------------------------------------------------------------------|----------------------------------------------------------------|-------------------------------------------------------------|
| File Edit View Inventory Adminis                                             | tration Plug-ins Help                                          |                                                             |
| 💽 💽 🏠 Home 🕨 🚮 Inve                                                          | ntory 👂 🗊 Hosts and Clusters                                   |                                                             |
| et et net                                                                    |                                                                |                                                             |
|                                                                              |                                                                |                                                             |
| tm-pod01-vc01     DemoDatacenter-01     DemoCluster-01     tm-pod01-esx01.tm | tm-pod01-esx01.tmsb.local VMw<br>Getting Started Summary Virtu | vare ESXi, 5.0.0, 413596<br>al Machines Performance Conf    |
| tm-pod01-esx02.tm                                                            | General                                                        |                                                             |
| tm-pod01-esx03.tm                                                            | Manufacturer:                                                  | Cisco Systems Inc                                           |
| ₩_02                                                                         | Model:                                                         | N20-B6625-1                                                 |
| 🝈 VМ_03                                                                      | CPU Cores:                                                     | 8 CPUs x 2.393 GHz                                          |
| ₩_04<br>₩ VM_05                                                              | Processor Type:                                                | Intel(R) Xeon(R) CPU<br>E5620 @ 2.40GHz                     |
| M_06                                                                         | License:                                                       | VMware vSphere 5 Enterprise<br>Plus - Licensed for 2 physic |
| vii0/                                                                        | Processor Sockets:                                             | 2                                                           |
|                                                                              | Cores per Socket:                                              | 4                                                           |
|                                                                              | Logical Processors:                                            | 16                                                          |
|                                                                              | Hyperthreading:                                                | Active                                                      |
|                                                                              | Number of NICs:                                                | 4                                                           |
|                                                                              | State:                                                         | Connected                                                   |
|                                                                              | Virtual Machines and Templates:                                | 1                                                           |
|                                                                              | vMotion Enabled:                                               | Yes                                                         |
|                                                                              | VMware EVC Mode:                                               | Disabled 🖓                                                  |
|                                                                              | vSphere HA State                                               | 🕏 Running (Master) 🛛 🖓                                      |
|                                                                              | Host Configured for FT:                                        | Yes                                                         |
|                                                                              | Active Tasks:                                                  |                                                             |
|                                                                              | Host Profile:                                                  |                                                             |
|                                                                              | Image Profile:                                                 | N/A                                                         |
|                                                                              | Profile Compliance:                                            | 🛜 N/A                                                       |
|                                                                              | DirectPath I/O Gen. 2:                                         | Supported 📮                                                 |

#### Figure 12. Viewing the VMware HA State for the Host

The VMware HA state can be identified for an individual host by selecting the desired host from the navigation tree and selecting the Summary tab. Here you will see the VMware HA state for the host as well as the role that this node plays within the cluster. In the preceding example, the host is the master node for the cluster.

| 🕗 tm-pod01-vc01 - vSphere Client                                       | tm-pod01-vc01 - vSphere Client                                                                                   |                                           |                                                        |                                                                                                    |  |
|------------------------------------------------------------------------|----------------------------------------------------------------------------------------------------|-------------------------------------------|--------------------------------------------------------|----------------------------------------------------------------------------------------------------|--|
| File Edit View Inventory Admin                                         | stration Plug-ins Help                                                                                           |                                           |                                                        |                                                                                                    |  |
| 🖸 🔝 🏠 Home 🕨 🛃 Inv                                                     | entory 👂 🗊 Hosts and Clusters                                                                                    |                                           |                                                        |                                                                                                    |  |
| <b>e e e</b>                                                           |                                                                                                    |                                           |                                                        |                                                                                                    |  |
|                                                                        | DemoCluster-01 Getting Started Summary Virt                                                                      | ual Machines Hosts                        | Resource Allocation Pe                                 | rformance Tasks & Events Alarms Per                                                                                                    |  |
| ₩_01<br>₩ VM_02<br>₩ VM_03<br>₩ VM_04<br>₩ VM_05<br>₩ VM_06<br>₩ VM_07 | <ul> <li>tm-pod01-esx02.tmsbJocal</li> <li>tm-pod01-esx03.tmsbJocal</li> <li>tm-pod01-esx01.tmsbJocal</li> </ul> | Connected @<br>Connected @<br>Connected @ | O Connected (Slave) Connected (Slave) Running (Master) | <ul> <li>Name</li> <li>State</li> <li>vSphere HA State</li> <li>Status</li> <li>% CPU</li> <li>% Memory</li> <li>Memory Size</li> </ul> |  |

Figure 13. Displaying the HA State for All Hosts Within a Cluster

To display the VMware HA state for all of the hosts within a cluster, select the cluster from the navigation tree and then click the Hosts tab. Right-click the title bar and ensure that the vSphere HA State column is enabled.

#### VMware HA Advanced Options

VMware HA provides a user with the ability to change various options based on their individual needs. This section provides an overview of the most commonly used options.

| 🖉 t  | m-poo              | d01-v    | c01 - vSph               | ere Client   |                                 |                                   |            |                            |       |          |         |
|------|--------------------|----------|--------------------------|--------------|---------------------------------|-----------------------------------|------------|----------------------------|-------|----------|---------|
| File | Edit               | Viev     | w Invento                | ory Adminis  | tration Plug-ins Help           |                                   |            |                            |       |          |         |
| F    | ₽                  |          | 🔥 Home                   | ▶ 📲 Inve     | ntory 🕨 🕅 Hosts and Clusters    |                                   |            |                            |       |          |         |
|      |                    |          |                          |              |                                 |                                   |            |                            |       |          |         |
|      | 6                  |          |                          |              |                                 |                                   |            |                            |       |          |         |
|      | 🛛 tm-              | pod0     | 1-vc01                   |              | DemoCluster-01                  |                                   |            |                            |       |          |         |
| '    | = <u>    </u><br>= | Dem      | oDatacente<br>)emoCluste | r-01<br>r-01 | Getting Started Summary Virtu   | al Machines Hosts Resource A      | Allocation | Performance Tasks 8        | & Eve | nts Alar | ms Peri |
|      |                    |          | tm-pod0                  | 1-esx01.tm   | General                         |                                   | vSp        | phere HA                   |       |          |         |
|      |                    |          | tm-pod0                  | 1-esx03.tm   | vSphere DRS:                    | Off                               | Ad         | mission Control:           |       | Er       | abled   |
|      |                    | <u> </u> |                          |              | vSphere HA:                     | On                                | Cu         | rrent Failover Capacity:   |       | 2        | nosts   |
|      |                    |          | VM 03                    |              | VMware EVC Mode:                | Disabled                          | Co         | onfigured Failover Capacit | y:    | 1        | nost    |
|      |                    | -        | VM_04                    |              | Tatal CBL Bessurges             | 57 CH-                            | Ho         | st Monitoring:             |       | En       | abled   |
|      |                    | -        | VM_05                    |              | Total Memory:                   | 143.80 GB                         | VM         | 1 Monitoring:              |       | Er       | abled   |
|      |                    |          | VM_06                    |              | Total Storage:                  | 1.41 TB                           | Ap         | plication Monitoring:      |       | Di       | sabled  |
|      |                    |          | VM_07                    |              |                                 |                                   | Ad         | vanced Runtime Info        |       |          |         |
|      |                    |          |                          |              | Number of Hosts:                | 3                                 | Clu        | uster Status               |       |          |         |
| L    |                    |          |                          |              | Total Processors:               | 24                                | Co         | onfiguration Issues        |       |          |         |
|      |                    |          |                          |              | Number of Datastore Clusters:   | 1                                 | Sto        | orage                      |       |          |         |
|      |                    |          |                          |              | Total Datastores:               | 7                                 | St         | orage resources 🛛 🖂        | Stat  | us       | Drive   |
|      |                    |          |                          |              | Virtual Machines and Templates: | 7                                 | 6          | TM-Gobal-Interch           | ۲     | Normal   | Non-    |
|      |                    |          |                          |              | Total Migrations using vMotion: | 13                                | 6          | TM-POD01-E5X01             | ۲     | Normal   | Non-    |
|      |                    |          |                          |              |                                 |                                   | 6          | TM-POD01-E5X02             | ۲     | Normal   | Non-    |
|      |                    |          |                          |              |                                 |                                   |            | TM-POD01-E5X03             | ۲     | Normal   | Non-    |
|      |                    |          |                          |              | Commands                        |                                   | 6          | tm-pod01-sas300            | 0     | Normal   | Non-    |
|      |                    |          |                          |              |                                 | 0.0                               |            | tm-pod01-sas600            | ۲     | Normal   | Non-    |
|      |                    |          |                          |              | New Virtual Machine             | Provide the Wew Datastore Cluster | 1          | tm-pod01-sas600            | ۲     | Normal   | Non-    |
|      |                    |          |                          |              | Add Host                        | 🐴 Edit Settings                   | •          |                            |       |          |         |
|      |                    |          |                          |              |                                 |                                   |            |                            |       |          |         |

Figure 14. Editing Settings

Click Edit Settings.

| 🕗 DemoCluster-01 Settings                                                                                                    |                                                                                                    |
|----------------------------------------------------------------------------------------------------|----------------------------------------------------------------------------------------------------|
| Cluster Features<br>vSphere HA<br>Virtual Machine Options<br>VM Monitoring<br>Datastore Heartbeating<br>VMware EVC<br>Swapfile Location | Name         DemoCluster-01         Features         ✓         Turn On vSphere HA         vSphere HA detects failures and provides rapid recovery for the virtual machines running within a cluster. Core functionality includes host and virtual machine monitoring to minimize downtime when heartbeats cannot be detected.         vSphere HA must be turned on to use Fault Tolerance.                                                                                                    |
|                                                                                                    | <ul> <li>Turn On vSphere DRS</li> <li>vSphere DRS enables vCenter Server to manage hosts as an aggregate pool of resources. Cluster resources can be divided into smaller resource pools for users, groups, and virtual machines.</li> <li>vSphere DRS also enables vCenter Server to manage the assignment of virtual machines to hosts automatically, suggesting placement when virtual machines are powered on, and migrating running virtual machines to balance load and enforce resource allocation policies.</li> <li>vSphere DRS and VMware EVC should be enabled in the cluster in order to permit placing and migrating VMs with Fault Tolerance turned on, during load balancing.</li> </ul> |
| Help                                                                                                    | OK Cancel                                                                                                    |

Figure 15. Cluster Settings Wizard

This brings up the wizard that allows you to edit the cluster settings. Once VMware HA is enabled, additional settings are displayed allowing for the configuration of VMware HA.

#### Admission Control

| DemoCluster-01 Settings                                                                                                    |                                                                                                    |
|----------------------------------------------------------------------------------------------------|----------------------------------------------------------------------------------------------------|
| Cluster Features<br>vSphere HA<br>Virtual Machine Options<br>VM Monitoring<br>Datastore Heartbeating<br>VMware EVC<br>Swapfile Location | Host Monitoring Status<br>ESX hosts in this cluster exchange network heartbeats. Disable this feature when<br>performing network maintenance that may cause isolation responses.<br>IV Enable Host Monitoring                                                                                                    |
|                                                                                                    | Admission Control<br>The vSphere HA Admission control policy determines the amount of cluster capacity that is<br>reserved for VM failovers. Reserving more failover capacity allows more failures to be<br>tolerated but reduces the number of VMs that can be run.<br>© Enable: Disallow VM power on operations that violate availability constraints<br>© Disable: Allow VM power on operations that violate availability constraints |
|                                                                                                    | Admission Control Policy                                                                                                    |
|                                                                                                    | C Percentage of duster resources reserved as failover spare capacity:  25  % CPU                                                                                                    |
|                                                                                                    | C Specify failover hosts: 0 hosts specified. Click to edit.                                                                                                    |
|                                                                                                    | Advanced Options                                                                                                    |
| Help                                                                                                    | OK Cance                                                                                                    |

Figure 16. Host Monitoring Status and Admission Control Attributes

In the cluster settings dialog box, select vSphere HA from the navigation tree on the left. This allows you to edit the Host Monitoring Status and Admission Control attributes.

Host monitoring enables VMware HA to take action if a host fails to send heartbeats over the management network. During maintenance operations on the management network, it is possible that the hosts will not be able to send heartbeats. When this occurs, you should unselect this option to prevent VMware HA from believing the hosts are isolated.

Admission control is used to ensure that adequate resources within the cluster are available to facilitate failover if needed. It also serves to ensure that the virtual machine reservations are respected. Three options are available to specify the desired admission control policy. These include the following:

#### Host failures

This option attempts to reserve enough capacity within the cluster to provide for the failure of any host within the cluster.

Percentage

As with the host failures option, this also attempts to reserve enough capacity within the cluster. However, this option allows you to specify a percentage of CPU and memory that you want reserved.

#### • Failover hosts

Alternately, you can specify particular hosts within the cluster that will be used as a preferred target host to start any virtual machines that were protected on a failed host. In the event of a failure, vSphere HA will first attempt to restart the protected VMs on these hosts before trying others. Additionally, vSphere HA prevents VMs from being moved to these hosts, or powered on by the user or vSphere Distributed Resource Scheduler (DRS) on these hosts.

#### Virtual Machine Options

| 🕗 DemoCluster-01 Settings                                                                                                    |                                                                                                    |                                                                                                    |                                                                                                    | ×      |
|----------------------------------------------------------------------------------------------------|----------------------------------------------------------------------------------------------------|----------------------------------------------------------------------------------------------------|----------------------------------------------------------------------------------------------------|--------|
| Cluster Features<br>vSphere HA<br>Virtual Machine Options<br>VM Monitoring<br>Datastore Heartbeating<br>VMware EVC<br>Swapfile Location | Set options that define the l<br>Cluster Default Settings –<br>VM restart priority:<br>Host Isolation response:<br>Virtual Machine Settings –<br>Cluster settings can be over | behavior of virtual mac<br>Medium<br>Disabled<br>Low<br>Medium<br>High<br>erriden for specific virtu                                                                                 | hines for vSphere HA.                                                                                                    |        |
|                                                                                                    | Virtual Machine           Image: VM_02           VM_05           VM_06           VM_07           VM_03           VM_01           VM_04                                        | VM Restart Priority<br>Use cluster setting<br>Use cluster setting<br>Use cluster setting<br>Use cluster setting<br>Use cluster setting<br>Use cluster setting<br>Use cluster setting | Host Isolation Response<br>Use cluster setting<br>Use cluster setting<br>Use cluster setting<br>Use cluster setting<br>Use cluster setting<br>Use cluster setting<br>Use cluster setting |        |
| Help                                                                                                    |                                                                                                    |                                                                                                    | ОК                                                                                                    | Cancel |

Figure 17. Defining the Behavior of Virtual Machines for VMware HA

Select Virtual Machine Options from the left-hand navigation pane. Here, you can define the behavior of virtual machines for VMware HA. The two settings you can edit are the VM restart priority and the Host Isolation response.

The VM restart priority enables you to specify the order that virtual machines will be started in the event of a failure. In cases where there might not be enough resources available within the cluster to accommodate the restart of a series of virtual machines, this setting allows a level of prioritization, allowing the most important virtual machines to be restarted first. Notice that this can be set on a per-virtual machine basis as well.

| 🕑 DemoCluster-01 Settings                                                                                                    |                                                                                                    |                                                                                                    |                                                                                                    | ×      |
|----------------------------------------------------------------------------------------------------|----------------------------------------------------------------------------------------------------|----------------------------------------------------------------------------------------------------|----------------------------------------------------------------------------------------------------|--------|
| Cluster Features<br>vSphere HA<br>Virtual Machine Options<br>VM Monitoring<br>Datastore Heartbeating<br>VMware EVC<br>Swapfile Location | Set options that define the<br>-Cluster Default Settings<br>VM restart priority:<br>Host Isolation response<br>-Virtual Machine Settings<br>Cluster settings can be ov | Medium<br>Medium<br>Leave pow<br>Power off<br>Shut dowr<br>verriden for specific virtu                                                                        | hines for vSphere HA.                                                                                                    |        |
|                                                                                                    | Virtual Machine         Image: VM_02         VM_05         VM_06         VM_07         VM_03         VM_01         VM_04                                               | VM Restart Priority<br>Use cluster setting<br>Use cluster setting<br>Use cluster setting<br>Use cluster setting<br>Use cluster setting<br>Use cluster setting | Host Isolation Respons<br>Use cluster setting<br>Use cluster setting<br>Use cluster setting<br>Use cluster setting<br>Use cluster setting<br>Use cluster setting<br>Use cluster setting | e      |
| Help                                                                                                    |                                                                                                    |                                                                                                    | OF                                                                                                    | Cancel |

#### Figure 18. Host Isolation Response

Host Isolation Response specifies the behavior that HA will take in the event that a host is determined to be isolated. Host isolation occurs when a host loses the ability to communicate through the management network to the other hosts within the environment and is unable to ping its configured isolation addresses—this is the default gateway. In this event, the host is still functioning, although it is not able to communicate. The default setting for this is **Leave powered on**.

| DemoCluster-01 Settings<br>Cluster Features<br>vSphere HA<br>Virtual Machine Options<br>VM Monitoring<br>Datastore Heartbeating<br>VMware EVC<br>Swapfile Location | VM Monitoring Status<br>VM Monitoring restarts individ<br>within a set time. Application<br>application heartbeats are no<br>VM Monitoring: VM Monito<br>Disabled<br>Default Cluster Se VM Monito<br>VM and Ap<br>Monitoring sensitivity: Lo<br>vSphere HA will restar<br>VM has not been recei<br>the VM after each of t | ual VMs if their VMware tools hee<br>Monitoring restarts individual VM<br>t received within a set time.<br>ring Only<br>plication Monitoring<br>pw<br>High<br>t the VM if the heartbeat betwee<br>ved within a 30 second interval.<br>he first 3 failures every hour. | artbeats are not received<br>is if their VMware tools |
|----------------------------------------------------------------------------------------------------|----------------------------------------------------------------------------------------------------|----------------------------------------------------------------------------------------------------|-------------------------------------------------------|
|                                                                                                    | Virtual Machine Settings                                                                                                    |                                                                                                    |                                                       |
|                                                                                                    | Virtual Machine                                                                                                    | VM Monitoring                                                                                                    | Application Monitoring                                |
|                                                                                                    | 🔂 VM_02                                                                                                    | Use cluster settings                                                                                                    | N/A                                                   |
|                                                                                                    | 🔂 VM_05                                                                                                    | Use cluster settings                                                                                                    | N/A                                                   |
|                                                                                                    | M_06                                                                                                    | Use cluster settings                                                                                                    | N/A                                                   |
|                                                                                                    | M_07                                                                                                    | Use cluster settings                                                                                                    | N/A                                                   |
|                                                                                                    | 🔂 VM_03                                                                                                    | Use cluster settings                                                                                                    | N/A                                                   |
|                                                                                                    | M_01                                                                                                    | Use cluster settings                                                                                                    | N/A                                                   |
|                                                                                                    | M_04                                                                                                    | Use cluster settings                                                                                                    | N/A                                                   |
| Help                                                                                                    |                                                                                                    | -                                                                                                    | OK Cancel                                             |

#### Virtual Machine Monitoring

Figure 19. Virtual Machine Monitoring

Selecting VM Monitoring from the left-hand navigation pane enables you to change settings related to the monitoring of the OS or application running within a virtual machine. In order to use this feature, you must have VMware Tools installed within the virtual machine.

| Period DemoCluster-01 Settings                                                                                                    |                                                                                                    |                      | <b>×</b>               |  |
|----------------------------------------------------------------------------------------------------|----------------------------------------------------------------------------------------------------|----------------------|------------------------|--|
| Cluster Features<br>vSphere HA<br>Virtual Machine Options<br>VM Monitoring<br>Datastore Heartbeating<br>VMware EVC<br>Swapfile Location | VM Monitoring Status         VM Monitoring restarts individual VMs if their VMware tools heartbeats are not received within a set time. Application Monitoring restarts individual VMs if their VMware tools application heartbeats are not received within a set time.         VM Monitoring:       VM Monitoring Only         VM Monitoring sensitivity:       Low         Image: Pailure interval:       30         Image: Pailure interval:       30         Image: Pailure interval:       30         Image: Pailure interval:       30         Image: Pailure interval:       30         Image: Pailure interval:       30         Image: Pailure interval:       30         Image: Pailure interval:       30         Image: Pailure interval:       30         Image: Pailure interval:       1         Image: Pailure interval:       1         Image: Pailure interval:       3         Image: Pailure interval:       3         Image: Pailure interval:       3         Image: Pailure interval:       3         Image: Pailure interval:       3         Image: Pailure interval:       3         Image: Pailure interval:       3         Image: Pailure interval:       3         Image: Pailure interval:       3 <t< td=""></t<> |                      |                        |  |
|                                                                                                    | Virtual Machine Settings                                                                                                    |                      |                        |  |
|                                                                                                    | Virtual Machine                                                                                                    | VM Monitoring        | Application Monitoring |  |
|                                                                                                    | M_02                                                                                                    | Use cluster settings | N/A                    |  |
|                                                                                                    | M_05                                                                                                    | Use cluster settings | N/A                    |  |
|                                                                                                    | ∰ VM_06                                                                                                    | Use cluster settings | N/A                    |  |
|                                                                                                    | I I M _07                                                                                                    | Use cluster settings | N/A                    |  |
|                                                                                                    | ₩ VM_03                                                                                                    | Use cluster settings | N/A                    |  |
|                                                                                                    | ₩ VM_01                                                                                                    | Use cluster settings | N/A                    |  |
|                                                                                                    |                                                                                                    | Use cluster settings | N/A                    |  |
| Help                                                                                                    |                                                                                                    |                      | OK Cancel              |  |

Figure 20. Selecting Custom Option for VM Monitoring

By selecting the Custom option, you can exert a fine level of control over the various parameters involved. You can specify these settings on a per-virtual machine basis.

| Cluster Features        |                                                                                                    |
|-------------------------|----------------------------------------------------------------------------------------------------|
| vSphere HA              | vSphere HA uses datastores to monitor hosts and VMs when the management network he<br>failed, vCenter Server selects 2 datastores for each host using the policy and datastore |
| Virtual Machine Options | preferences specified below. The datastores selected by vCenter Server are reported in th                                                                                      |
| VM Monitoring           | <u>Cluster Status dialog</u> .                                                                                                    |
| Datastore Heartbeating  | C. Select only from my professed detectors                                                                                                    |
| VMware EVC              | Select only from my preferred datastores                                                                                                    |
| Swapfile Location       | <ul> <li>Select any of the cluster datastores</li> </ul>                                                                                                    |
|                         | $\ensuremath{\mathbb{C}}$ Select any of the cluster datastores taking into account my preferences                                                                              |
|                         | Datastores available for Heartbeat. Select those that you prefer                                                                                                    |
|                         | Name Pod Hosts Mounting Datastore                                                                                                    |
|                         | TM-Gobal-Inte 3                                                                                                    |
|                         | 🔲 🗊 tm-pod01-sas Datasto 3                                                                                                    |
|                         | 🔲 🗊 tm-pod01-sas Datasto 3                                                                                                    |
|                         | 🔲 🗊 tm-pod01-sas Datasto 3                                                                                                    |
|                         |                                                                                                    |
|                         |                                                                                                    |
|                         |                                                                                                    |
|                         | Hosts Mounting Selected Datastores                                                                                                    |
|                         | Name                                                                                                    |
|                         |                                                                                                    |
|                         |                                                                                                    |
|                         |                                                                                                    |
|                         |                                                                                                    |
|                         |                                                                                                    |
|                         |                                                                                                    |
|                         |                                                                                                    |
|                         |                                                                                                    |

Figure 21. Datastore Heartbeating Window

Storage heartbeats provide a secondary communication path in the event of a failure of the management network. This is advantageous, because it provides another level of redundancy and allows for the determination of failure between a network and a host failure. By default, two datastores will be chosen based on the connectivity they have to other hosts and the type of storage. This attempts to provide protection against array failures and allows for the highest number of hosts to utilize the heartbeat datastore. The datastores utilized can be manually specified if desired.

#### Validating VMware HA Operation

In order to see VMware HA in action, we need to inject faults into the environment. This section will demonstrate the ways in which to do this for the most common failure cases, so that you can validate the operation of VMware HA and can test ways to recover from a failure.

#### **Host Failure**

The most common failure case involves the failure of a physical host. This can be for a variety of reasons, such as a loss of power to the host or a motherboard failure.

When this event occurs, VMware HA will identify the failure of the host and will attempt to restart the protected virtual machines on a functional host.

| 💋 tm-pod01-vc01 - vSphere C                                                 | lient                                                                                                |                                                                                  |                                                                                                    |                                                                                                    |                                                                                                    |                                                                      |                                                                   |
|-----------------------------------------------------------------------------|----------------------------------------------------------------------------------------------------|----------------------------------------------------------------------------------|----------------------------------------------------------------------------------------------------|----------------------------------------------------------------------------------------------------|----------------------------------------------------------------------------------------------------|----------------------------------------------------------------------|-------------------------------------------------------------------|
| File Edit View Inventory                                                    | dministration Plug-ins                                                                               | Help                                                                             |                                                                                                    |                                                                                                    |                                                                                                    |                                                                      |                                                                   |
| 🖸 🔝 🏠 Home 🕨 🛓                                                              | 🛐 Inventory 🕨 🛐 Hos                                                                                  | sts and Clusters                                                                 |                                                                                                    |                                                                                                    |                                                                                                    |                                                                      |                                                                   |
| I 🗗 🧉 🔠                                                                     |                                                                                                    |                                                                                  |                                                                                                    |                                                                                                    |                                                                                                    |                                                                      |                                                                   |
| tm-pod01-vc01                                                               | 01.tm<br>02.tm                                                                                       | L<br>Summary Virtual                                                             | Machines Hosts DRS Re                                                                                                    | esource Allocation \ Pe                                                                                                    | erformance Tasks & Events A                                                                                                    | larms Permissions                                                    | Maps Profile                                                      |
| tm-pod01-es>                                                                | 03.tm Name                                                                                           | State                                                                            | vSphere HA Protection                                                                                                    | Status                                                                                                    | Host                                                                                                    | Provisioned Space                                                    | Used Space                                                        |
| WH_01     WH_02     WH_03     WH_04     WH_04     WH_05     WH_05     WH_06 | <ul> <li>VM_01</li> <li>VM_02</li> <li>VM_05</li> <li>VM_06</li> <li>VM_03</li> <li>VM_04</li> </ul> | Powered On<br>Powered On<br>Powered On<br>Powered On<br>Powered On<br>Powered On | <ul> <li>Protected</li> <li>Protected</li> <li>Protected</li> <li>Protected</li> <li>Protected</li> <li>Protected</li> <li>Protected</li> <li>Protected</li> </ul> | <ul> <li>Normal</li> <li>Normal</li> <li>Normal</li> <li>Normal</li> <li>Normal</li> <li>Normal</li> <li>Normal</li> </ul> | tm-pod01-esx01.tmsblocal<br>tm-pod01-esx01.tmsblocal<br>tm-pod01-esx03.tmsblocal<br>tm-pod01-esx03.tmsblocal<br>tm-pod01-esx02.tmsblocal<br>tm-pod01-esx02.tmsblocal | 36.05 GB<br>36.05 GB<br>17.05 GB<br>17.05 GB<br>36.05 GB<br>17.05 GB | 36.05 GB<br>36.05 GB<br>3.03 GB<br>3.02 GB<br>36.05 GB<br>3.03 GB |

Figure 22. Checking Virtual Machines

First, use the vSphere Client to examine the virtual machines hosted within the cluster. In this example, we are going to cause the system tm-pod1-esx01.tmsb.local to fail. You need to check the virtual machines in your environment and ensure that at least one is online on the host that you are going to fail.

| 🖉 ti | m-po                       | od01-\       | /c01                | L - vSphere Client                                                                   |       |       |                                        |                             |       |                   |                                 |              |                |
|------|----------------------------|--------------|---------------------|--------------------------------------------------------------------------------------|-------|-------|----------------------------------------|-----------------------------|-------|-------------------|---------------------------------|--------------|----------------|
| File | Edit                       | it Vie       | w                   | Inventory Admini                                                                     | istra | atio  | n Plug-ins Help                        |                             |       |                   |                                 |              |                |
|      | -                          |              |                     | Home 🕨 🚮 Inv                                                                         | ent   | tory  | Hosts and Cl                           | usters                      |       |                   |                                 |              |                |
| _∎*  | 6                          | <b>†</b> (   | 3                   | 86                                                                                   |       |       |                                        |                             |       |                   |                                 |              |                |
|      | <b>?</b> tr<br>= <u>  </u> | n-pod<br>Dem | )1-v<br>IoDa<br>Den | c01<br>atacenter-01<br>noCluster-01<br><i>tm-pod01-esx01.tm</i><br>tm-pod01-esx02.tm | D     | Getti | oCluster-01<br>ing Started Summar      | ry Virtual Machin           | ies H | osts DRS          | Resource Allocation Performance | e Tasks & Ev | ents Alar      |
|      |                            |              |                     | tm-pod01-esx03.tm                                                                    | N     | Vame  | <u>م</u>                               | State                       | Stat  | us                | % CPU                           | % Memory     | Last Time      |
|      |                            | ć            |                     | VM_01<br>VM_02                                                                       |       |       | tm-pod01-esx01.t…<br>tm-pod01-esx02.t… | Not responding<br>Connected | •     | Alert <<br>Normal | 0                               | 9<br>6       | Never<br>Never |
|      |                            |              |                     | VM_03<br>VM_04<br>VM_05<br>VM_06                                                     |       |       | tm-pod01-esx03.t                       | Connected                   | 0     | Normal            | 0                               | 4            | Never          |

Figure 23. Removing Power from a Host

Next, remove the power from one of your hosts. By looking at the hosts within the cluster, you will see that VMware HA will detect the failure of the host and generate an alert.

| 🕗 tm-pod01-vc01 - vSphere Client                                                                                                    |                                                                                                  |                 |  |  |
|----------------------------------------------------------------------------------------------------|--------------------------------------------------------------------------------------------------|-----------------|--|--|
| File Edit View Inventory Administ                                                                                                    | tration Plug-ins Help                                                                            |                 |  |  |
| 💽 💽 🏠 Home 🕨 🚮 Inver                                                                                                    | ntory 🗅 🛐 Hosts and Clusters                                                                     |                 |  |  |
| d e ut                                                                                                    |                                                                                                  |                 |  |  |
|                                                                                                    |                                                                                                  |                 |  |  |
| E C tm-pod01-vc01                                                                                                    | tm-pod01-esx01.tmsb.local VMware ESXi, 5.0.0, 413596                                             |                 |  |  |
| DemoDatacenter-01                                                                                                    | Getting Started Summary Virtual Machines Performance Configuration Tasks & Events Alarms Permiss | sions Maps Stor |  |  |
| tm-pod01-esx01.tm                                                                                                    | View: Tasks Events                                                                               |                 |  |  |
| tm-pod01-esx02.tm                                                                                                    |                                                                                                  |                 |  |  |
| Tm-podul-esx03.tm                                                                                                    | Show all entries 👻                                                                               |                 |  |  |
| WM 02                                                                                                    | Description                                                                                      | Туре            |  |  |
| 🔂 VM_03                                                                                                    | Alarm 'vSphere HA host status' on tm-pod01-esx01.tmsb.local changed from Green to Red            | 👔 info          |  |  |
| 👘 VM_04                                                                                                    | The vSphere HA availability state of this host has changed to Host Failed                        | 🗊 info          |  |  |
| 👘 VM_05                                                                                                    | vSphere HA detected a possible host failure of this host                                         | error           |  |  |
| Image: Image: Image | Alarm 'Host connection failure': an SNMP trap for entity tm-pod01-esx01.tmsb.local was sent      | 👔 info          |  |  |
|                                                                                                    | Alarm 'Host connection failure' on tm-pod01-esx01.tmsb.local triggered an action                 | 👔 info          |  |  |
|                                                                                                    | Alarm 'Host connection failure' on tm-pod01-esx01.tmsb.local changed from Gray to Gray           | 🕦 info          |  |  |
|                                                                                                    | Alarm 'Host service console swap rates' on tm-pod01-esx01.tmsb.local changed from Green to Gray  | 🕦 info          |  |  |
|                                                                                                    | Alarm 'Host memory usage' on tm-pod01-esx01.tmsb.local changed from Green to Gray                | 🕦 info          |  |  |
|                                                                                                    | Alarm 'Host cpu usage' on tm-pod01-esx01.tmsb.local changed from Green to Gray                   | 👔 info          |  |  |
|                                                                                                    | Alarm 'Host connection and power state' on tm-pod01-esx01.tmsb.local changed from Green to Red   | 👔 info          |  |  |
| I                                                                                                    | Up Changed resource allocation for VM_U1                                                         | 🚹 info          |  |  |
|                                                                                                    | VM_01 is disconnected                                                                            | 🚯 info          |  |  |
|                                                                                                    | 🖏 Host is not responding                                                                         | 🔶 error         |  |  |
|                                                                                                    | Of Changed resource allocation for VM_02                                                         | 🚹 info          |  |  |
|                                                                                                    | A ticket for VM_01 of type mks has been acquired                                                 | 📵 info          |  |  |

Figure 24. Failure Detection by VMware HA

By examining the events, you will see messages similar to the ones demonstrated in the preceding figure validating that VMware HA has detected the failure.

| 💋 tm-pod01-vc01 - vSphere Client |                                |                     |                       |                       |                           |                 |
|----------------------------------|--------------------------------|---------------------|-----------------------|-----------------------|---------------------------|-----------------|
| File Edit View Inventory Admin   | istration Plug-ins             | Help                |                       |                       |                           |                 |
| 🖬 🔝 🔥 Home 🕨 🛃 Inv               | ventory 🕨 🛅 Hosts              | s and Clusters      |                       |                       |                           |                 |
| 🖬 🖻 😂 👫                          |                                |                     |                       |                       |                           |                 |
|                                  | DemoCluster-01 Getting Started | Summary Virtual Mac | hines Hosts DRS Re    | source Allocation Per | formance Tasks & Events A | larms Permissic |
| tm-pod01-esx03.tm                | Name 🗠                         | State               | vSphere HA Protection | Status                | Host                      | Provisioned Sp  |
| W_01                             | WM_01                          | Powered On          | Protected             | Normal                | tm-pod01-esx02.tmsb.local | 36.05 GB        |
| VM_02                            | VM_02                          | Powered On          | Protected             | Normal                | tm-pod01-esx03.tmsb.local | 36.05 GB        |
| WM_03                            | M_03                           | Powered On          | Protected             | 🤣 Normal              | tm-pod01-esx02.tmsb.local | 36.05 GB        |
| VM 05                            | M_04                           | Powered On          | Protected             | 🦁 Normal              | tm-pod01-esx02.tmsb.local | 17.05 GB        |
| ₩_06                             | VM_05                          | Powered On          | Protected             | 🦁 Normal              | tm-pod01-esx03.tmsb.local | 17.05 GB        |
|                                  | ™_06                           | Powered On          | Protected             | 📀 Normal              | tm-pod01-esx03.tmsb.local | 17.05 GB        |

Figure 25. Virtual Machine View of a Cluster After Restart Attempt

After a failure of a host has been detected, HA will attempt to restart the virtual machines that were running on the failed host on other available hosts within the cluster. Go back to the virtual machine view of your cluster and notice that the virtual machines that were previously on the failed host are now online on other hosts.

| 🕑 tm-pod01-vc01 - vSphere Client | 29 tm-pod01-vc01 - vSphere Client                                                                         |        |           |  |  |  |  |
|----------------------------------|----------------------------------------------------------------------------------------------------|--------|-----------|--|--|--|--|
| File Edit View Inventory Adminis | File Edit View Inventory Administration Plug-ins Help                                                     |        |           |  |  |  |  |
| 💽 💽 🏠 Home 🕨 🚮 Inve              | entory 🗅 🛅 Hosts and Clusters                                                                             |        |           |  |  |  |  |
| <b>s</b> e :::                   |                                                                                                    |        |           |  |  |  |  |
| E 🛃 tm-pod01-vc01                | tm-pod01-esx02.tmsb.local VMware ESXi, 5.0.0, 413596                                                      |        |           |  |  |  |  |
| DemoDatacenter-01                | Getting Started Summary Virtual Machines Performance Configuration Tasks & Events Alarms Permi            | ssions | Maps Stor |  |  |  |  |
| tm-pod01-esx01.tm                | View: Tasks Events                                                                                        |        | ·         |  |  |  |  |
| tm-pod01-esx02.tm                |                                                                                                    |        |           |  |  |  |  |
| tm-pod01-esx03.tm                | Show all entries 👻                                                                                        |        |           |  |  |  |  |
| VM_02                            | Description                                                                                               | Type   | •         |  |  |  |  |
| ➡ VM_03                          | 🍏 The vSphere HA agent on this host cannot reach some of the management network addresses of other hosts, | 0      | info      |  |  |  |  |
| 👘 VM_04                          | and HAmay not be able to restart VMs if a host failure occurs: tm-pod01-esx01.tmsb.local:10.91.33.1       |        |           |  |  |  |  |
| ™_05                             | 🍏 Alarm Virtual machine memory usage' on VM_01 changed from Gray to Green                                 | •      | info      |  |  |  |  |
| ₩_06                             | 🍏 🛛 Alarm 'Virtual machine cpu usage' on VM_01 changed from Gray to Green                                 | 0      | info      |  |  |  |  |
|                                  | Of Changed resource allocation for VM_01                                                                  | 0      | info      |  |  |  |  |
|                                  | 👹 Changed resource allocation for VM_01                                                                   | 0      | info      |  |  |  |  |
|                                  | 🖑 Virtual machine VM 01 is connected                                                                      | 0      | info      |  |  |  |  |
|                                  | vSphere HA restarted virtual machine VM_01                                                                |        | warning   |  |  |  |  |
|                                  | Warning message on VM_01: Insufficient video RAM. The maximum resolution of the virtual machine will be   |        | warning   |  |  |  |  |
|                                  | limited to 1672x1254. To use the configured maximum resolution of 2560x1600, increase the amount of video |        |           |  |  |  |  |
|                                  | RAM allocated to this virtual machine by setting svga.vramSize="16384000" in the virtual machine's        |        |           |  |  |  |  |
|                                  | configuration file.                                                                                       |        |           |  |  |  |  |
|                                  | Virtual machine VM_04 is vSphere HA Protected and HA will attempt to restart it after a failure.          | 0      | info      |  |  |  |  |
|                                  | Virtual machine VM_03 is vSphere HA Protected and HA will attempt to restart it after a failure.          | 0      | info      |  |  |  |  |
|                                  | 🥶 vSphere HA agent on this host is enabled                                                                | 0      | info      |  |  |  |  |

Figure 26. Viewing Log Messages After Restart Attempt

You can also examine the events for a host to see the log messages denoting that VMware HA has attempted to restart the virtual machine.

| 🔗 tm-pod01-vc01 - vSphere Client                                                                                           |                                                                                                    |                                                                                      |  |  |  |  |
|----------------------------------------------------------------------------------------------------|----------------------------------------------------------------------------------------------------|--------------------------------------------------------------------------------------|--|--|--|--|
| File Edit View Inventory Admini                                                                                            | stration Plug-ins Help                                                                                                    |                                                                                      |  |  |  |  |
| 🖸 🔝 🏠 Home 🕨 🚮 Inventory 🕨 🗊 Hosts and Clusters                                                                            |                                                                                                    |                                                                                      |  |  |  |  |
| e e 58                                                                                                    |                                                                                                    |                                                                                      |  |  |  |  |
| tm-pod01-vc01  DemoDatacenter-01  DemoCluster-01  tm-pod01-esx01.tm. tm-pod01-esx02.tm tm-pod01-esx03.tm VM_01 VM_01 VM_01 | tm-pod01-esx01.tmsb.local VMv<br>Getting Started Summary Virtu<br>Configuration Issues<br>vSphere HA detected a possible he | vare ESXi, 5.0.0, 413596<br>Ial Machines Performance Con<br>ost failure of this host |  |  |  |  |
| WM_02                                                                                                    | General                                                                                                    |                                                                                      |  |  |  |  |
| ₩ VM_04<br>₩ VM_05<br>₩ VM_06                                                                                              | Manufacturer:<br>Model:                                                                                                    | Cisco Systems Inc<br>N20-B6625-1                                                     |  |  |  |  |
|                                                                                                    | Processor Type:                                                                                                    | 8 CPUs x 2,393 GHz<br>Intel(R) Xeon(R) CPU<br>E5620 @ 2,40GHz                        |  |  |  |  |
|                                                                                                    | License:                                                                                                    | VMware vSphere 5 Enterprise<br>Plus - Licensed for 2 physic                          |  |  |  |  |
|                                                                                                    | Processor Sockets:                                                                                                    | 2                                                                                    |  |  |  |  |
|                                                                                                    | Cores per Socket:                                                                                                    | 4                                                                                    |  |  |  |  |
|                                                                                                    | Logical Processors:                                                                                                    | 16                                                                                   |  |  |  |  |
|                                                                                                    | Hyperthreading:                                                                                                    | Active                                                                               |  |  |  |  |
|                                                                                                    | Number of NICs:                                                                                                    | 4                                                                                    |  |  |  |  |
|                                                                                                    | State:                                                                                                    | Not responding                                                                       |  |  |  |  |
|                                                                                                    | Virtual Machines and Templates:                                                                                             | U<br>Vec                                                                             |  |  |  |  |
|                                                                                                    | VMotion Enabled:                                                                                                    | N/A (not responding)                                                                 |  |  |  |  |
|                                                                                                    | This ceremote.                                                                                                    | N/A (not responding)                                                                 |  |  |  |  |
|                                                                                                    | vSphere HA State                                                                                                    | 🚯 Host Failed 🛛 🖓                                                                    |  |  |  |  |
|                                                                                                    | Host Configured for F1:                                                                                                    | Yes                                                                                  |  |  |  |  |
|                                                                                                    | Active Tasks:                                                                                                    |                                                                                      |  |  |  |  |
|                                                                                                    | Host Profile:                                                                                                    |                                                                                      |  |  |  |  |
| < <u> </u>                                                                                                    | Image Profile:                                                                                                    | N/A                                                                                  |  |  |  |  |

Figure 27. Summary of a Failed Host

By selecting the Summary tab for the failed host, you will notice that the issue is displayed in multiple places. The first is located at the top of the screen and second location is the vSphere HA State.

At this point, you will reapply power to the failed host and allow it to boot. Once it completes this process, you will see that it rejoins the cluster and continues to function as before.

#### **Host Isolation**

Host isolation occurs when a host loses the ability to communicate to other hosts within the cluster through the management network, and also loses the ability to ping the default isolation address. The following will demonstrate how to create this situation and induce the default actions that will be taken by VMware HA.

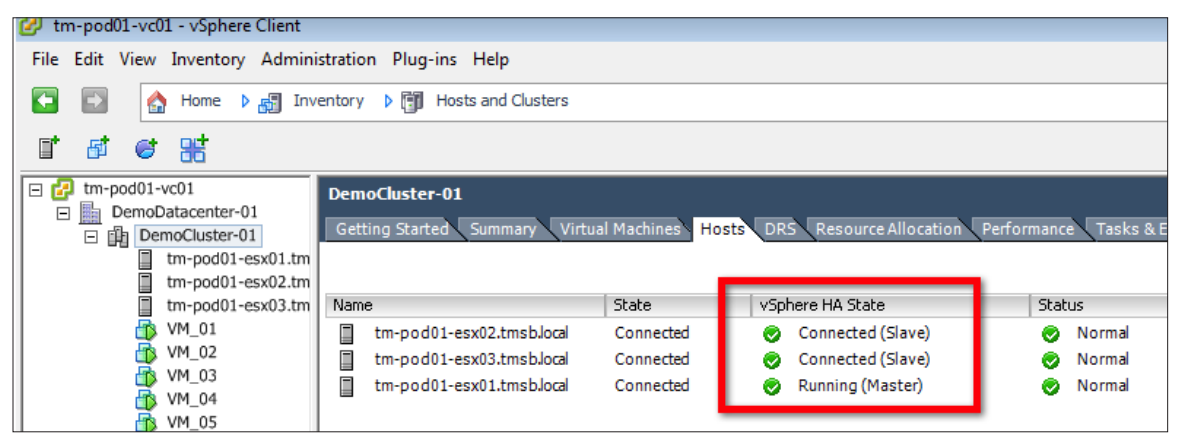

Figure 28. Identifying a Host to Be Isolated

First, you want to identify a host that will be isolated. For this example, host tm-pod01-esx03.tmsb.local has been chosen. You can verify that it is currently acting as a slave within the cluster.

| 💋 tm-pod01-vc01 - vSphere Client                      |                                           |                                                                                                |                                                                                                    |                                                                                                    |                                                                              |                                                                                                    |  |  |
|-------------------------------------------------------|-------------------------------------------|------------------------------------------------------------------------------------------------|----------------------------------------------------------------------------------------------------|----------------------------------------------------------------------------------------------------|------------------------------------------------------------------------------|----------------------------------------------------------------------------------------------------|--|--|
| File Edit View Inventory Administration Plug-ins Help |                                           |                                                                                                |                                                                                                    |                                                                                                    |                                                                              |                                                                                                    |  |  |
| <b>F</b>                                              | Home D 🛃 Inventory D 🛐 Hosts and Clusters |                                                                                                |                                                                                                    |                                                                                                    |                                                                              |                                                                                                    |  |  |
|                                                       | 51 6                                      | 88                                                                                             |                                                                                                    |                                                                                                    |                                                                              |                                                                                                    |  |  |
|                                                       |                                           | 1-vc01<br>oDatacenter-01<br>pemoCluster-01<br>tm-pod01-esx01.tm<br>tm-pod01-esx02.tm           | DemoCluster-01 Getting Started Summary Vir                                                                                                    | tual Machines Hosts                                                                                                    | DRS Resource Allocatio                                                       | on Performance Tasks & Events                                                                                                    |  |  |
|                                                       |                                           | tm-pod01-esx03.tm<br>4 VM_01<br>4 VM_02<br>4 VM_03<br>4 VM_04<br>4 VM_05<br>4 VM_06<br>4 VM_07 | Name           Image: VM_01           Image: VM_02           Image: VM_03           Image: VM_04           Image: VM_05           Image: VM_06           Image: VM_07 | State     Powered On     Powered On     Powered On     Powered On     Powered On     Powered On     Powered On     Powered On     Powered On | Status<br>Normal<br>Normal<br>Normal<br>Normal<br>Normal<br>Normal<br>Normal | Host<br>tm-pod01-esx02.tmsblocal<br>tm-pod01-esx02.tmsblocal<br>tm-pod01-esx02.tmsblocal<br>tm-pod01-esx02.tmsblocal<br>tm-pod01-esx03.tmsblocal<br>tm-pod01-esx03.tmsblocal<br>tm-pod01-esx03.tmsblocal |  |  |

Figure 29. Identifying Virtual Machines on tm-pod01-esx03.tmsb.local

Now identify the virtual machines that are currently online on this host. These are the virtual machines that will be affected by the isolation response performed after the fault is inserted.

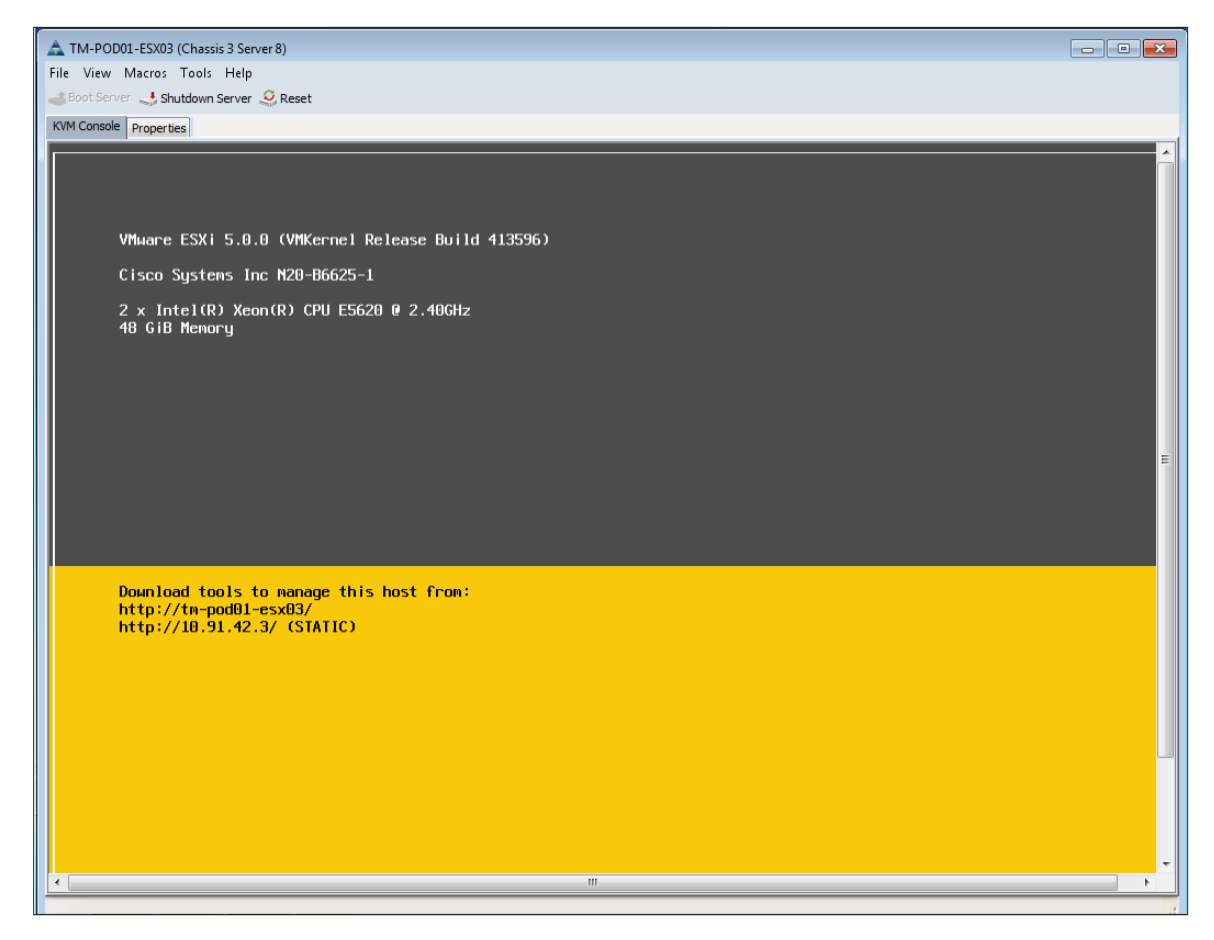

Figure 30. Obtaining Console Access to the Target Host

To insert a fault within the environment, you need to obtain console access to the target host. This will allow you to continue to access the host after the fault has been inserted, allowing you to recover gracefully afterwards. It is important to note that this procedure requires two networks – one for console access and another for those affected by the test. Refer to the "System Requirements" section for more information on the network configuration used.

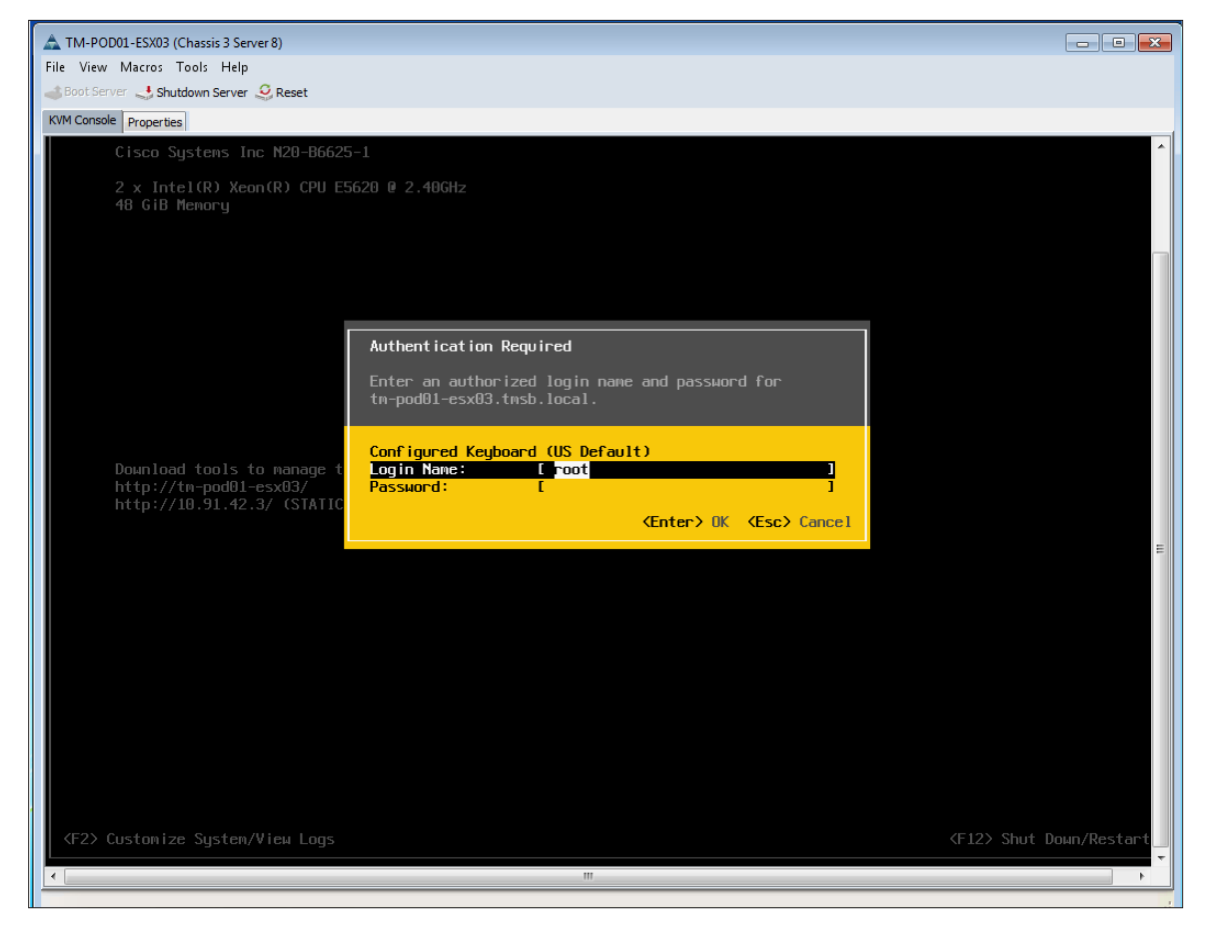

Figure 31. Authenticating to the Host

At the console, hit F2 to access the console menu. You will need to authenticate to the host first before it will allow access to the console menu.

| TM-POD01-ESX03 (Chassis 3 Server 8)  File View Macros Tools Help  Boot Server & Shutdown Server Reset |                                                                                                    |                                                                                                    |  |  |  |  |
|----------------------------------------------------------------------------------------------------|----------------------------------------------------------------------------------------------------|----------------------------------------------------------------------------------------------------|--|--|--|--|
| KVM Console Properties                                                                                |                                                                                                    |                                                                                                    |  |  |  |  |
| l                                                                                                    | System Customization                                                                                                    | Troubleshooting Options                                                                                |  |  |  |  |
|                                                                                                    | Configure Password<br>Configure Lockdown Mode<br>Configure Management Network<br>Restart Management Network<br>Test Management Network<br>Restore Network Settings<br>Restore Standard Switch | To view various troubleshooting mode options like Enable<br>ESXi Shell, Enable SSH and Restart Agents. |  |  |  |  |
|                                                                                                    | Configure Keyboard<br>Troubleshooting Options                                                                                                    |                                                                                                    |  |  |  |  |
|                                                                                                    | View System Logs<br>View Support Information                                                                                                    |                                                                                                    |  |  |  |  |
|                                                                                                    | Reset System Configuration                                                                                                    |                                                                                                    |  |  |  |  |

Figure 32. Selecting Troubleshooting Options

Once you're logged in, select the **Troubleshooting Options** menu item.
| TM-POD01-ESX03 (Chassis 3 Server 8)                                                        |                                                                 |
|--------------------------------------------------------------------------------------------|-----------------------------------------------------------------|
| ad Boot Server ↓ Shutdown Server ♀ Reset                                                   |                                                                 |
| KVM Console Properties                                                                     |                                                                 |
| Troubleshooting Mode Options                                                               | ESXi Shell                                                      |
| Disable ESXI Shell<br>Enable SSH<br>Modify ESXi Shell tineout<br>Restart Management Agents | ESXi Shell is Enabled<br>Change current state of the ESXi Shell |

#### Figure 33. Enabling ESXi Shell

From here, select the **Enable ESXi Shell** option to enable the ESXi Shell. This shell will enable you to remove the network connections to the host.

| 🕗 tm-pod01-vc01 - vSphere Client                                                                                                    |                                                                                                    |                                                                                                    |  |  |  |  |  |  |  |  |
|----------------------------------------------------------------------------------------------------|----------------------------------------------------------------------------------------------------|----------------------------------------------------------------------------------------------------|--|--|--|--|--|--|--|--|
| File Edit View Inventory Administration Plug-ins Help                                                                                                    |                                                                                                    |                                                                                                    |  |  |  |  |  |  |  |  |
| The second second secon |                                                                                                    |                                                                                                    |  |  |  |  |  |  |  |  |
| <b>5</b> © 38                                                                                                    |                                                                                                    |                                                                                                    |  |  |  |  |  |  |  |  |
|                                                                                                    | tm-pod01-esx03.tmsb.local VMwa         Getting Started       Summary         Configuration Issues         ESXi Shell for the host has been ena         General         Manufacturer:         Model: | Interent ESXI, 5.0.0, 413596<br>Machines Performance Configue<br>bled<br>Cisco Systems Inc<br>N20-B6625-1 |  |  |  |  |  |  |  |  |

Figure 34. vSphere Client Warning Message

Once you do this, you will notice that the vSphere Client displays a warning message.

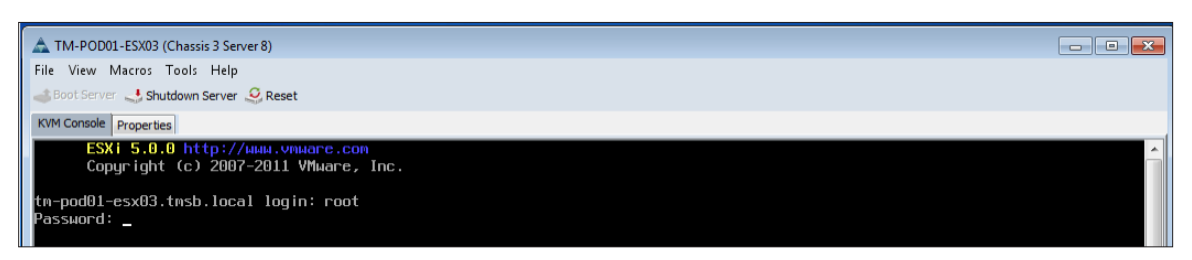

Figure 35. Accessing the ESXi Shell

At the ESXi console for the host, hit Alt-F1 to access the ESXi Shell. Log in to the shell using the user name and password specified for the host.

| A TM-POD01-ESX03 (Chassis 3 Server 8)                                                                                                    |                          |
|----------------------------------------------------------------------------------------------------|--------------------------|
| File View Macros Tools Help                                                                                                    |                          |
| 📣 Boot Server 🔩 Shutdown Server 🤐 Reset                                                                                                    |                          |
| KVM Console Properties                                                                                                    |                          |
| ESXi 5.0.0 http://www.vnware.con<br>Copyright (c) 2007-2011 VMware, Inc.                                                                                                    | <u>^</u>                 |
| tm-pod01-esx03.tmsb.local login: root<br>Password:<br>The time and date of this login have been sont to the surtem logs                                                                                                    |                          |
|                                                                                                    |                          |
| VMware offers supported, powerful system administration tools. Ple<br>see ими.vmware.com/go/sysadmintools for details.                                                                                                    | ase                      |
| The ESXi Shell can be disabled by an administrative user. See the<br><u>vSobece Security documentation for more information</u> .                                                                                                    |                          |
| r # esxcfg-vswitch -1<br>Switch Rame Rum Ports Used Ports Configured Ports MTU<br>vSwitch0 128 11 128 1500                                                                                                    | Արlinks<br>vanic0,vanic1 |
| PortGroup Name VLAN ID Used Ports Uplinks<br>Production82 3801 3 vmnic8.vmnic1                                                                                                    |                          |
| Management Network 2912 1 vmnic0,vmnic1                                                                                                    |                          |
| vMotion01 3002 1 vmnic0,vmnic1<br>ET01 3003 1 vmnic0,vmnic1                                                                                                    |                          |
| iSCSI01 3004 1 vmric0,vmric1                                                                                                    |                          |
| HBR01 3005 1 vmnic0,vmnic1                                                                                                    |                          |
| r # esxcfg-vswitch -U vnnic1 vSwitch0<br>r # esxcfg-vswitch -U vnnic0 vSwitch0<br># esxcfg-vswitch -U vnnic0 vSwitch0                                                                                                    |                          |
| Suffice values of the second second s | Up1 inks                 |
|                                                                                                    |                          |
| PortGroup Name VLAN ID Used Ports Uplinks                                                                                                    |                          |
| Management Network 2912 1                                                                                                    |                          |
| vMotion01 3002 1                                                                                                    |                          |
| FT01 3003 1                                                                                                    |                          |
| HBR01 3005 1                                                                                                    |                          |
|                                                                                                    |                          |
| ·· + _                                                                                                    |                          |
|                                                                                                    | -                        |
| •                                                                                                    | •                        |
|                                                                                                    |                          |

Figure 36. Using the esxcfg-vswitch Command

In order to disrupt the network connection to the host, you can use the esxcfg-vswitch command. Using esxcfg-vswitch –I, obtain a list of the uplinks that are present on the host. In this example, there are two – vmnicO and vmnic1 – that can be identified on vSwitchO.

Use the command esxcfg-vswitch –U <uplink> <switch>, where uplink is an identified uplink and switch is the name of the switch the uplink is connected to, in order to remove the uplinks from the virtual switch. Ensure that you do this for all of the uplinks previously identified. Once completed, verify that all of the uplinks have been removed by using the esxcfg-vswitch –I command again.

| 💋 tr | 🕜 tm-pod01-vc01 - vSphere Client                                                                                                    |                                  |                                                                                                    |                                                                                                    |                    |  |  |  |
|------|----------------------------------------------------------------------------------------------------|----------------------------------|----------------------------------------------------------------------------------------------------|----------------------------------------------------------------------------------------------------|--------------------|--|--|--|
| File | Edit View                                                                                                    | Inventory Admini                 | stration Plug-ins Help                                                                                                    |                                                                                                    |                    |  |  |  |
|      | <b>E</b>                                                                                                    | Home 🕨 🚮 Inve                    | entory 👂 🗊 Hosts and Clusters                                                                                                    |                                                                                                    |                    |  |  |  |
|      | et art                                                                                                    |                                  |                                                                                                    |                                                                                                    |                    |  |  |  |
|      |                                                                                                    |                                  |                                                                                                    |                                                                                                    |                    |  |  |  |
|      | <ul> <li>tm-pod01-vc01</li> <li>DemoDatacenter-01</li> <li>DemoCluster-01</li> <li>tm-pod01-esx03.tmsb.local VMware ESXi, 5.0.0, 413596</li> <li>Getting Started Summary Virtual Machines Performance Configura</li> <li>tm-pod01-esx03.tm</li> <li>tm-pod01-esx03.tm</li> <li>tm-pod0</li></ul> |                                  |                                                                                                    |                                                                                                    |                    |  |  |  |
|      |                                                                                                    | /M_03                            | General                                                                                                    |                                                                                                    | Reso               |  |  |  |
|      |                                                                                                    | (M_04<br>(M_05<br>(M_06<br>(M_07 | Manufacturer:<br>Model:<br>CPU Cores:<br>Processor Type:<br>License:<br>Processor Sockets:<br>Cores per Sockets:<br>Logical Processors:<br>Hyperthreading:<br>Number of NICs:<br>State:<br>Virtual Machines and Templates:<br>vMotion Enabled:<br>VMware EVC Mode: | Cisco Systems Inc<br>N20-B6625-1<br>8 CPUs x 2.393 GHz<br>Intel(R) Xeon(R) CPU<br>E5620 @ 2.40GHz<br>VMware vSphere 5 Enterprise<br>Plus - Licensed for 2 physic<br>2<br>4<br>16<br>Active<br>4<br>Connected<br>3<br>Yes<br>Disabled C | CPU<br>Mem<br>Stor |  |  |  |
|      |                                                                                                    |                                  | vSphere HA State                                                                                                    | 🔶 Network Isolated 🛛 🖵                                                                                                    | Fault              |  |  |  |
|      |                                                                                                    |                                  | Active Tasks:                                                                                                    |                                                                                                    | Fault              |  |  |  |

Figure 37. Identifying Host Isolation

Using the vSphere Client, select the host from the left-hand navigation pane and select the Summary tab. The host will be identified as being isolated both at the top of the screen and in the vSphere HA State notification.

| 2    | 🥬 tm-pod01-vc01 - vSphere Client              |                 |              |           |           |                                                                                                    |       |           |  |  |
|------|-----------------------------------------------|-----------------|--------------|-----------|-----------|----------------------------------------------------------------------------------------------------|-------|-----------|--|--|
| File | Edit                                          | View            | Inventory    | Admini    | istration | Plug-ins Help                                                                                                  |       |           |  |  |
| -    | 🖸 🛃 home 🕨 🚓 Inventory 👂 👘 Hosts and Clusters |                 |              |           |           |                                                                                                    |       |           |  |  |
| đ    | 6                                             |                 | •            |           |           |                                                                                                    |       |           |  |  |
|      | 🗗 🚛                                           | -pod01          | -vc01        |           | tm-p      | od01-esx03.tmsb.local VMware ESXi, 5.0.0, 413596                                                               |       |           |  |  |
|      |                                               | Demo<br>Ella Dr | Datacenter-0 | 1         | Getti     | ng Started Summary Virtual Machines Performance Configuration Tasks & Events Alarms Permis                     | sions | Maps Stor |  |  |
|      |                                               |                 | tm-pod01-    | esx01.tm  | View:     | Tasks Events                                                                                                   |       |           |  |  |
|      |                                               | 2               | tm-pod01-    | esx02.tm  | <u> </u>  |                                                                                                    |       |           |  |  |
|      |                                               |                 | tm-pod01-    | esx03.tm  | Show      | v all entries 🔻                                                                                                |       |           |  |  |
|      |                                               |                 | VM 02        |           | Desc      | ription                                                                                                    | Туре  |           |  |  |
|      |                                               | - 6             | VM_03        |           | 07        | Alarm 'Host service console swap rates' on tm-pod01-esx03.tmsb.local changed from Green to Gray                | 0     | info      |  |  |
|      |                                               | - 6             | VM_04        |           | <b>0</b>  | Alarm 'Host memory usage' on tm-pod01-esx03.tmsb.local changed from Green to Gray                              | 0     | info      |  |  |
|      |                                               | - <u>a</u>      | VM_05 (dis   | sconnecti | <b>i</b>  | Alarm 'Host cpu usage' on tm-pod01-esx03.tmsb.local changed from Green to Gray                                 | 0     | info      |  |  |
|      |                                               |                 | VM_06 (dis   | sconnecti | <b>i</b>  | Alarm 'Host connection and power state' on tm-pod01-esx03.tmsb.local changed from Green to Red                 | 0     | info      |  |  |
|      |                                               |                 | VM_U7 (dis   | sconnecti | <b>I</b>  | VM_07 is disconnected                                                                                          | 0     | info      |  |  |
|      |                                               |                 |              |           | 0         | VM_06 is disconnected                                                                                          | 0     | info      |  |  |
|      |                                               |                 |              |           | 9         | VM_05 is disconnected                                                                                          | 0     | info      |  |  |
|      |                                               |                 |              |           | ď         | Host is not responding                                                                                         | •     | error     |  |  |
|      |                                               |                 |              |           | 0         | vSphere HA detected that this host is network isolated from the duster                                         | •     | error     |  |  |
|      |                                               |                 |              |           | O,        | The vSphere HA availability state of this host has changed to Network Isolated                                 | 0     | info      |  |  |
|      |                                               |                 |              |           | 0         | Alarm 'vSphere HA host status' on tm-pod01-esx03.tmsb.local changed from Green to Red                          | 0     | info      |  |  |
|      |                                               |                 |              |           | 0         | vSphere HA detected that this host is in a different network partition than the master to which vCenter Server | Δ     | warning   |  |  |
|      |                                               |                 |              |           |           | is connected                                                                                                   |       |           |  |  |
|      |                                               |                 |              |           | 9         | The vSphere HA availability state of this host has changed to Partitioned from Master                          | 0     | info      |  |  |
|      |                                               |                 |              |           | 9         | The vSphere HA availability state of this host has changed to Unreachable                                      | 0     | info      |  |  |

Figure 38. Log Messages About Host Isolation

Moving to the Tasks & Events tab, you will also see the log messages that were generated when VMware HA detected the host isolation.

| 🖉 tn | 🕗 tm-pod01-vc01 - vSphere Client                      |                                                                                                    |                                                                                                |                            |                                                                                  |                                      |                                                             |                                                                                                    |  |  |  |
|------|-------------------------------------------------------|----------------------------------------------------------------------------------------------------|------------------------------------------------------------------------------------------------|----------------------------|----------------------------------------------------------------------------------|--------------------------------------|-------------------------------------------------------------|----------------------------------------------------------------------------------------------------|--|--|--|
| File | File Edit View Inventory Administration Plug-ins Help |                                                                                                    |                                                                                                |                            |                                                                                  |                                      |                                                             |                                                                                                    |  |  |  |
|      | -                                                     | 🖸 🕼 Home 🕨 👸 Inventory 🔹 👹 Hosts and Clusters                                                                                                    |                                                                                                |                            |                                                                                  |                                      |                                                             |                                                                                                    |  |  |  |
| ∎*   | r 🗗                                                   | € #                                                                                                    |                                                                                                |                            |                                                                                  |                                      |                                                             |                                                                                                    |  |  |  |
|      | Der<br>□ 🏦                                            | moDatacenter-01<br>DemoCluster-01<br>tm-pod01-esx01.tm<br>tm-pod01-esx02.tm                                                                                                    | Getting Started Su                                                                             | immary Virtual Ma          | achines Hosts                                                                    | DRS Re                               | source Allocatio                                            | on Performance Tasks & Events                                                                                                    |  |  |  |
|      |                                                       | tm-pod01-esx03.tm                                                                                                    | Name                                                                                           | A 5                        | State                                                                            | Statu                                | JS                                                          | Host                                                                                                    |  |  |  |
|      |                                                       | VM_01     VM_02     VM_03     VM_04     VM_05 (disconnection     VM_06 (disconnection     VM_06 (disconnection     VM_07 (disconnection     VM_07 (disconnection     V | W_01           W_02           W_03           W_05           W_06           W_06           W_07 | F<br>F<br>7<br>7<br>7<br>7 | Powered On<br>Powered On<br>Powered On<br>Powered On<br>Powered On<br>Powered On | 8<br>8<br>8<br>8<br>8<br>8<br>8<br>8 | Normal<br>Normal<br>Normal<br>Unknown<br>Unknown<br>Unknown | tm-pod01-esx02.tmsblocal<br>tm-pod01-esx01.tmsblocal<br>tm-pod01-esx02.tmsblocal<br>tm-pod01-esx02 tmcblocal<br>tm-pod01-esx03.tmsblocal<br>tm-pod01-esx03.tmsblocal<br>tm-pod01-esx03.tmsblocal |  |  |  |

Figure 39. Observing the Virtual Machines on the Isolated Host

Examine the output of the Virtual Machines tab of the cluster. Observe that the virtual machines on the isolated host are now shown in gray. You'll also observe that the virtual machines did not get restarted on another host. This is due to the fact that the default setting for the isolation response is **Leave Powered On**. With this as the setting for the isolation response, the virtual machines will continue to run on the isolated host. In this scenario, setting the isolation response to **Shutdown** would cause the virtual machines to gracefully shut down, then restart.

| File View Macros Tools Help                                                                                                    |                                                                                                    |   |
|----------------------------------------------------------------------------------------------------|----------------------------------------------------------------------------------------------------|---|
| Boot Server Shutdown Server Ress                                                                                                    | +                                                                                                    |   |
|                                                                                                    | A                                                                                                    |   |
| * # esycfa-uswitch =1                                                                                                    |                                                                                                    |   |
| Switch Name Num Ports<br>vSwitch0 128                                                                                                    | Used Ports Configured Ports MTU Uplinks<br>11 128 1500 vnnic0,vnnic1                                                                                                 |   |
| PortGroup Name         VLAM           Production02         3001           Management Network         2912           vMotion01         3002           FT01         3003           iSCSI01         3004           HBR01         3005           ~ # esxcfg-vswitch -U vmnic1 | ID Used Ports Uplinks<br>3 vnnic0,vnnic1<br>1 vnnic0,vnnic1<br>1 vnnic0,vnnic1<br>1 vnnic0,vnnic1<br>1 vnnic0,vnnic1<br>1 vnnic0,vnnic1<br>vnnic0,vnnic1<br>vSwitch0 |   |
| <pre>~ # esxcfg-vswitch -U vmnic0<br/>~ # esycfg-uswitch -1</pre>                                                                                                    | vSwitch0                                                                                                    |   |
| Switch Name Num Ports<br>vSwitch0 128                                                                                                    | Used Ports Configured Ports MTU Uplinks<br>9 128 1500                                                                                                    |   |
| PortGroup Name         VLAN           Production02         3001           Management Network         2912           vMotion01         3002           F101         3003           iSCS101         3004           HBR01         3005                                        | ID Used Ports Uplinks<br>3<br>1<br>1<br>1<br>1<br>1<br>1<br>1                                                                                                    | E |
| / # esxcfg-vswitch -L vmnic0<br>/ # esxcfg-vswitch -L vmnic1<br>/ # esxcfg-vswitch -l                                                                                                    | vSwitch0<br>vSwitch0                                                                                                    |   |
| Switch Name Now Ports<br>vSwitch0 128                                                                                                    | used rords Configured Ports MTU Uplinks<br>11 128 1500 vmnic0,vmnic1                                                                                                 |   |
| PortGroup Name         VLAN           Production02         3001           Management Network         2912           vMotion01         3002           FT01         3003           iSCS101         3004           HBR01         3005                                        | ID Used Ports Uplinks<br>3 vnnic0,vnnic1<br>1 vnnic0,vnnic1<br>1 vnnic0,vnnic1<br>1 vnnic0,vnnic1<br>1 vnnic0,vnnic1<br>1 vnnic0,vnnic1<br>1 vnnic0,vnnic1           |   |
|                                                                                                    |                                                                                                    |   |
|                                                                                                    |                                                                                                    |   |

If you would like to see the effects of the various isolation response settings in this situation, simply change the isolation response to the desired setting and perform this test again.

Figure 40. Restoring Uplinks for the Host with the esxcfg-vswitch -I Command

To restore normal operation, utilize the ESXi Shell to execute the esxcfg-vswitch -I command for each of the uplinks that were previously removed. Use the esxcfg-vswitch -I command to verify that the uplinks have been restored.

Log out of the ESXi Shell by typing **exit** at the prompt. Use Alt-F1 to return to the console screen.

| 🖉 tr | 🥬 tm-pod01-vc01 - vSphere Client |              |        |                  |                        |           |                                                                                                    |
|------|----------------------------------|--------------|--------|------------------|------------------------|-----------|----------------------------------------------------------------------------------------------------|
| File | Edit                             | View         | / Inve | entoŋ            | y Admini               | istration | Plug-ins Help                                                                                       |
| E    | -                                | 1            | 👌 Но   | ome              | 🕨 🚮 Inv                | entory    | ▶ 🗊 Hosts and Clusters                                                                              |
| đ    | đ                                | 88           | ŀ      |                  |                        |           |                                                                                                    |
| □ 🕹  | tm-p                             | od01         | -vc01  |                  |                        | tm-po     | od01-esx03.tmsb.local VMware E5Xi, 5.0.0, 413596                                                    |
| -    |                                  | Demo<br>Ba D | emoCli | enter-<br>uster- | 01                     | Getti     | ng Started Summary Virtual Machines Performance Configuration Tasks & Events Alarms Permis          |
|      |                                  | Ĩ            | tm-p   | od01             | -esx01.tm              | View:     | Tasks Events                                                                                        |
|      |                                  | 4            | tm-p   | pod01            | -esx02.tm<br>-esx03.tm | Shov      | v all entries 👻                                                                                     |
|      |                                  |              | VM_    | 02               |                        | Desc      | ription                                                                                             |
|      |                                  | Ē            | VM_    | 03               |                        | ്         | Established a connection                                                                            |
|      |                                  |              | VM_    | .04              |                        | 0         | Network connectivity restored on virtual switch "vSwitch0", portgroups: "Production02", "Management |
|      |                                  |              | VM_    | 05               |                        |           | Network", "vMotion01", "FT01", "ISCSI01", "HBR01", "Management Network". Physical NIC vmnic0 is up. |
|      |                                  |              | VM_    | 06               |                        | 0         | Alarm 'vSphere HA host status' on tm-pod01-esx03.tmsb.local changed from Red to Green               |
|      |                                  |              | \$ VM_ | 07               |                        | 0         | vSphere HA agentis healthy                                                                          |
|      |                                  |              |        |                  |                        | 0         | The vSphereHA availability state of this host has changed to Slave                                  |
|      |                                  |              |        |                  |                        | 01        | Alarm Host connection failure : an Sivier trap for entity tm-podul-esxu3.tmsp.iocal was sent        |
|      |                                  |              |        |                  |                        | 0         | Alarm 'Host connection failure' on tm-pod01-esx03.tmsb.local triggered an action                    |
|      |                                  |              |        |                  |                        | 0         | Alarm 'Host connection failure' on tm-pod01-esx03.tmsb.local changed from Gray to Gray              |
|      |                                  |              |        |                  |                        | 0         | Alarm 'Host service console swap rates' on tm-pod01-esx03.tmsb.local changed from Green to Gray     |
|      |                                  |              |        |                  |                        | 0         | Alarm 'Host memory usage' on tm-pod01-esx03.tmsb.local changed from Green to Gray                   |
|      |                                  |              |        |                  |                        | 0         | Alarm 'Host cpu usage' on tm-pod01-esx03.tmsb.local changed from Green to Gray                      |
|      |                                  |              |        |                  |                        | 0         | Alarm 'Host connection and power state' on tm-pod01-esx03.tmsb.local changed from Green to Red      |
|      |                                  |              |        |                  |                        | 0         | VM_07 is disconnected                                                                               |
|      |                                  |              |        |                  |                        | 0         | VM_06 is disconnected                                                                               |

Figure 41. Examining Events for the Host

Once you restore the uplinks for the host, you can utilize the vSphere Client to examine the events for the host. This will show you that communication with the other hosts in the cluster has been re-established.

Even after you have re-established the network connections, you'll notice that the host still displays a warning. This warning is due to the fact that the ESXi Shell is still enabled.

|   | TM-POD01-ESX03 (Chassis 3 Server 8) File View Macros Tools Help Boot Server Shutdown Server Reset KVM Console Properties |                                                                  |
|---|----------------------------------------------------------------------------------------------------|------------------------------------------------------------------|
|   | Troubleshooting Mode Options                                                                                             | ESXi She11                                                       |
| r | Enable ESXi Shell<br>Enable SSH<br>Modify ESXi Shell tincout<br>Restart Management Agents                                | ESXi Shell is Disabled<br>Change current state of the ESXi Shell |

Figure 42. Disabling ESXi Shell Access

Using the console, select **Disable ESXi Shell** under the Troubleshooting Mode Options screen to disable ESXi Shell access.

| 🤣 tm-pod01-vc01 - vSphere Client                                                                   |                                |                      |                     |          |  |  |  |  |  |
|----------------------------------------------------------------------------------------------------|--------------------------------|----------------------|---------------------|----------|--|--|--|--|--|
| File Edit View Inventory Administration Plug-ins Help                                              |                                |                      |                     |          |  |  |  |  |  |
| 🕒 🔝 🏠 Home 🕨 🚮 Inv                                                                                 | entory 👂 🗊 Hosts and Clusters  |                      |                     |          |  |  |  |  |  |
| I & ø %                                                                                            |                                |                      |                     |          |  |  |  |  |  |
| tm-pod01-vc01     DemoDatacenter-01     DemoCluster-01     tm-pod01-esx01.tm     tm-pod01-esx02.tm | DRS Resource Allocation Perfor | mance \ Tasks & Ever |                     |          |  |  |  |  |  |
| tm-pod01-esx03.tm                                                                                  | Name                           | State                | vSphere HA State    | Status   |  |  |  |  |  |
| ₩_01                                                                                               | tm-pod01-esx02.tmsb.local      | Connected            | Connected (Slave)   | 📀 Normal |  |  |  |  |  |
| M_02                                                                                               | tm-pod01-esx03.tmsb.local      | Connected            | 📀 Connected (Slave) | 📀 Normal |  |  |  |  |  |
| WM_03                                                                                              | tm-pod01-esx01.tmsb.local      | Connected            | 😨 Running (Master)  | 🤣 Normal |  |  |  |  |  |
| K VM 05                                                                                            |                                |                      |                     |          |  |  |  |  |  |

Figure 43. Verifying That Host is Operating Normally

Use the vSphere Client to show all of the hosts within the cluster and verify that the previously isolated host is now operating normally and has reconnected to the cluster.

# **Disabling VMware HA**

As with the enabling of HA, disabling HA is a simple, straightforward process. This section will walk you through the required steps before continuing on to the next topic.

# Connect to a Virtual Server

| 🖉 VMware vSphere Client                                                     |                                                                                 |
|-----------------------------------------------------------------------------|---------------------------------------------------------------------------------|
| vmware <sup>.</sup><br>VMware vSphere <sup></sup><br>Client                 |                                                                                 |
| To directly manage a single<br>To manage multiple hosts,<br>vCenter Server. | e host, enter the IP address or host name.<br>enter the IP address or name of a |
| IP address / Name:                                                          | tm-pod01-vc01                                                                   |
| User name:                                                                  | root                                                                            |
| Password:                                                                   | ******                                                                          |
|                                                                             | Use Windows session credentials                                                 |
| 😧 Connecting                                                                | Login Cancel Help                                                               |

Figure 44. Connecting to a Virtual Server Instance

Using the vSphere Client, connect to your virtual server instance.

| Im-pod01-vc01 - vSphere Client                |                                                       |                                 |                                    |               |  |  |  |  |  |  |
|-----------------------------------------------|-------------------------------------------------------|---------------------------------|------------------------------------|---------------|--|--|--|--|--|--|
| File Edit View Inventory Admin                | File Edit View Inventory Administration Plug-ins Help |                                 |                                    |               |  |  |  |  |  |  |
| 💽 🔂 Anne 🕨 🛃 Inventory 👂 🎒 Hosts and Clusters |                                                       |                                 |                                    |               |  |  |  |  |  |  |
|                                               |                                                       |                                 |                                    |               |  |  |  |  |  |  |
|                                               |                                                       |                                 |                                    |               |  |  |  |  |  |  |
| E C tm-pod01-vc01                             | DemoCluster-01                                        |                                 |                                    |               |  |  |  |  |  |  |
| E E DemoCluster-01                            | Getting Started Summary Vir                           | tual Machines Hosts Resource Al | location Performance Tasks & Event | s Alarms Peri |  |  |  |  |  |  |
| tm-pod01-esx01.tm                             | Conoral                                               |                                 | vEnhoro HA                         |               |  |  |  |  |  |  |
| tm-pod01-esx02.tm                             | General                                               |                                 | Vopilere na                        |               |  |  |  |  |  |  |
| WM 01                                         | vSphere DRS:                                          | Off                             | Admission Control:                 | Enabled       |  |  |  |  |  |  |
| M 02                                          | vSphere HA:                                           | On                              | Current Failover Capacity:         | 2 hosts       |  |  |  |  |  |  |
| ₩_03                                          | VMware EVC Mode:                                      | Disabled                        | Configured Failover Capacity:      | 1 nost        |  |  |  |  |  |  |
| 👘 VM_04                                       | Total CPU Resources:                                  | 57 GHz                          | Host Monitoring:                   | Enabled       |  |  |  |  |  |  |
| 👘 VM_05                                       | Total Memory:                                         | 143.80 GB                       | VM Monitoring:                     | Enabled       |  |  |  |  |  |  |
| W06                                           | Total Storage:                                        | 1.41 TB                         | Application Monitoring:            | Disabled      |  |  |  |  |  |  |
| ₩_07                                          |                                                       |                                 | Advanced Runtime Info              |               |  |  |  |  |  |  |
|                                               | Number of Hosts:                                      | 3                               | Cluster Status                     |               |  |  |  |  |  |  |
|                                               | Total Processors:                                     | 24                              | Configuration Issues               |               |  |  |  |  |  |  |
|                                               | Number of Datastore Clusters:                         | 1                               | Storage                            |               |  |  |  |  |  |  |
|                                               | Total Datastores:                                     | 7                               | Storage resources 🛛 🖂 Status       | Drive         |  |  |  |  |  |  |
|                                               | Virtual Machines and Templateeu                       | 7                               | TM-Gobal-Interch 📀 N               | Normal Non-   |  |  |  |  |  |  |
|                                               | Total Migrations using vMotion:                       | 13                              | TM-POD01-ESX01 📀 N                 | Normal Non-   |  |  |  |  |  |  |
|                                               |                                                       | 10                              | TM-POD01-ESX02 📀 N                 | Normal Non-   |  |  |  |  |  |  |
|                                               |                                                       |                                 | TM-POD01-ESX03 🧭 N                 | Normal Non-   |  |  |  |  |  |  |
|                                               | Commands                                              |                                 | 👔 tm-pod01-sas300 🥏 N              | Normal Non-   |  |  |  |  |  |  |
|                                               | The second second                                     |                                 | 🗊 tm-pod01-sas600 🥏 N              | Normal Non-   |  |  |  |  |  |  |
|                                               | New Virtual Machine                                   | P New Datastore Cluster         | 🗊 tm-pod01-sas600 🤗 N              | Normal Non-   |  |  |  |  |  |  |
|                                               | Add Host                                              | 🚮 Edit Settings                 | •                                  |               |  |  |  |  |  |  |
|                                               |                                                       |                                 |                                    |               |  |  |  |  |  |  |
|                                               |                                                       |                                 |                                    |               |  |  |  |  |  |  |
|                                               |                                                       |                                 |                                    |               |  |  |  |  |  |  |
|                                               |                                                       |                                 |                                    |               |  |  |  |  |  |  |
|                                               |                                                       |                                 |                                    |               |  |  |  |  |  |  |
|                                               |                                                       |                                 |                                    |               |  |  |  |  |  |  |

# Go to the Cluster Summary

Figure 45. Cluster Summary Screen

Once connected to your virtual server instance, select your cluster by clicking its name on the left-hand panel. Select the **Summary** tab to bring up the cluster summary screen.

| 🖉 DemoCluster-01 Settings                                                                                                    |                                                                                                    | ×   |
|----------------------------------------------------------------------------------------------------|----------------------------------------------------------------------------------------------------|-----|
| Cluster Features<br>vSphere HA<br>Virtual Machine Options<br>VM Monitoring<br>Datastore Heartbeating<br>VMware EVC<br>Swapfile Location | Name         DemoCluster-01         ✓         Turn On vSphere HA         vSphere HA detects failures and provides rapid recovery for the virtual machines running within a duster. Core functionality includes host and virtual machine monitoring to minimize downtime when hear tbeats cannot be detected.         vSphere HA must be turned on to use Fault Tolerance.                                                                                                    |     |
|                                                                                                    | <ul> <li>Turn On vSphere DRS</li> <li>vSphere DRS enables vCenter Server to manage hosts as an aggregate pool of resources. Cluster resources can be divided into smaller resource pools for users, groups, and virtual machines.</li> <li>vSphere DRS also enables vCenter Server to manage the assignment of virtual machines to hosts automatically, suggesting placement when virtual machines are powered on, and migrating running virtual machines to balance load and enforce resource allocation policies.</li> <li>vSphere DRS and VMware EVC should be enabled in the duster in order to permit placing and migrating VMs with Fault Tolerance turned on, during load balancing.</li> </ul> |     |
| Help                                                                                                    | OK Can                                                                                                    | cel |

# Edit Cluster Settings

Figure 46. Cluster Settings Wizard

In the cluster summary screen, select the **Edit Settings** option. This will bring up a wizard that you can use to modify the settings of the cluster. Click the check box next to **Turn On vSphere HA** to deselect it and select OK. This will close the wizard and the system will unconfigure VMware HA.

| Recent Tasks                 |                           |             |
|------------------------------|---------------------------|-------------|
| Name                         | Target                    | Status      |
| Unconfiguring vSphere HA     | tm-pod01-esx02.tmsb.local | In Progress |
| Unconfiguring vSphere HA     | tm-pod01-esx03.tmsb.local | In Progress |
| 🛛 🖗 Unconfiguring vSphere HA | tm-pod01-esx01.tmsb.local | In Progress |

Figure 47. Viewing the Progress of the Unconfigure Task of VMware HA

Under the Recent Tasks pane of the vSphere Client, you can observe the progress of the unconfigure task of HA on the systems within the cluster.

Wait for Task to Complete

| Recent Tasks               |                           |           |
|----------------------------|---------------------------|-----------|
| Name                       | Target                    | Status    |
| Unconfiguring vSphere HA   | tm-pod01-esx02.tmsb.local | Completed |
| Unconfiguring vSphere HA   | tm-pod01-esx03.tmsb.local | Completed |
| 🖉 Unconfiguring vSphere HA | tm-pod01-esx01.tmsb.local | Completed |

Figure 48. Unconfigure Tasks Completed

Wait until all the unconfigure tasks show a Completed status.

# Getting Familiar with the New Command-Line Interface

# Introduction

vSphere supports several command-line interfaces for managing your virtual infrastructure, including the VMware vSphere® Command-Line Interface (vCLI), a set of ESXi Shell commands, and VMware vSphere® PowerCLI. You can choose the CLI set best suited to your needs. The following table provides a summary of the command-line tools available in vSphere 5.0.

| COMMANDS                                     | STATE IN 5.0                             | AVAILABILITY                                                                                                    |  |
|----------------------------------------------|------------------------------------------|----------------------------------------------------------------------------------------------------|--|
| esxcli commands                              | New in vSphere 5.0                       | <ul> <li>Available from the ESXi Shell and the vCLI</li> <li>Used for local and remote administration</li> <li>Used to manage most aspects of vSphere</li> </ul>                             |  |
| vicfg- commands Minor changes in vSphere 5.0 |                                          | <ul> <li>Available from the vCLI only</li> <li>Used for remote administration only</li> <li>Augments the esxcli commands to manage<br/>aspects not yet covered by esxcli</li> </ul>          |  |
| Other commands<br>(vmware-cmd, vifs)         | Minor changes in<br>vSphere 5.0          | <ul> <li>Available from the vCLI only</li> <li>Used for remote administration only</li> <li>Additional Perl commands used to manage<br/>aspects not covered with esxcli or vicfg-</li> </ul> |  |
| vSphere PowerCLI                             | Minor changes and updates in vSphere 5.0 | <ul> <li>vSphere PowerCLI</li> <li>Used for remote administration only</li> <li>Used to administer ESXi hosts from Windows systems</li> </ul>                                                |  |

 Table 1. Summary of vSphere 5.0 Command-Line Tools

This section of the *VMware vSphere 5.0 Evaluation Guide, Volume One*, covers the new esxcli command-line interface. The esxcli command allows you to manage many aspects of an ESXi host. You can run esxcli commands remotely from the vCLI or locally from the ESXi Shell.

NOTE: The ESXi Shell is intended for advanced users, because even minor mistakes in the shell can result in serious problems. Users should use the vCLI for routine CLI administration and only fall back on the ESXi Shell when necessary. It is recommended that use of the ESXi Shell be limited to situations when you are working under the direction of the VMware Technical Support staff.

# The New esxcli Command

For the first time, the new esxcli command is unified for both local and remote command-line administration. In addition, the esxcli command has been enhanced to perform many tasks previously only performed with the **vicfg-** commands. However, it does not yet perform all the tasks. When performing configuration tasks from the command line, the esxcli command is the preferred command. Only fall back to the **vicfg-** and other vCLI commands when there is no esxcli command available. Moving forward, all the vCLI commands are scheduled to be replaced by esxcli commands.

NOTE: In vSphere 5.0, the esxcli command does not yet provide a full set of command capabilities. Continue to use the esxcli command in conjunction with the vicfg- and other vCLI commands (that is, vmware-cmd, vmkfstools, and vifs). The esxcli command in vSphere 5.0 is not backward compatible with earlier versions of the command, because it introduces a new syntax that is different from earlier vSphere releases.

# esxcli Command-Line Syntax

The esxcli command is made up of a hierarchy of namespaces. At each level of the hierarchy there are additional namespaces and commands. This provides for a user-friendly CLI interface that allows for the easy discovery of the command syntax.

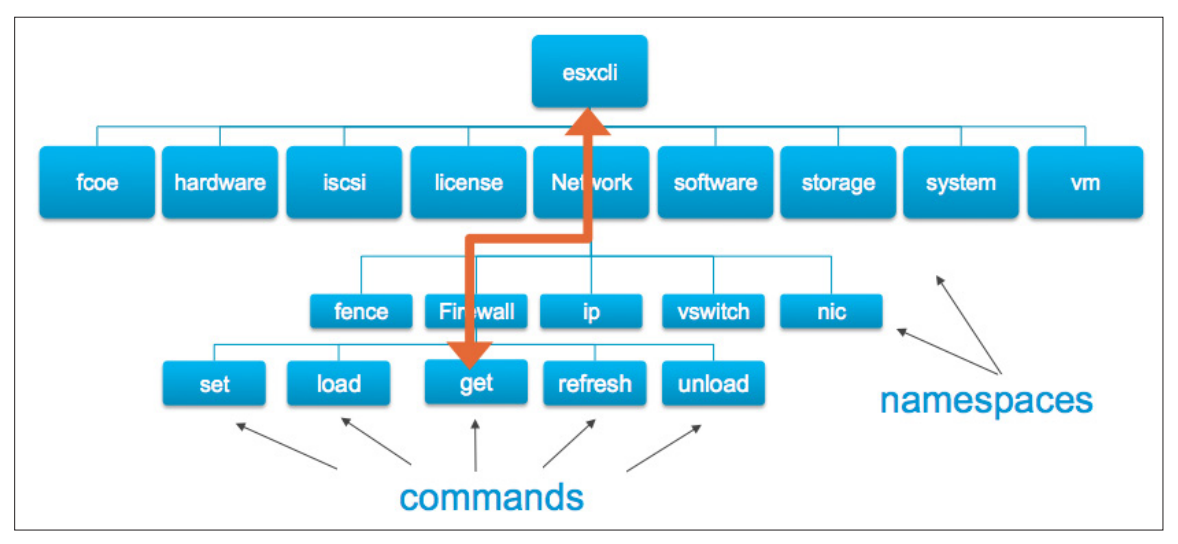

Figure 49. esxcli Namespace Hierarchy

The preceding figure provides a graphic illustration of the command to query the ESXi firewall. The user invokes the **esxcli** command with the **network** namespace, the **firewall** sub-namespace, and the get command. The following is an example of this command:

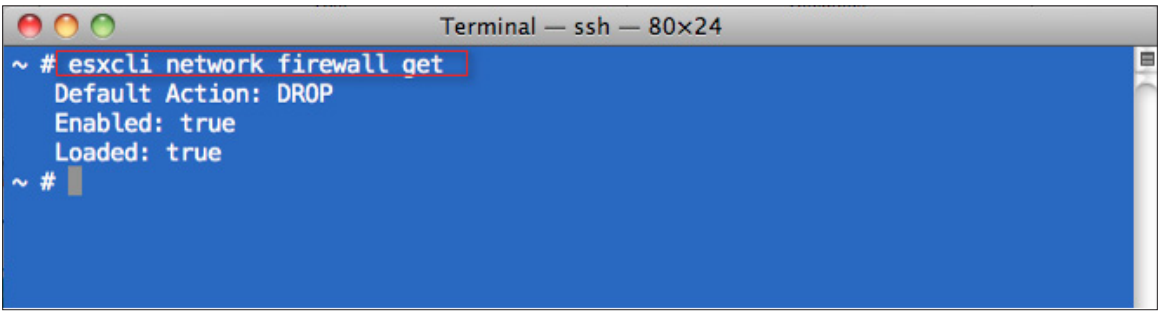

Figure 50. esxcli network firewall get Command

At any time, you can use the **--help** option to discover information about the available namespaces and commands relative to your current namespace. In the following example, the **--help** parameter is used to get more information about the available namespaces and commands under the **network** namespace:

| 00                                             | Terminal — ssh — 80×24                                                                                         |  |
|------------------------------------------------|----------------------------------------------------------------------------------------------------|--|
| ~ # esxcli network ip<br>Usage: esxcli network | help<br>ip {cmd} [cmd options]                                                                                 |  |
| Available Namespaces:                          |                                                                                                    |  |
| dns                                            | Operations pertaining to Domain Name Server<br>configuration.                                                  |  |
| interface                                      | Operations having to do with the creation, management<br>and deletion of VMkernel network interfaces (vmknic). |  |
| connection                                     | List active tcpip connections                                                                                  |  |
| neighbor                                       | Operations that can be performed on arp tables                                                                 |  |
| Available Commands:                            |                                                                                                    |  |
| get                                            | Get global IP settings                                                                                         |  |
| set                                            | Update global IP settings                                                                                      |  |
| ~ #                                            |                                                                                                    |  |

Figure 51. Using the --help Parameter to Get Information About Namespaces and Commands

Every **esxcli** command is comprised of the esxcli command followed, if needed, by one or more **options**, followed by one or more **namespaces**, followed by the **command** to be executed along with any **command options**. The following screen shot shows the esxcli usage screen:

| ~ # esxclihelp<br>Usage: esxcli [options] | <pre>{namespace}+ {cmd} [cmd options]</pre>                                                                                                    | ñ |
|-------------------------------------------|----------------------------------------------------------------------------------------------------|---|
| Options:                                  |                                                                                                    |   |
| formatter=FORMATTER                       |                                                                                                    |   |
|                                           | Override the formatter to use for a given command. Available                                                                                                    |   |
| debug                                     | Enable debug or internal use ontions                                                                                                    |   |
| version                                   | Display version information for the script                                                                                                    |   |
| -?,help                                   | Display usage information for the script                                                                                                    |   |
| Available Namespaces:                     |                                                                                                    |   |
| esxcli                                    | Commands that operate on the esculi system itself allowing                                                                                                    |   |
| fcoo                                      | VM-uses ECOE commande                                                                                                    |   |
| hardware                                  | Vriware FLUE commanus.                                                                                                    |   |
| naruware                                  | hardware.                                                                                                    |   |
| iscsi                                     | VMware iSCSI commands.                                                                                                    |   |
| network                                   | Operations that pertain to the maintenance of networking on an<br>ESX host. This includes a wide variety of commands to<br>manipulate virtual networking components (vswitch, portgroup,<br>etc) as well as local host IP, DNS and general host networking<br>settings. |   |
| software                                  | Manage the ESXi software image and packages                                                                                                    |   |
| storage                                   | VMware storage commands.                                                                                                    |   |
| system                                    | VMKernel system properties and commands for configuring                                                                                                    |   |
|                                           | properties of the kernel core system.                                                                                                    |   |
| Vm                                        | A small number of operations that allow a user to Control<br>Virtual Machine operations.                                                                                                    | ļ |
| ~ #                                       |                                                                                                    | Ţ |

Figure 52. esxcli -help Example

Although the esxcli command is unified for both local and remote administration, the syntax does vary slightly, depending upon if you are running commands locally from the ESXi Shell or remotely through the vCLI.

- When running esxcli commands locally from the ESXi Shell, the target host is always the local host on which the command is run. In addition, the login credentials are always assumed to be those of the logged-in user.
- When running the esxcli commands remotely, you must specify the target ESXi host (or VMware vCenter Server™), along with the user credentials used to execute the command.

#### **Remote esxcli Command Authentication**

When running esxcli commands remotely, you must specify a target ESXi host or vCenter server and provide the user credentials for the command. The following are methods available to perform user authentication:

- Using command-line options
- Using a session file
- Using environment variables
- Using a configuration file
- Using Microsoft Windows --passthroughauth
- Using VMware vSphere® Management Assistant (vMA) vi-fastpass

Details for each method are documented in the Getting Started with vSphere Command-Line Interfaces guide.

The following examples illustrate the different syntax required when running the **esxcli hardware platform get** command from the local ESXi Shell, compared to running it remotely from the vCLI. You must add the **--server** and --**user** options when running the command remotely, in addition to being prompted to enter the password.

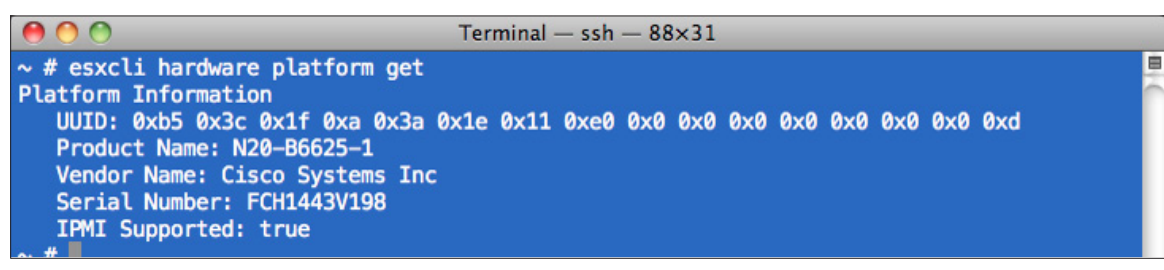

Figure 53. Sample esxcli Command Run from ESXi Shell

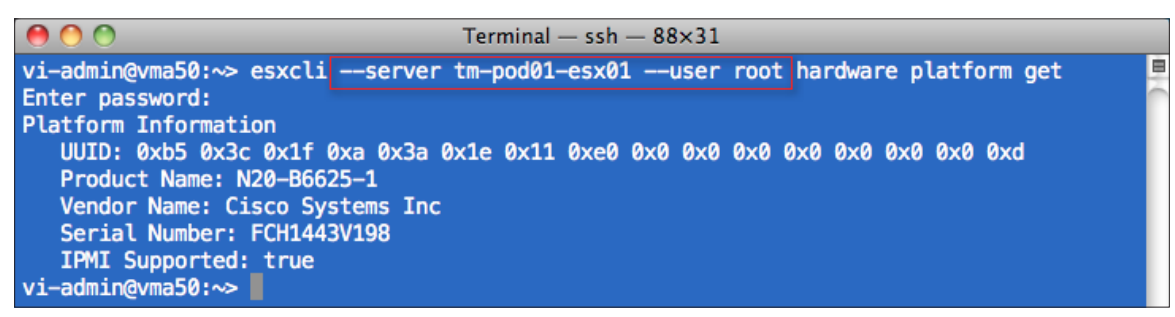

Figure 54. Sample esxcli Command Run Remotely from vMA

## Enabling Access to the ESXi Shell

Before you can run esxcli commands on the host, you must enable the ESXi Shell. Complete the steps in this section to enable the ESXi Shell on each ESXi host.

# Enabling the ESXi Shell from the DCUI

Perform the following steps in order to enable the ESXi Shell while logged into the DCUI:

- Log in to the ESXi host DCUI.
- Select Troubleshooting Mode Options.
- Select Enable ESXi Shell and press return.
- Press Alt-F1 to access the ESXi Shell.

| Troubleshooting Mode Options                                                                | ESXi Shell                                                      |  |
|---------------------------------------------------------------------------------------------|-----------------------------------------------------------------|--|
| Disable ESXi Shell<br>Disable SSH<br>Modify ESXi Shell timeout<br>Restart Management Agents | ESXi Shell is Enabled<br>Change current state of the ESXi Shell |  |

#### Figure 55. Enable ESXi Shell from DCUI

# Enabling the ESXi Shell from the vSphere Client

Perform the following steps to enable the ESXi Shell while logged into the vSphere Client:

- Log in to the vSphere Client.
- Select the ESXi host and choose Configuration -> Security Profile.
- From the Services section, select Properties.
- Select the ESXi Shell option and choose Options.
- Select **Start** to start the ESXi Shell, enabling local access to the ESXi Shell.

| <b>Remote Access</b><br>By default, remote clients are prevented from accessing services on this host, and local clients are prevented from accessing services on remote hosts. |  |
|----------------------------------------------------------------------------------------------------|--|
| By default, remote clients are prevented from accessing services on this host, and local clients are prevented from<br>accessing services on remote hosts.                      |  |
|                                                                                                    |  |
| Unless configured otherwise, daemons will start automatically.                                                                                                    |  |
|                                                                                                    |  |
| Label Daemon                                                                                                    |  |
| I/O Redirector (Active Directory Sec. Stopped                                                                                                    |  |
| Network Login Server (Active Directory Schned                                                                                                    |  |
| Ibtd Pupping                                                                                                    |  |
| vSobere High Availability Agent Stopped                                                                                                    |  |
|                                                                                                    |  |
| ESXi Shell Running                                                                                                    |  |
| Local Security Authentication Serv Stopped                                                                                                    |  |
| NTP Daemon Stopped                                                                                                    |  |
|                                                                                                    |  |
| ESXi Shell (TSM) Options                                                                                                    |  |
| Status                                                                                                    |  |
| Running                                                                                                    |  |
|                                                                                                    |  |
| -Startup Policy                                                                                                    |  |
| Start automatically if any ports are open, and stop when all ports are closed                                                                                                   |  |
| Start and stop with host                                                                                                    |  |
|                                                                                                    |  |
| Start and stop manually                                                                                                    |  |
| Service Commands                                                                                                    |  |
| Start Stop Destart                                                                                                    |  |
| Kestart                                                                                                    |  |
|                                                                                                    |  |
| Ontions                                                                                                    |  |
|                                                                                                    |  |
| OK Cancel Help                                                                                                    |  |
| OK Cancel Help                                                                                                    |  |

Figure 56. Enable ESXi Shell from vSphere Client

# Enabling SSH Access to the ESXi Shell

In addition to running commands directly from the ESXi console, you can also enable SSH services to allow remote access to the ESXi Shell. The following section shows how to enable SSH access to the ESXi Shell.

### Enabling SSH from the DCUI

Perform the following steps to enable the ESXi Shell from the DCUI:

- Log in to the ESXi host DCUI.
- Select Troubleshooting Options.
- Select Enable ESXi Shell and press return.
- Press Alt-F1 to access the ESXi Shell.

| Troubleshooting Mode Options                                                                | SSH Support                                   |
|---------------------------------------------------------------------------------------------|-----------------------------------------------|
| Disable ESXi Shell<br>Disable SSH<br>Modify ESXi Shell timeout<br>Restart Management Agents | SSH is Enabled<br>Change current state of SSH |

#### Figure 57. Enable SSH from DCUI

# Enabling the SSH from the vSphere Client

Perform the following steps to enable the ESXi Shell from the vSphere Client:

- Log in to the vSphere Client.
- Select the ESXi host and choose Configuration -> Security Profile.
- From the Services section, select Properties.
- Select the SSH option and choose Options.
- Select **Start** to start SSH on the host.

| Services Properties                                                                                                    |                                                                                                    |      |
|----------------------------------------------------------------------------------------------------|----------------------------------------------------------------------------------------------------|------|
| Remote Access<br>By default, remote clients are prevente<br>accessing services on remote hosts.<br>Unless configured otherwise, daemons w | d from accessing services on this host, and local clients are prevented from<br>will start automatically. |      |
|                                                                                                    |                                                                                                    |      |
| Label                                                                                                    | Daemon                                                                                                    | -    |
| I/O Redirector (Active Directory Se                                                                                                    | Stopped                                                                                                   |      |
| Network Login Server (Active Direc                                                                                                    | Stopped                                                                                                   |      |
|                                                                                                    | Running                                                                                                   |      |
| v5phere High Availability Agent                                                                                                    | Stopped                                                                                                   |      |
| vpxa                                                                                                    | Running                                                                                                   |      |
| ESXI Shell                                                                                                    | Running                                                                                                   |      |
| Local Security Authentication Serv                                                                                                    | Stopped                                                                                                   |      |
| NTP Daemon                                                                                                    | Stopped                                                                                                   |      |
| SSH                                                                                                    | Running                                                                                                   |      |
| SSH (TSM-SSH) Options                                                                                                    | X                                                                                                    |      |
|                                                                                                    |                                                                                                    |      |
| Status                                                                                                    |                                                                                                    |      |
| Running                                                                                                    |                                                                                                    |      |
| -Startup Policy                                                                                                    |                                                                                                    |      |
| Start automatically if any ports a                                                                                                    | are open, and stop when all ports are closed                                                              |      |
| Start and stop with host                                                                                                    |                                                                                                    |      |
| C Start and stop manually                                                                                                    |                                                                                                    |      |
| Service Commands Start Stop                                                                                                    | Restart Options                                                                                           |      |
|                                                                                                    | OK Cancel Help Cancel                                                                                     | Help |

Figure 58. Enable SSH from vSphere Client

# vSphere Client Notification When the ESXi Shell and SSH Are Enabled

Any time the ESXi Shell or SSH is enabled on a host, the vSphere Client will show a warning on the host summary page serving as a reminder to disable the access when it is no longer needed.

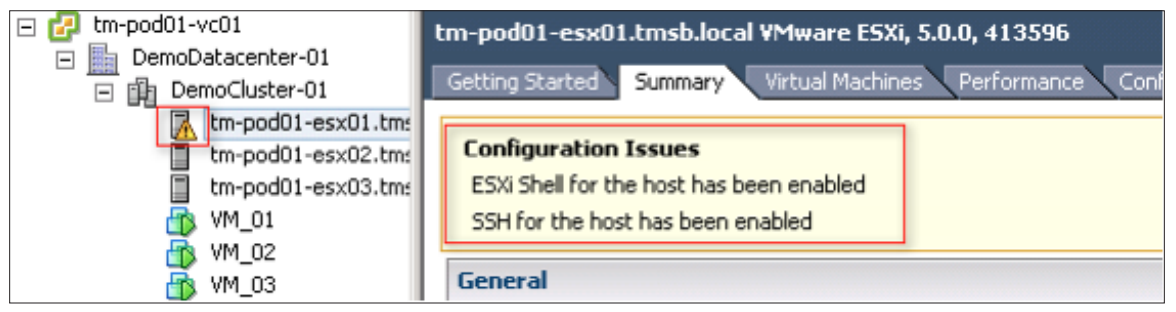

Figure 59. Notification That the ESXi Shell Has Been Enabled

#### Installing the vCLI

The vCLI is available on Microsoft Windows, Linux, and with the vMA virtual appliance.

#### Installing the vCLI on Windows

The vCLI installation package for Windows includes the ActivePerl runtime environment, along with the required Perl modules and libraries. The vCLI is supported on the following Windows platforms:

- Microsoft Windows Vista Enterprise SP1 32-bit and 64-bit
- Microsoft Windows 2008 64-bit
- Microsoft Windows 7 32-bit and 64-bit

To install the vCLI on Windows, download the vCLI installer package for Windows on a supported Windows server and launch the installer. Refer to Chapter 2 of the *Getting Started with vSphere Command-Line Interfaces* guide for information on how to install the vCLI on a Windows server.

#### Installing the vCLI on Linux

The vCLI installation package for Linux includes the vCLI scripts and the VMware vSphere 5.0 SDK for Perl. In can be installed on the Red Hat Enterprise Linux 5.5 server, SUSE Linux Enterprise 10 and 11 servers, and the Ubunto 10.04 server. Download the vCLI package for your Linux distribution and run the installation script. Refer to Chapter 2 of the *Getting Started with vSphere Command-Line Interfaces* guide for information on how to install the vCLI on a Linux server.

## Installing the vCLI with the vMA

The vMA includes a Linux environment, the vCLI, and other prepackaged software. To install the vCLI with the vMA, simply deploy the vMA and log in to the console to configure the appliance. Refer to Chapter 2 of the *Getting Started with vSphere Command-Line Interfaces* guide for information on how to install and configure the vMA.

#### Sample esxcli Commands Run Locally from the ESXi Shell

The following examples show esxcli commands executed from the local ESXi Shell. Because they are being run from the ESXi Shell, it is not necessary to provide the server information or user credentials with the command.

Use the **esxcli system hostname set --host tm-pod01-esx01 --domain tmsb.local** command to set the host name and domain name of the ESXi host. Then use the **esxcli system hostname get** command to display the host name and domain name and verify the change.

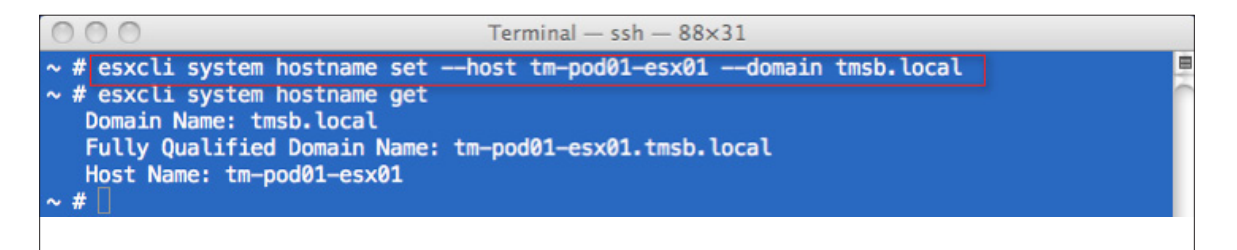

Figure 60. Set ESXi Host Name and Domain Name from the ESXi Shell

Use the **esxcli system syslog config get** command to display the ESXi host syslog configuration, as follows:

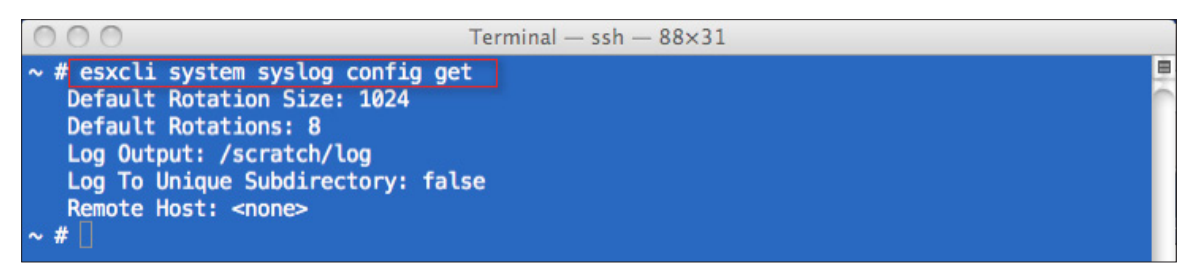

Figure 61. Display Host Syslog Settings from the ESXi Shell

Use the **esxcli storage core device list** command to list all the storage devices on the ESXi host, as follows:

| 00                              | Terminal — ssh — 88×31                           |          |
|---------------------------------|--------------------------------------------------|----------|
| ~ # esxcli storage core device  | list                                             |          |
| naa.50060160c4603f9550060160c46 | 03f95                                            |          |
| Display Name: DGC Fibre Chan    | nel Disk (naa.50060160c4603f9550060160c4603f95)  |          |
| Has Settable Display Name: t    | rue                                              |          |
| Size: 0                         |                                                  |          |
| Device Type: Direct-Access      |                                                  |          |
| Multipath Plugin: NMP           |                                                  |          |
| Devfs Path: /vmfs/devices/di    | lsks/naa.50060160c4603f9550060160c4603f95        |          |
| Vendor: DGC                     |                                                  |          |
| Model: LUNZ                     |                                                  |          |
| Revision: 0430                  |                                                  |          |
| SCSI Level: 4                   |                                                  |          |
| Is Pseudo: true                 |                                                  |          |
| Status: on                      |                                                  |          |
| Is RDM Capable: true            |                                                  |          |
| Is Local: false                 |                                                  |          |
| Is Removable: false             |                                                  |          |
| Is SSD: false                   |                                                  |          |
| Is Offline: false               |                                                  |          |
| Is Perennially Reserved: fal    | se                                               |          |
| Thin Provisioning Status: un    | Iknown                                           |          |
| Attached Filters:               |                                                  |          |
| VAAI Status: unsupported        |                                                  |          |
| Other UIDs: vml.020000000050    | 060160c4603f9550060160c4603f954c554e5a2020       |          |
| naa 6006016001612800a4cd447e445 | 46011                                            |          |
| Display Name: DGC Fibre Chan    | unel Disk (naa 6006016091612800a4cd447e4454e011) | <u> </u> |
| Has Settable Display Name: t    | rue                                              |          |
| Size: 102400                    |                                                  |          |
| Device Type: Direct-Access      |                                                  | 4        |
| Multinath Plugin: NMP           |                                                  | <u> </u> |
| naccipacit i cagini ini         |                                                  | 1        |

Figure 62. Display Storage Devices from the ESXi Shell

Use the **esxcli network ip interface ipv4 get** command to list all the configured IPv4 addresses on the ESXi host, as follows:

| 00                   | 0                                      |                                                 | ${\sf Terminal-ssh-}$                        | 88×31                      |                         |        |
|----------------------|----------------------------------------|-------------------------------------------------|----------------------------------------------|----------------------------|-------------------------|--------|
| ~ # e<br>Name        | sxcli network<br>IPv4 Address          | ip interface ip<br>IPv4 Netmask                 | v4 get<br>IPv4 Broadcast                     | Address Type               | DHCP DNS                | ,<br>I |
| vmk0<br>vmk1<br>vmk2 | 10.91.33.1<br>10.91.36.1<br>10.91.38.1 | 255.255.254.0<br>255.255.254.0<br>255.255.254.0 | 10.91.33.255<br>10.91.37.255<br>10.91.39.255 | STATIC<br>STATIC<br>STATIC | false<br>false<br>false |        |
| vmk3<br>vmk4<br>~ #  | 10.91.40.1<br>10.91.42.1               | 255.255.254.0<br>255.255.254.0                  | 10.91.41.255<br>10.91.43.255                 | STATIC                     | false<br>false          |        |

Figure 63. Display Configured IPs from the ESXi Shell

## Sample esxcli Commands Run Remotely from the vCLI

The following examples show methods for using esxcli from the vCLI. For these examples, we will use the vMA. Because these commands are being run remotely, it is necessary to provide the **--server** and **--username** credentials as part of the esxcli command.

Use the **esxcli** --server tm-pod01-esx01 hardware memory get command to display the amount of memory on the ESXi hosts. Here we provide the --server option, but let it prompt for the user name and password, as follows:

| 000                                                                                                    | Terminal — ssh — 88×31                                         |  |
|----------------------------------------------------------------------------------------------------|----------------------------------------------------------------|--|
| vi-admin@vma50:~> esxc<br>Enter username: root<br>Enter password:<br>Physical Memory: 514<br>NUMA Node Count: 2<br>vi-admin@vma50:~> | liserver tm-pod01-esx01 hardware memory get<br>469144064 Bytes |  |

Figure 64. esxcli hardware memory get Command from vMA

Use the **esxcli** --server tm-pod01-esx01 --user root storage core adapter list command to list the available storage adapters on your host. Here we provide the --server and --user options, but let it prompt for the password, as follows:

| 000                             |                         |                       | Terminal — ssh — 88×31               | i de la companya de la companya de la companya de la companya de la companya de la companya de la companya de l |
|---------------------------------|-------------------------|-----------------------|--------------------------------------|----------------------------------------------------------------------------------------------------|
| vi-admin@<br>Enter pas          | vma50:~> esxc<br>sword: | li —server            | tm-pod01-esx01user root storage core | e adapter list 🚪                                                                                                |
| HBA Name                        | Driver                  | Link State            | UID                                  | Description                                                                                                    |
|                                 |                         |                       | ·                                    |                                                                                                    |
| vmhba0<br>ogic / Sv             | mptsas<br>mbios Logic L | link-n/a<br>SI1064E   | sas.51cdf0ffa0ac4000                 | (0:1:0.0) LSI L                                                                                                 |
| vmhba1<br>o Svstems             | fnic<br>Inc Cisco VI    | link-up<br>C FCoE HBA | fc.20000025b500000d:20010025b500003d | (0:12:0.0) Cisc                                                                                                 |
| vmhba2<br>o Systems             | fnic<br>Inc Cisco VI    | link-up<br>C FCoE HBA | fc.20000025b500000d:20010025b500002d | (0:13:0.0) Cisc                                                                                                 |
| vmhba32                         | usb-storage             | link-n/a              | usb.vmhba32                          | () USB                                                                                                    |
| vmhba33<br>Adapter<br>vi-admin@ | iscsi_vmk<br>vma50:~> [ | online                | iscsi.vmhba33                        | iSCSI Software                                                                                                  |

Figure 65. esxcli storage core adapter list Command from vMA

In this example, we use the vMA -vi-fastpass authentication, making it possible to run esxcli commands without providing the -server, -username, or -password options on the command line.

Start by setting up the vMA fastpass access, as follows:

| 000                                                  | Terminal — ssh — 88×31                                                                                  |  |
|------------------------------------------------------|----------------------------------------------------------------------------------------------------|--|
| <pre>vi-admin@vma50:~&gt; vi-admin@vma50:~&gt;</pre> | <pre>vifp addserver tm-pod01-esx01username rootpassword vmware1!<br/>vifptargetset_tm-pod01-esx01</pre> |  |
| vi-admin@vma50:~[t                                   | m-pod01-esx01]>                                                                                         |  |

Figure 66. Setting up vMA Fast Pass

With the fast pass target set to our ESXi host, we can now run the commands without specifying the options for the ESXi host, user name, or password. In the following example, we use the **esxcli system coredump partition list** command to show the configured core dump partition:

| 00                                                | Terminal — ssh — 88×31                                   |                |            |  |
|---------------------------------------------------|----------------------------------------------------------|----------------|------------|--|
| vi—admin@vma50:~[tm—pod<br>Name                   | 01-esx01]> esxcli system coredump partition<br>Path      | list<br>Active | Configured |  |
| naa.500000e1160febb0:7<br>vi—admin@vma50:~[tm—pod | /vmfs/devices/disks/naa.500000e1160febb0:7<br>01-esx01]> | true           | true       |  |

Figure 67. Display core dump partition list from vMA

In the following example, we will connect to the vCenter Server rather than connecting directly to the ESXi host. We will set the ESXi Shell timeout value to 300 seconds.

| 0 0                                                                                                    | Terminal — ssh — 80×24                                                                                        |
|----------------------------------------------------------------------------------------------------|----------------------------------------------------------------------------------------------------|
| <pre>vi-admin@vma50:~&gt; esxcli<br/>alusername rootpasswo<br/>serVars/ESXiShellTimeOut<br/>vi-admin@vma50:~&gt;</pre> | -server tm-pod01-vc01vihost tm-pod01-esx01.tmsb.loc<br>ord vmware1! system settings advanced set -i 300 -o /U |

Figure 68. Set ESXiShellTimeOut

We can verify the change by displaying the new value of the ESXiShellTimeout, as follows:

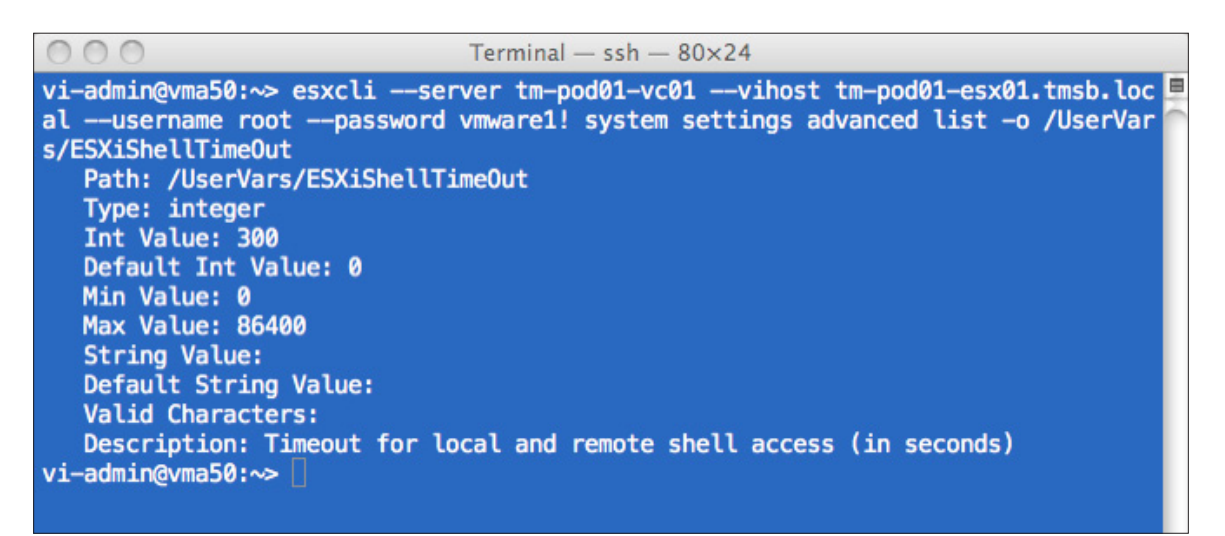

Figure 69. Display ESXiShellTimeOut

# Formatting esxcli Output

It is common to use the output of the esxcli command as input to another program or for inclusion in a report. To facilitate this, the esxcli command enables you to format and filter the command output in one of three formats: comma-separated values (CSV), key-value pair, or XML. In addition, you can specify which fields to include in the output.

In the following example, we need to generate a report showing all the configured interfaces on a host along with the vSwitch and port group to which they are assigned. We start by running the **esxclinetwork ip interface list** command, as follows:

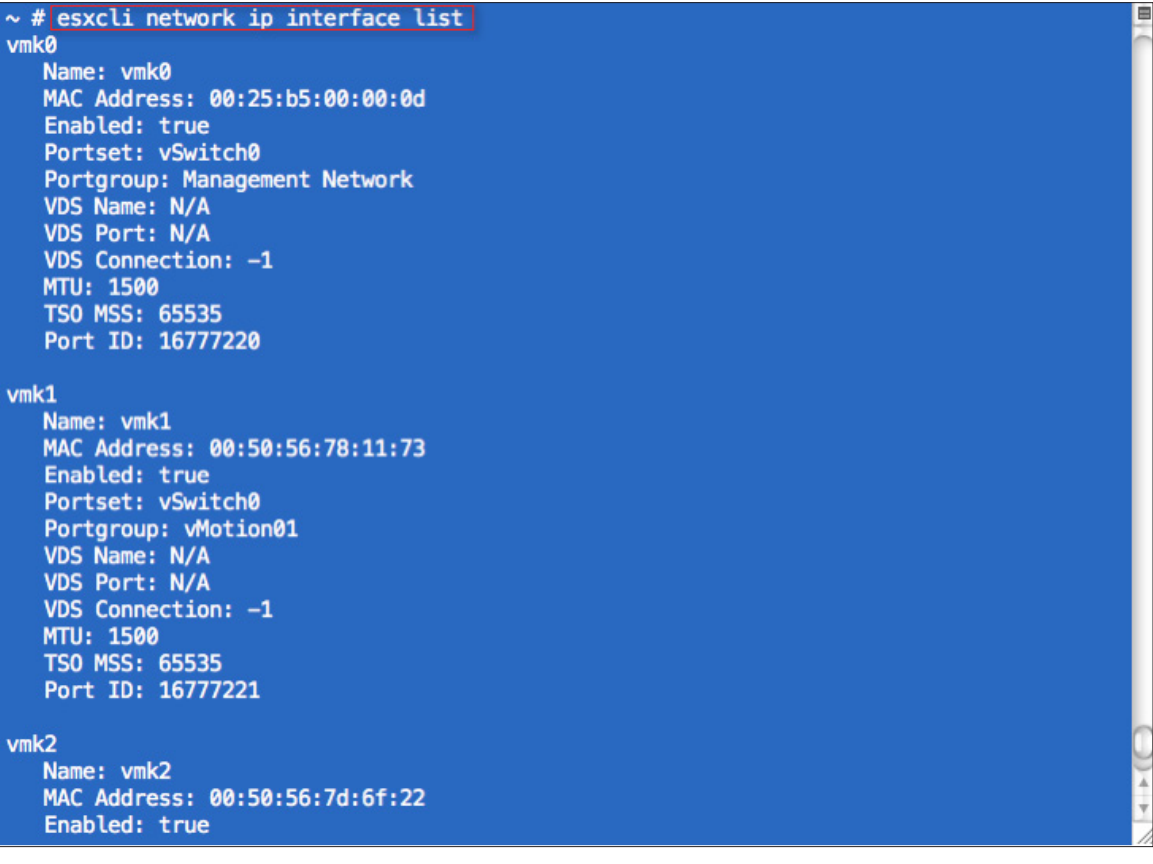

Figure 70. esxcli network ip interface list Command from the ESXi Shell

The output gives us the information we need, but it is very verbose, requiring the user to use the scroll bar to see the data for all the interfaces. Because we need only a summary showing the interface name, vSwitch, and port group, we can refine our command using the **--formatter** and **--format-param** options, as follows:

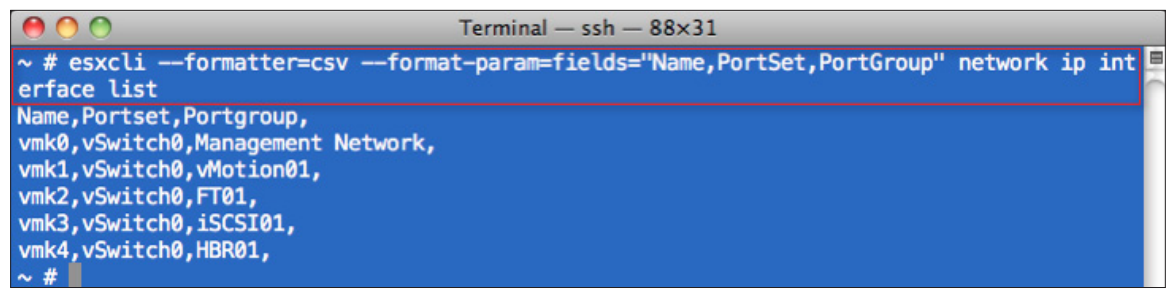

Figure 71. esxcli Command with -formatter Option from the ESXi Shell

Now we have a short list giving us just the information we need.

## The localcli Command

The **esxcli** command talks to the ESXi hosts through the **hostd** service. In rare circumstances, when the **hostd** service might not be responding, the **localcli** command can be used. The **localcli** command is equivalent to **esxcli** with the exception that it bypasses **hostd**. The **localcli** command is only intended for situations when **hostd** is unavailable and cannot be restarted. After you run the **localcli** command, you must restart **hostd**. Run **esxcli** commands after the restart.

*NOTE:* Use the **localcli** command only under the direction of VMware technical support, because improper use can result in an inconsistent system state and potential failure of the ESXi host.

The following example shows the use of the localcli command to display all network adaptors on a host:

| 00                                                                             | Termir        | nal — ssh  | - 80×24 |                   |      |     |
|--------------------------------------------------------------------------------|---------------|------------|---------|-------------------|------|-----|
| <pre>~ # localcli network nic list Name PCI Device Driver cription</pre>       | Link          | Speed      | Duplex  | MAC Address       | MTU  | Des |
| vmnic0 0000:008:00.0 enic<br>co Systems Inc Cisco VIC Ethe                     | Up<br>rnet NI | 10000<br>C | Full    | 00:25:b5:00:00:0d | 1500 | Cis |
| <pre>vmnic1 0000:009:00.0 enic<br/>co Systems Inc Cisco VIC Ethe</pre>         | Up<br>rnet NI | 10000<br>C | Full    | 00:25:b5:00:01:0d | 1500 | Cis |
| <pre>vmnic2 0000:00a:00.0 enic<br/>co Systems Inc Cisco VIC Ethe</pre>         | Up<br>rnet NI | 10000<br>C | Full    | 00:25:b5:00:02:0d | 1500 | Cis |
| <pre>vmnic3 0000:00b:00.0 enic<br/>co Systems Inc Cisco VIC Ethe<br/>~ #</pre> | Up<br>rnet NI | 10000<br>C | Full    | 00:25:b5:00:03:0d | 1500 | Cis |

Figure 72. localcli Command Example

# **Bringing It All Together**

The following example shows how to generate a list of the VMFS file systems on an ESXi host that have not been upgraded to VMFS-5. In this example, we will demonstrate the syntax discovery feature of esxcli.

Start by looking at the namespaces available under the storage namespace by running the **esxcli** storage **--help** command, as follows:

| 0 0                   | Terminal — ssh — 88×31                                                                                                 | 1000 |
|-----------------------|----------------------------------------------------------------------------------------------------|------|
| ~ # esxcli storageh   | elp                                                                                                    |      |
| Usage: esxcli storage | <pre>{cmd} [cmd options]</pre>                                                                                         |      |
| Available Namespaces: |                                                                                                    |      |
| core                  | VMware core storage commands.                                                                                          |      |
| nmp                   | VMware Native Multipath Plugin (NMP). This is the VMware default implementation of the Pluggable Storage Architecture. |      |
| vmfs                  | VMFS operations.                                                                                                    |      |
| filesystem            | Operations pertaining to filesystems, also known as datastores, on the ESX host.                                       |      |
| nfs                   | Operations to create, manage and remove Network Attached Storage filesystems.                                          |      |
| ~ #                   |                                                                                                    |      |

Figure 73. esxcli Namespaces Under Storage from ESXi Shell

We see here that there is a **filesystem** name space. Next, we look to see what namespaces and commands are available under the **esxcli storage filesystem** namespace by running the **esxcli storage filesystem** --help command, as follows:

| 00                                        | Terminal — ssh — 88×31                                                                                                    | 10-10- |
|-------------------------------------------|----------------------------------------------------------------------------------------------------|--------|
| ~ # esxcli storage<br>Usage: esxcli stora | filesystem ——help<br>age filesystem {cmd} [cmd options]                                                                                                    |        |
| Available Commands:                       |                                                                                                    |        |
| automount                                 | Request mounting of known datastores not explicitly unmounted.                                                                                                    |        |
| list                                      | List the volumes available to the host. This includes VMFS,                                                                                                    |        |
|                                           | NAS and VFAT partitions.                                                                                                    |        |
| mount                                     | Connect to and mount an unmounted volume on the ESX host.                                                                                                    |        |
| rescan                                    | Issue a rescan operation to the VMkernel to have is scan storage devices for new mountable filesystems.                                                                     |        |
| unmount                                   | Disconnect and unmount and existing VMFS or NAS volume. This will not delete the configuration for the volume, but will remove the volume from the list of mounted volumes. |        |
| ~ #                                       |                                                                                                    |        |

Figure 74. esxcli Namespaces Under Storage Filesystem from ESXi Shell

We see that there is a **list** command under the **filesystem** namespace that will list all the volumes on the host along with the VMFS information. We now run the final command, **esxcli storage filesystem list**, as follows:

| 00                                                |                    | Termin              | nal — ssh — 88×               | 31                                   |               |
|---------------------------------------------------|--------------------|---------------------|-------------------------------|--------------------------------------|---------------|
| ~ # esxcli storage file<br>Mount Point            | esystem li         | ist                 | Vo                            | lume Name                            | UUID          |
|                                                   | Mounted            | Туре                | Size                          | Free                                 |               |
|                                                   |                    |                     |                               |                                      | 40fb32b0-1023 |
| d55c-7f6b-0025b500010d                            | true               | VMFS-5              | 141733920768                  | 140707364864                         | 49103209-1923 |
| /vmfs/volumes/4d677880-<br>0564-edd7-0025b500020f | -9b5a0564-<br>true | -edd7-002<br>VMFS-3 | 25b500020f TM<br>805037932544 | -Gobal-Interchange01<br>576271155200 | 4d677880-9b5a |
| /vmfs/volumes/4d884a01-<br>9478-2e69-0025b500020d | -73289478-<br>true | -2e69-002<br>VMFS-5 | 25b500020d tm<br>107105746944 | -pod01-sas600-sp-01<br>48990519296   | 4d884a01-7328 |
| /vmfs/volumes/4de87ff2-<br>50ea-c40d-0025b500021d | -e1c750ea-<br>true | -c40d-002<br>VMFS-5 | 25b500021d tm<br>107105746944 | -pod01-sas300-sp<br>28653387776      | 4de87ff2-e1c7 |
| /vmfs/volumes/4de8d49f-<br>5bbe-8329-0025b500020d | -1c585bbe-<br>true | -8329-002<br>VMFS-5 | 25b500020d tm<br>107105746944 | -pod01-sas600-sp-02<br>62974328832   | 4de8d49f-1c58 |
| /vmfs/volumes/4dd49b84-<br>e216-30f7-0025b500010d | -eb00e216-<br>true | -30f7-002<br>vfat   | 25b500010d<br>4293591040      | 4286251008                           | 4dd49b84-eb00 |
| /vmfs/volumes/28e8cd74-<br>d7o1-062d-d422f191b670 | -297ed7e1-         | -962d-d43           | 3f181b670                     | 11/620656                            | 28e8cd74-297e |
| /vmfs/volumes/d52f4476-                           | -aa477643-         | -f71b-3cf           | 8c9741af8                     | 114030030                            | d52f4476-aa47 |
| 7643-171b-3cf8c9741af8<br>/vmfs/volumes/4d827f69- | true-<br>d75bd996- | vfat<br>-4b5d-002   | 261853184<br>25b500010d       | 128200704                            | 4d827f69-d75b |
| d996-4b5d-0025b500010d<br>~ #                     | true               | vfat                | 299712512                     | 115064832                            |               |

Figure 75. esxcli storage filesystem list Command from ESXi Shell

This command gives us what we need. However, there is a lot of extra information in the output, making it hard to extrapolate the VMFS version information needed for our report. We can use the **--formatter** option with the **--format-param** filter to show only the information we need, as follows:

| ● ○ ○ Terminal — ssh — 88×31                                                                |
|---------------------------------------------------------------------------------------------|
| 🖌 # esxcli ——formatter=csv ——format—param=fields="MountPoint,Type,VolumeName" storage fi 💻  |
| lesystem list                                                                               |
| ountPoint,Type,VolumeName,                                                                  |
| <pre>/vmfs/volumes/49fb32b9-1923d55c-7f6b-0025b500010d,VMFS-5,TM-POD01-ESX01-Local,</pre>   |
| <pre>/vmfs/volumes/4d677880-9b5a0564-edd7-0025b500020f,VMFS-3,TM-Gobal-Interchange01,</pre> |
| <pre>/vmfs/volumes/4d884a01-73289478-2e69-0025b500020d,VMFS-5,tm-pod01-sas600-sp-01,</pre>  |
| <pre>/vmfs/volumes/4de87ff2-e1c750ea-c40d-0025b500021d,VMFS-5,tm-pod01-sas300-sp,</pre>     |
| <pre>/vmfs/volumes/4de8d49f-1c585bbe-8329-0025b500020d,VMFS-5,tm-pod01-sas600-sp-02,</pre>  |
| /vmfs/volumes/4dd49b84-eb00e216-30f7-0025b500010d,vfat,,                                    |
| vmfs/volumes/28e8cd74-297ed7e1-962d-d433f181b670,vfat,,                                     |
| vmfs/volumes/d52f4476-aa477643-f71b-3cf8c9741af8,vfat,,                                     |
| <pre>/vmfs/volumes/4d827f69-d75bd996-4b5d-0025b500010d,vfat,,</pre>                         |
| • #                                                                                         |

Figure 76. esxcli storage filesystem list with Formatting Command from ESXi Shell

We now have a list showing all the file systems on the ESXi host, along with the corresponding VMFS versions. From this we can easily identify those file systems that have not been upgraded to VMFS-5.

# vSphere PowerCLI by Example

# Introduction

vSphere PowerCLI is a snap-in (add-on) to Microsoft Windows PowerShell, a command-line scripting environment designed for Windows. It leverages the .NET object model, and was designed as an administrative language with system administrators in mind, because it provides administrators with easy-to-learn management and automation capabilities. vSphere PowerCLI adds over 200 cmdlets (commands) to native PowerShell commands, enabling the management of the vSphere environment.

# Prerequisites

vSphere PowerCLI is typically installed on a vSphere administrator's Microsoft Windows-based desktop system. In order to support the installation of vSphere PowerCLI to a desktop system, the following prerequisite software packages must be present:

- Windows .NET Framework 3.5
- Windows PowerShell (V2 recommended)

Windows PowerShell V2 is integrated with Windows 7 and Windows 2008 R2. Previous operating systems, such as Windows XP, Windows Vista, Windows 2008 (not R2), and Windows 2003, are compatible with Windows PowerShell. This must be first downloaded and installed from the following Web site: http://support.microsoft. com/kb/968929

# Install vSphere PowerCLI

After checking that all prerequisites are installed, you must set the execution policy of PowerShell to enable it to run scripts. By default, PowerShell is installed in secure mode, which will disable the running of scripts within PowerShell. To change the execution policy, start a PowerShell session with administrator privileges, as follows:

| Programs (5)<br>Windows PowerShell<br>Windows PowerShell (x86) |   | Open                                                    |
|----------------------------------------------------------------|---|---------------------------------------------------------|
| Windows PowerShell ISE Windows PowerShell ISE (x86)            | ۲ | Run as administrator                                    |
| 🛃 Windows PowerShell Modules                                   | ۵ | Scan for threats<br>Pin to Taskbar<br>Pin to Start Menu |
|                                                                | U | Open with<br>Scan for threats                           |
|                                                                |   | Restore previous versions                               |
|                                                                |   | Cut<br>Copy                                             |
| ♀ See more results                                             |   | Delete<br>Properties                                    |
| PowerShell ×                                                   |   | Shut down 🔸                                             |
| 👌 🙆 👸 🔕                                                        |   |                                                         |

Figure 77. Starting PowerShell Session

From the Windows start menu, type **PowerShell**. Once the PowerShell program is displayed on the start menu, **right-click Windows PowerShell** and select **Run as administrator**.

A PowerShell prompt will be started, as follows:

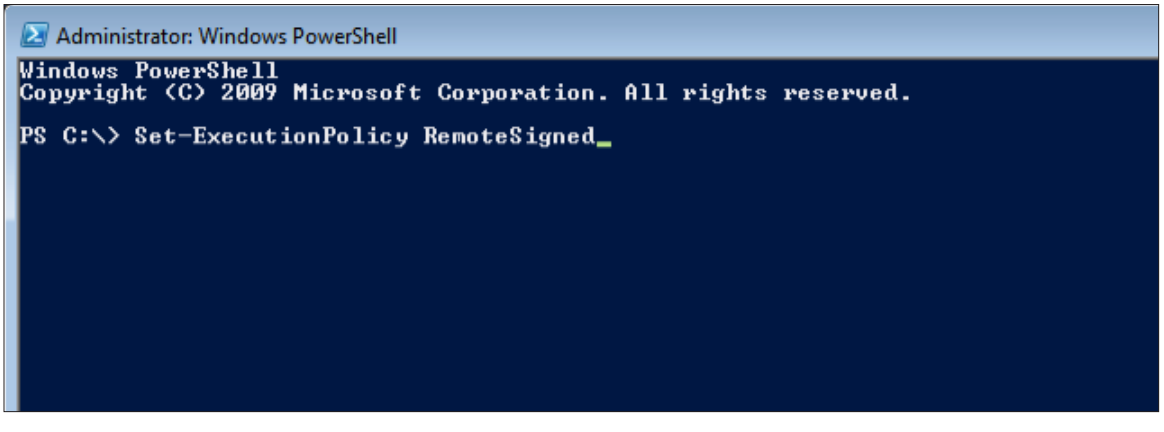

Figure 78. Setting Execution Policy

It is recommended that you read more about PowerShell's different execution policies to find out more information about these, and ensure that you change this to the correct setting for your organization. Enter **get-help about\_Execution\_Policies** at the PowerShell prompt.

In this guide, we will change the execution policy to RemoteSigned.

From the PowerShell prompt, enter Set-ExecutionPolicy RemoteSigned.

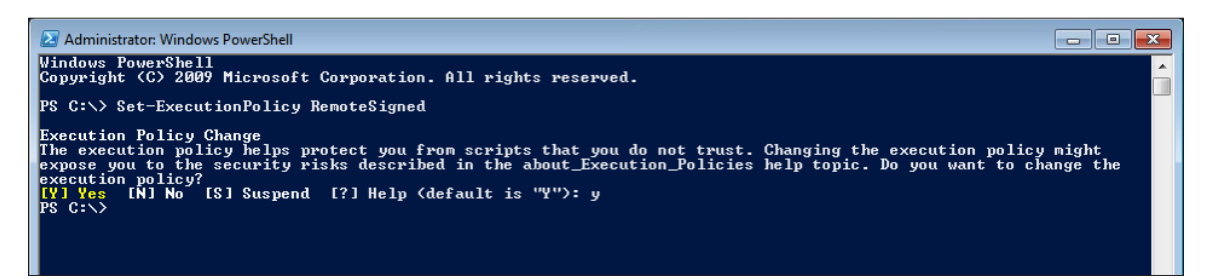

Figure 79. Information About Execution Policies

You will then receive information about execution policies and a prompt asking you to confirm your action before changing the execution policy. Enter **Y** at the prompt and **press Enter**.

You will then be returned to the PowerShell prompt with the change being completed. Type **Exit** and **press Enter** to leave the PowerShell prompt.

You are now ready to install vSphere PowerCLI.

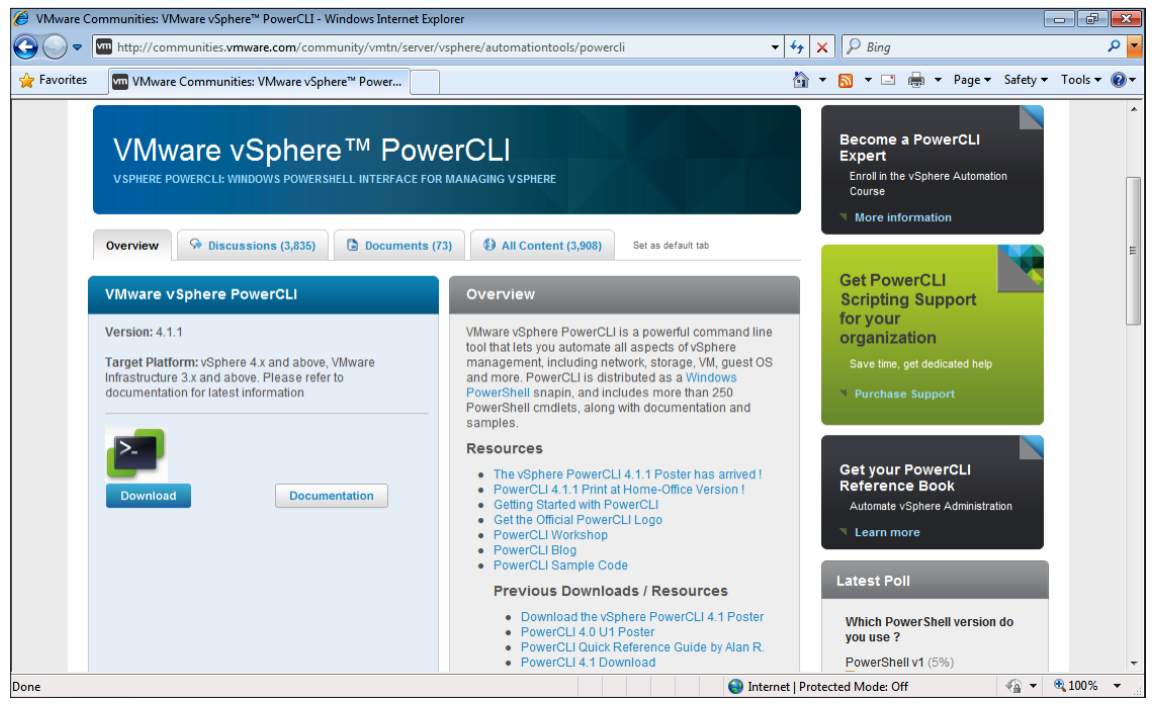

Figure 80. vSphere PowerCLI Download Screen

Download the vSphere PowerCLI software to your workstation from the following URL: http://vmware.com/go/ PowerCLI

Once the software has been downloaded, start the installation by double-clicking the vSphere PowerCLI .exe file.

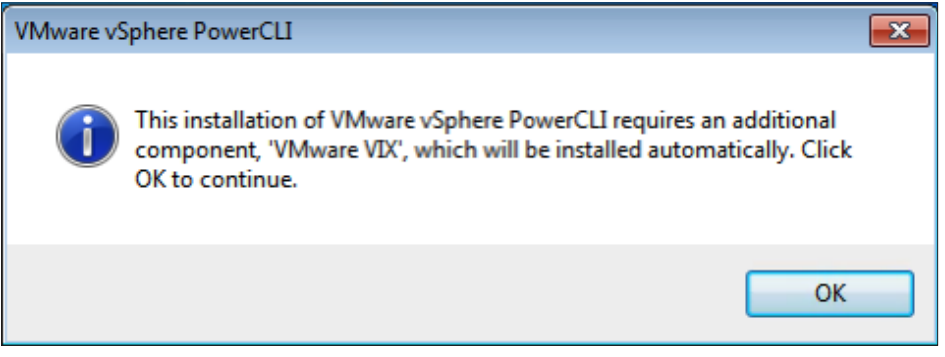

Figure 81. Notification of VMware VIX Installation

The installer will first notify you that an additional component, VMware VIX, will be installed as part of the vSphere PowerCLI installation. Click **OK**.

| 😸 VMwar       | re vSphere PowerCLI                                                                                                    |
|---------------|----------------------------------------------------------------------------------------------------|
| 1             | The PowerShell execution policy of this computer is not set to "RemoteSigned". This<br>prevents execution of PowerShell scripts on your computer. This will result in<br>non-problematic errors when VMware vSphere PowerCLI is invoked. It is recommended<br>that you set the execution policy to "RemoteSigned" in order to be able to execute<br>scripts and to hide the errors in VMware vSphere PowerCLI Console. This can be done<br>by invoking the command 'Set-ExecutionPolicy RemoteSigned' from a PowerShell<br>prompt. |
|               | Press Continue to skip and continue install or Cancel to exit the installation.                                                                                                    |
| InstallShield | Continue Cancel                                                                                                    |

Figure 82. Recommendation to Set Execution Policy Correctly

If you have not yet set your execution policy correctly, an information box will appear advising you that this will need to be set to RemoteSigned before vSphere PowerCLI will execute correctly. Click the **Continue** button.

If the execution policy is set correctly this box will not appear.

This will bring you to the following **welcome screen:** 

| 😸 VMware vSphere PowerCLI | ×                                                                                                    |  |  |
|---------------------------|----------------------------------------------------------------------------------------------------|--|--|
|                           | Welcome to the InstallShield Wizard for<br>VMware vSphere PowerCLI                                             |  |  |
|                           | The InstallShield(R) Wizard will install VMware vSphere<br>PowerCLI on your computer. To continue, click Next. |  |  |
| vSphere<br>PowerCLI       | WARNING: This program is protected by copyright law and international treaties.                                |  |  |
| Build version: 5.0.0.3444 | < Back Next > Cancel                                                                                           |  |  |
|                           |                                                                                                    |  |  |

Figure 83. Welcome Screen

The welcome screen will now be shown, welcoming you to the install wizard for vSphere PowerCLI. Click **Next** to continue.

This will bring you to the following VMware Patents screen:

| 授 VMware vSphere PowerCLI                                                                                                    | ×                                                           |
|----------------------------------------------------------------------------------------------------|-------------------------------------------------------------|
| VMware Patents<br>This product is covered by one or more of the patents listed below.                                                                                                    |                                                             |
|                                                                                                    | _                                                           |
| Copyright © 1998-2011 VMware, Inc. All rights reserved. This<br>product is protected by U.S. and international copyright and<br>intellectual property laws. VMware products are covered by one o<br>more U.S. Patent Numbers                                                                                                    | r 🗉                                                         |
| D617,808, D617,809, D617,810, D617,811, 6,075,938, 6,397,242, 6,496,84<br>6,704,925, 6,711,672, 6,725,289, 6,735,601, 6,785,886, 6,789,156, 6,795,9<br>6,880,022, 6,883,095, 6,940,980, 6,944,699, 6,961,806, 6,961,941, 6,970,9<br>7,017,041, 7,055,032, 7,065,642, 7,069,413, 7,069,435, 7,082,598, 7,089,3<br>7,111,086, 7,111,145, 7,117,481, 7,149,310, 7,149,843, 7,155,558, 7,222,2<br>7,260,815, 7,260,820, 7,269,683, 7,275,136, 7,277,998, 7,277,999, 7,278,0<br>7,281,102, 7,290,253, 7,343,599, 7,356,679, 7,386,720, 7,409,487, 7,412,4<br>7,412,702, 7,424,710, 7,428,636, 7,433,951, 7,434,002, 7,447,854, 7,447,9 | 7,<br>666,<br>662,<br>777,<br>221,<br>300,<br>92,<br>903, • |
| InstallShield Car                                                                                                    | ncel                                                        |

Figure 84. VMware Patents Screen

Click Next to continue. This will bring you to the following License Agreement screen:

| 1 | VMware vSphere PowerCLI                                                                                                    | ×        |  |  |  |  |
|---|----------------------------------------------------------------------------------------------------|----------|--|--|--|--|
|   | License Agreement                                                                                                    | ר        |  |  |  |  |
|   | Please read the following license agreement carefully.                                                                                                    | 5        |  |  |  |  |
|   | VMware® End User License Agreement                                                                                                    | <u>_</u> |  |  |  |  |
|   |                                                                                                    |          |  |  |  |  |
|   | VMware, Inc. ("VMware") provides the VMware vSphere                                                                                                    |          |  |  |  |  |
|   | PowerCLI (the "Software") to you subject to the following terms and                                                                                                   |          |  |  |  |  |
|   | conditions. If you disagree with any of the following terms, then do                                                                                                  |          |  |  |  |  |
|   | not use the Software.                                                                                                    |          |  |  |  |  |
|   | <ol> <li>The Software contains a variety of materials, interface definitions,<br/>documentation, and sample utility applications and sample code regarding</li> </ol> |          |  |  |  |  |
|   | Inrogramming interfaces to one or more VMware products as referenced in                                                                                               | È.       |  |  |  |  |
|   | I accept the terms in the license agreement     Print                                                                                                    |          |  |  |  |  |
|   | I do not accept the terms in the license agreement                                                                                                    |          |  |  |  |  |
| I | nstallShield                                                                                                    |          |  |  |  |  |
|   | < Back Next > Cancel                                                                                                    |          |  |  |  |  |

Figure 85. License Agreement Screen

Select the option, I accept the terms in the license agreement and then click Next to continue.

This will bring you to the following **Destination Folder screen:** 

| 😸 VMware vSp                                                                                                    | here PowerCLI                      |                         |                       |             | × |  |
|----------------------------------------------------------------------------------------------------|------------------------------------|-------------------------|-----------------------|-------------|---|--|
| Destination<br>Click Next to                                                                                                    | Folder<br>o install to this folder | , or click Change to in | istall to a different | folder.     |   |  |
| The wizard will install the files for VMware vSphere PowerCLI in the folder specified below. To install to a different folder, dick the Change button. |                                    |                         |                       |             |   |  |
| Destination Fo                                                                                                    | lder                               |                         |                       |             |   |  |
| C:\Program I                                                                                                    | iles (x86)\VMwaı                   | re\Infrastructure\      | vSphere Power(        | .11/        |   |  |
| Volume                                                                                                    | Disk Size                          | Available               | Required              | Differences | • |  |
| D:                                                                                                    | 2046MB                             | 1664MB                  | 68KB                  | 1664MB      |   |  |
| <b>⊜</b> E:                                                                                                    | 4093MB                             | 1888MB                  | 0KB                   | 1888MB      | • |  |
| InstallShield                                                                                                    |                                    |                         |                       |             |   |  |
|                                                                                                    |                                    | < Back                  | Next >                | Cancel      |   |  |

Figure 86. Destination Folder Screen

Select the drive you would like to install vSphere PowerCLI onto and the folder name, or leave this set as the recommended path and click **Next**.

This will bring you to the following **Ready to Install screen:** 

| 😸 VMware vSphere PowerCLI                                                                                         | × |
|----------------------------------------------------------------------------------------------------|---|
| Ready to Install the Program                                                                                      | ר |
| The wizard is ready to begin installation.                                                                        |   |
| Click Install to begin the installation.                                                                          |   |
| If you want to review or change any of your installation settings, dick Back. Click Cancel to<br>exit the wizard. |   |
|                                                                                                    |   |
|                                                                                                    |   |
|                                                                                                    |   |
|                                                                                                    |   |
|                                                                                                    |   |
|                                                                                                    |   |
| InstallShield < Back Install Cancel                                                                               |   |

Figure 87. Ready to Install Screen

Click Install to begin the **Installation** of PowerCLI.

This will bring you to the Installing VMware vSphere PowerCLI screen.

| 븅 VMware v             | /Sphere PowerCLI                                                                                               |        |
|------------------------|----------------------------------------------------------------------------------------------------|--------|
| Installing<br>The prog | VMware vSphere PowerCLI<br>ram features you selected are being installed.                                      |        |
| 12                     | Please wait while the InstallShield Wizard installs VMware vSphere<br>PowerCLI. This may take several minutes. |        |
|                        | Progress:                                                                                                    |        |
|                        | Details                                                                                                    |        |
|                        |                                                                                                    |        |
|                        |                                                                                                    |        |
| InstallShield —        | < Back Next >                                                                                                  | Cancel |

Figure 88. Installing vSphere PowerCLI

Wait while the installation is completed.

| 📸 VMware vSphere PowerCLI   |                                                                                                    | × |
|-----------------------------|----------------------------------------------------------------------------------------------------|---|
|                             | InstallShield Wizard Completed                                                                                   |   |
|                             | The InstallShield Wizard has successfully installed VMware<br>vSphere PowerCLI. Click Finish to exit the wizard. |   |
| vSphere<br>PowerCLI         |                                                                                                    |   |
| <b>vm</b> ware <sup>.</sup> |                                                                                                    |   |
| Build version: 5.0.0.3444   | < Back Finish Cance                                                                                              | 1 |

Figure 89. Installation Finish Screen

When the installation is successful, the **finish screen** will be displayed. To complete the installation, click **Finish.** 

The vSphere PowerCLI installation will now be completed, and on your desktop you will now have two icons, which allow you to launch vSphere PowerCLI, a 64-bit version and a 32-bit version.

# Getting Started with vSphere PowerCLI

On your start menu in the VMware -> VMware vSphere PowerCLI folder, you will now have access to the following items:

- vSphere PowerCLI (32-Bit)
- vSphere PowerCLI
- vSphere PowerCLI Administration Guide
- vSphere PowerCLI Cmdlets Reference
- vSphere SDK for .NET API Reference
- vSphere SDK for .NET Dev Guide

It is highly recommended that you read the *vSphere PowerCLI Administration Guide*, because this will provide the fundamentals of both vSphere PowerCLI and PowerShell, and will aid in the learning process when starting out with vSphere PowerCLI. This guide will show examples of vSphere PowerCLI and PowerShell code, but will not provide all knowledge to learn these languages in full. For further help and support, visit the vSphere PowerCLI community site at http://vmware.com/go/PowerCLI.

# Connecting to a vSphere Host or vCenter

With vSphere PowerCLI, you have the ability, as with the vSphere Client, to connect to both vSphere hosts and vCenter servers. This document will show how to manage a vCenter Server and all connected entities, but it should be noted that the same cmdlets could be used to manage a single vSphere host.

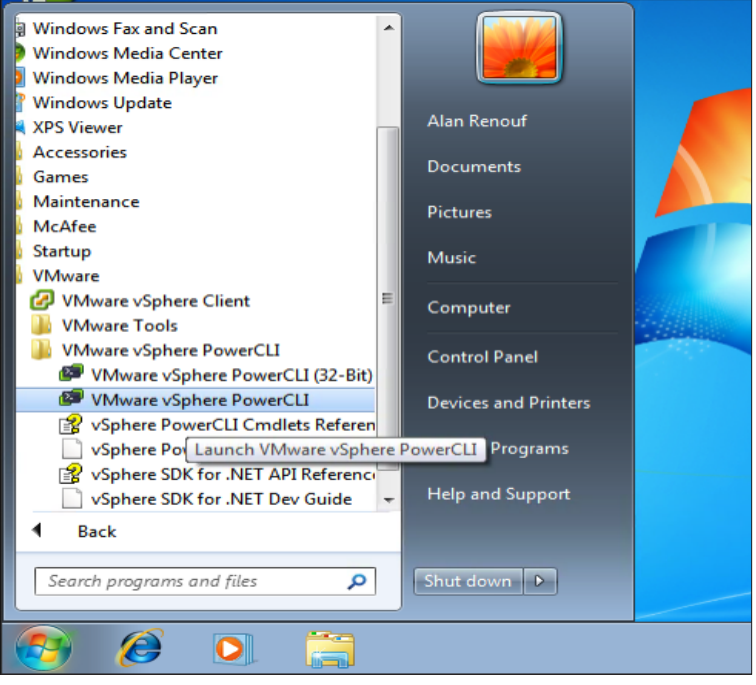

Figure 90. Launching PowerShell Session

From the start menu, select VMware -> VMware vSphere PowerCLI -> VMware vSphere PowerCLI.

This will launch a new PowerShell session and automatically import the VMware snap-in used to manage the VMware environment, as follows:

| 🕼 [vSphere PowerCLI] Not Connected                                                                                                    | - • ×       |
|----------------------------------------------------------------------------------------------------|-------------|
| Welcome to the VMware vSphere PowerCLI!                                                                                                    |             |
| Log in to a vCenter Server or ESX host: Connect-VIServe<br>To find out what commands are available, type: Get-VICommand                                                                                   | •           |
| To show searchable help for all PowerCLI commands: Get-PowerCLIHel<br>Once you've connected, display all virtual machines: Get-VM<br>If you need more help, visit the PowerCLI community: Get-PowerCLICom | p<br>munity |
| Copyright (C) 1998-2011 UMware, Inc. All rights reserved.                                                                                                    |             |
| PowerCLI C:\> Connect-VIServer tm-pod01-vc01 -User root -Password "P                                                                                                    | essword!"   |
|                                                                                                    |             |
|                                                                                                    |             |
|                                                                                                    |             |
|                                                                                                    | Ŧ           |

Figure 91. Connecting to vCenter Server

Use the **Connect-VIServer** cmdlet to connect to your vCenter Server. A user and password parameter can be used with this cmdlet to specify the connection credentials. If no user and password parameter is used, the cmdlet will try to log in with your current logged-on Windows credentials. If a connection cannot be made from the current credentials, you will be prompted for a user name and password.

Once connected, you will be returned to the vSphere PowerCLI prompt. You are then ready for your next cmdlet to be executed, as follows:

| [vSphere PowerCLI] Connected to tm-pod01                                                                                                    | -vc01 a | s root            |              | - • • |
|----------------------------------------------------------------------------------------------------|---------|-------------------|--------------|-------|
| Log in to a vCenter Server or ES<br>To find out what commands are av<br>To show searchable help for all<br>Once you've connected, display a<br>If you need more help, visit the                                                                          | nity    |                   |              |       |
| Copyright (C) 1998-2011 V                                                                                                    | Mware   | e, Inc. All right | ts reserved. |       |
| PowerCLI C:\> Connect-VIServer tm-pod01-vc01<br>WARNING: There were one or more problems with the server certificate:<br>* A certification chain processed correctly, but terminated in a root<br>certificate which isn't trusted by the trust provider. |         |                   |              |       |
| * The certificate's CN name does not match the passed value.                                                                                                    |         |                   |              |       |
| Nane F                                                                                                    | ort     | User              |              |       |
| <br>tm-pod01-vc01 4                                                                                                    | 43      | root              |              |       |
| PowerCLI C:>>                                                                                                    |         |                   |              | ~     |

#### Figure 92. Certificate Warning

During this "vSphere PowerCLI by Example" section, the certificate warning can be ignored.

Once you are connected, the Name, Port and User properties used to make the connection will be returned to show a successful connection.

# Using vSphere PowerCLI

| 🧐 [vSphere PowerCLI] Conne                                                     | cted to tm-pod01                                                           | -vc01 as root                   |                                                      | - • • |
|--------------------------------------------------------------------------------|----------------------------------------------------------------------------|---------------------------------|------------------------------------------------------|-------|
| PowerCLI C:\> Get-VM                                                           |                                                                            |                                 |                                                      | A     |
| Name                                                                           | PowerState                                                                 | Num CPUs                        | Memory (MB)                                          | E     |
| UM_01<br>UM_07<br>UM_02<br>UM_03<br>UM_04<br>UM_05<br>UM_06<br>PowerCLI C:\> _ | PoweredOn<br>PoweredOn<br>PoweredOn<br>PoweredOn<br>PoweredOn<br>PoweredOn | 2<br>1<br>2<br>2<br>1<br>1<br>1 | 4096<br>4096<br>4096<br>4096<br>1024<br>1024<br>1024 |       |

Figure 93.

To retrieve a list of virtual machines attached to the connected vCenter server, type **Get-VM**. This will return the Name, PowerState, Num CPUs and Memory (MB). These are all called properties of the virtual machine. vSphere PowerCLI returns more information than what is shown on the screen. It actually returns an object to this vSphere PowerCLI session containing more information about the virtual machine.

| 🕼 [vSphere PowerCLI] Connected to tm-pod01-vc01 as root |                                   |                                             |   |  |  |
|---------------------------------------------------------|-----------------------------------|---------------------------------------------|---|--|--|
| PowerCLI C:\> Get-UM                                    | PowerCLI C:\> Get-VM   Get-Member |                                             |   |  |  |
|                                                         |                                   |                                             |   |  |  |
| TypeName: UMware.Vim                                    | Automation.                       | JiCore.Impl.U1.Inventory.VirtualMachineImpl | = |  |  |
| Name                                                    | MemberType                        | Definition                                  |   |  |  |
| Equals                                                  | Method                            | bool Equals(System.Object obj)              |   |  |  |
| GetHashCode                                             | Method                            | int GetHashCode()                           |   |  |  |
| GetType                                                 | Method                            | type GetType()                              |   |  |  |
| ToString                                                | Method                            | string ToString()                           |   |  |  |
| CDDrives                                                | Property                          | UMware.UimAutomation.ViCore.Types.V1.Virt   |   |  |  |
| CustomFields                                            | Property                          | System.Collections.Generic.IDictionary'2[   |   |  |  |
| DatastoreIdList                                         | Property                          | System.String[] DatastoreIdList {get;}      |   |  |  |
| Description                                             | Property                          | System.String Description (get;)            |   |  |  |
| DrsAutomationLevel                                      | Property                          | System.Nullable`1[[VMware.VimAutomation.V   |   |  |  |
| ExtensionData                                           | Property                          | System.Object ExtensionData {get;}          |   |  |  |
| FloppyDrives                                            | Property                          | VMware.VimAutomation.ViCore.Types.V1.Virt   |   |  |  |
| Folder                                                  | Property                          | VMware.VimAutomation.ViCore.Types.V1.Inve   |   |  |  |
| FolderId                                                | Property                          | System.String FolderId {get;}               |   |  |  |
| Guest                                                   | Property                          | VMware.VinAutomation.ViCore.Types.V1.VM.G   |   |  |  |
| HAIsolationResponse                                     | Property                          | System.Nullable`1[[VMware.VimAutomation.V   |   |  |  |
| HardDisks                                               | Property                          | VMware.VinAutomation.ViCore.Types.V1.Virt   |   |  |  |
| HARestartPriority                                       | Property                          | System.Nullable`1[[VMware.VimAutomation.V   |   |  |  |
| Host                                                    | Property                          | VMware.VimAutomation.ViCore.Types.V1.Inve   |   |  |  |
| HostId                                                  | Property                          | System.String HostId {get;}                 |   |  |  |
| Id                                                      | Property                          | System.String Id {get;}                     |   |  |  |
| MemoryMB                                                | Property                          | System.Int32 MemoryMB {get;}                | Ŧ |  |  |

#### Figure 94.

To find out more information about the object being returned by vSphere PowerCLI, use the **Get-Member** cmdlet to retrieve a list of all properties, and also methods attached to this virtual machine object.

To do this we will take the **Get-VM** cmdlet and "pipe" it through the **Get-Member** cmdlet. This will take the results of the **Get-VM** cmdlet and push them as an input into the **Get-Member** cmdlet.

#### Type Get-VM | Get-Member

As you can see from the preceding screenshot, the virtual machine object contains more properties than were shown from our initial **Get-VM** results.
| 🥙 [vSphere PowerCLI] Connec                                                  | cted to tm-pod0                                                                         | 1-vc01 as root                                                                                               |                                      |                                              |
|------------------------------------------------------------------------------|-----------------------------------------------------------------------------------------|----------------------------------------------------------------------------------------------------|--------------------------------------|----------------------------------------------|
| PowerCLI C:\> Get-VM<br>t-Table                                              | Select N                                                                                | ame, PowerState,                                                                                             | VMHost, NumCPU,                      | MemoryMB   Forma _                           |
| Name                                                                         | PowerState                                                                              | VMHost                                                                                                    | NumCpu                               | MemoryMB                                     |
| UM_01<br>UM_07<br>UM_02<br>UM_03<br>UM_04<br>UM_05<br>UM_06<br>PowerCLI C:\> | PoweredOn<br>PoweredOn<br>PoweredOn<br>PoweredOn<br>PoweredOn<br>PoweredOn<br>PoweredOn | tm-pod01-esx<br>tm-pod01-esx<br>tm-pod01-esx<br>tm-pod01-esx<br>tm-pod01-esx<br>tm-pod01-esx<br>tm-pod01-esx | 2<br>1<br>2<br>2<br>1<br>1<br>1<br>1 | 4096<br>4096<br>4096<br>1024<br>1024<br>1024 |

#### Figure 95.

To select properties that we would like to see, we can use the **Select-Object** cmdlet to choose the properties of the virtual machine we would like returned.

#### Type: Get-VM | Select Name, PowerState, VMHost, NumCPU, MemoryMB | Format-Table

This will retrieve the selected properties and show them in a table view in our console.

| 🕼 [vSphere                       | Power                | CLI] Conne | cte | d to tm-pod01-vc01 as root                         | × |
|----------------------------------|----------------------|------------|-----|----------------------------------------------------|---|
| PowerCLI                         |                      | Get-VM     | ł   | Export-CSU -NoTypeInformation C:\Export\AllUMs.csv | * |
| PowerCLI                         |                      | Get-VM     | ł   | ConvertTo-Html   Out-File C:\Export\AllUMs.htm     | Ξ |
| PowerCLI<br>PowerCLI<br>PowerCLI | C:\><br>C:\><br>C:\> | Get-VM     | :   | Out-File C:\Export\AllUMs.txt                      |   |
|                                  |                      |            |     |                                                    |   |
|                                  |                      |            |     |                                                    |   |
|                                  |                      |            |     |                                                    |   |
|                                  |                      |            |     |                                                    |   |
|                                  |                      |            |     |                                                    |   |
|                                  |                      |            |     |                                                    |   |
|                                  |                      |            |     |                                                    |   |
|                                  |                      |            |     |                                                    |   |
|                                  |                      |            |     |                                                    | - |

#### Figure 96.

This information can easily be exported from vSphere PowerCLI into many formats using some of the cmdlets built into the default PowerShell console.

To export the information into a comma-separated values file, type **Get-VM | Export-CSV -NoTypeInformation** C:\Export\AllVMs.csv

To export the information into a html file, type Get-VM | ConvertTo-Html | Out-File C:\Export\AllVMs.htm

To export the information into a plain text file, type Get-VM | Out-File C:\Export\AllVMs.txt

| 🕼 [vSphere PowerCLI] Connected to tm-pod01-vc01 as root                                                                                                    |                     |             |   |  |  |  |
|----------------------------------------------------------------------------------------------------|---------------------|-------------|---|--|--|--|
| PowerCLI C:\> New-UM -Name UM_08 -ResourcePool (Get-UMHost tm-pod01-esx03*) -Dat<br>astore (Get-DatastoreCluster "Datastore Cluster 01") -NumCPU 2 -MemoryMB 4096 -D<br>iskMB 40000 -NetworkName Production02 -Floppy -CD -DiskStorageFormat Thin |                     |             |   |  |  |  |
| Name                                                                                                    | PowerState Num CPUs | Memory (MB) |   |  |  |  |
| VM_08                                                                                                    | PoweredOff 2        | 4096        |   |  |  |  |
| PowerCLI C:\> _                                                                                                    |                     |             |   |  |  |  |
|                                                                                                    |                     |             | - |  |  |  |

Figure 97.

To create a new virtual machine, the **New-VM** cmdlet can be used. This has many parameters that can be used to specify the exact configuration of the virtual machine. To view these parameters, use the **Get-Help** cmdlet.

We will create a virtual machine with the following configuration:

Name: VM\_08 Host: tm-pod01-esx03 Datastore: Datastore Cluster 01 CPUs: 2 Memory: 4GB Disk: 40GB DiskType: Thin Network: Production02 Floppy Drive: Yes CD-Rom: Yes To do this, type the following:

New-VM -Name VM\_08 -ResourcePool (Get-VMHost tm-pod01-esx03\*) -Datastore (Get-DatastoreCluster "Datastore Cluster 01") -NumCPU 2 -MemoryMB 4096 -DiskMB 40000 -NetworkName Production02 -Floppy -CD -DiskStorageFormat Thin

| 🕼 [vSphere PowerCLI] Connected to tm-pod01-vc01 as root                                                                   |                                                                                                    |                                                              |                                                                            |                                          |  |
|----------------------------------------------------------------------------------------------------|----------------------------------------------------------------------------------------------------|--------------------------------------------------------------|----------------------------------------------------------------------------|------------------------------------------|--|
| PowerCLI C:\> 1020<br>-pod01-esx03*) -Data<br>2 -MemoryMB 4096 -Di<br>eFormat Thin >                                      | Foreach { New-<br>store {Get-Datast<br>skMB 40000 -Netwo                                                                                                    | VM -Name U<br>oreCluster<br>orkName Pro                      | IM_\$ResourcePool ⟨Ge<br>^ "Datastore Cluster Øf<br>oductionØ2 -Floppy -CD | t-VMHost tm<br>"> -NumCPU<br>-DiskStorag |  |
| Name                                                                                                    | PowerState Num C                                                                                                    | PUs Memory                                                   | / (MB)                                                                     |                                          |  |
| VM_10<br>VM_11<br>VM_12<br>VM_13<br>VM_15<br>VM_15<br>VM_16<br>VM_16<br>VM_17<br>VM_18<br>VM_19<br>VM_20<br>PowerCLI C:\> | PoweredOff 2<br>PoweredOff 2<br>PoweredOff 2<br>PoweredOff 2<br>PoweredOff 2<br>PoweredOff 2<br>PoweredOff 2<br>PoweredOff 2<br>PoweredOff 2<br>PoweredOff 2<br>PoweredOff 2<br>PoweredOff 2<br>PoweredOff 2 | 4096<br>4096<br>4096<br>4096<br>4096<br>4096<br>4096<br>4096 |                                                                            |                                          |  |

Figure 98.

The New-VM cmdlet can also be used to create any number of virtual machines with the same configuration.

The following example shows how to create 10 new virtual machines with the same configuration. In the following example, \$\_ refers to the current number in the pipeline, because they are passed through to the **New-VM** cmdlet:

10..20 | Foreach { New-VM -Name VM\_\$\_ -ResourcePool (Get-VMHost tm-pod01-esx03\*) -Datastore (Get-DatastoreCluster "Datastore Cluster 01") -NumCPU 2 -MemoryMB 4096 -DiskMB 40000 -NetworkName Production02 -Floppy -CD -DiskStorageFormat Thin }

| 🥙 [vSphere PowerCLI] Connected to tm-pod01-vc01 as root                                                 |                                                                                                    |                                                                                                    |  |  |
|----------------------------------------------------------------------------------------------------|----------------------------------------------------------------------------------------------------|----------------------------------------------------------------------------------------------------|--|--|
| PowerCLI C:>> (                                                                                         | Get-ViCommand ¥VM                                                                                      | ·                                                                                                    |  |  |
| CommandT ype                                                                                            | Name                                                                                                   | Definition                                                                                                    |  |  |
| Cmdlet<br>Cmdlet<br>Cmdlet<br>Cmdlet<br>Cmdlet<br>Cmdlet<br>Cmdlet<br>Cmdlet<br>Cmdlet<br>PowerCLI C:>> | Get-UM<br>Move-UM<br>New-UM<br>Remove-UM<br>Setart-UM<br>Start-UM<br>Start-UM<br>Stop-UM<br>Suspend-UM | Get-UM [[-Name] {String[]>]<br>Move-UM [[-UM] {UirtualMachi<br>New-UM [[-UMHost] {UIrtualMac<br>Remove-UM [[-UM] {UirtualMac<br>Restart-UM [[-UM] {UirtualMachin<br>Set-UM [[-UM] {UirtualMachi<br>Start-UM [[-UM] {UirtualMachi<br>Stop-UM [[-UM] {VirtualMachi<br>Suspend-UM [[-UM] {UirtualMa |  |  |

Figure 99.

Further virtual machine operations can be performed with vSphere PowerCLI. To see the cmdlets that can be used with virtual machines, type **Get-ViCommand \*VM** 

| 🕼 [vSphere PowerCLI] Connected to tm-pod01-vc01 as root |                                     |                                     |                      |                 |                         |                      |                         |   |
|---------------------------------------------------------|-------------------------------------|-------------------------------------|----------------------|-----------------|-------------------------|----------------------|-------------------------|---|
| PowerCLI C:\> Get-UMHost                                |                                     |                                     |                      |                 |                         |                      |                         |   |
| Name                                                    | ConnectionState                     | PowerState                          | Id                   | CpuUsage<br>Mhz | CpuTotal<br>Mhz         | Memory<br>UsageMB    | Memory<br>Tota1MB       | ш |
| tm-pod01-esx<br>tm-pod01-esx<br>tm-pod01-esx            | Connected<br>Connected<br>Connected | PoweredOn<br>PoweredOn<br>PoweredOn | t-19<br>t-23<br>st-9 | 78<br>71<br>125 | 19144<br>19144<br>19144 | 9286<br>2685<br>3146 | 49084<br>49084<br>49084 |   |
| PowerCLI C:>>                                           |                                     |                                     |                      |                 |                         |                      |                         |   |

To find more information on one of these cmdlets, type Get-Help Move-VM -Full

Figure 100.

To list all hosts attached to the current connection, type Get-VMHost

| 😰 [vSphere PowerCLI] Connected to tm-pod01-vc01 as root 📃 💷 💽 |                                     |             |                      |     |
|---------------------------------------------------------------|-------------------------------------|-------------|----------------------|-----|
| PowerCLI C:\> Get-VM                                          | Host tm-pod(                        | 01-esx02*   | l Get-VM             | A . |
| Name                                                          | PowerState                          | Num CPUs    | Memory (MB)          | =   |
| VM_03<br>VM_01<br>VM_04                                       | PoweredOn<br>PoweredOn<br>PoweredOn | 2<br>2<br>1 | 4096<br>4096<br>1024 |     |
| PowerCLI C:>>                                                 |                                     |             |                      |     |
|                                                               |                                     |             |                      |     |
|                                                               |                                     |             |                      |     |

#### Figure 101.

To list all virtual machines attached to a certain host, type Get-VMHost tm-pod01-esx02\* | Get-VM

The preceding example will take the result of the **Get-VMHost** cmdlet and push it through as an input for the **Get-VM** cmdlet, producing a list of virtual machines on that specific host.

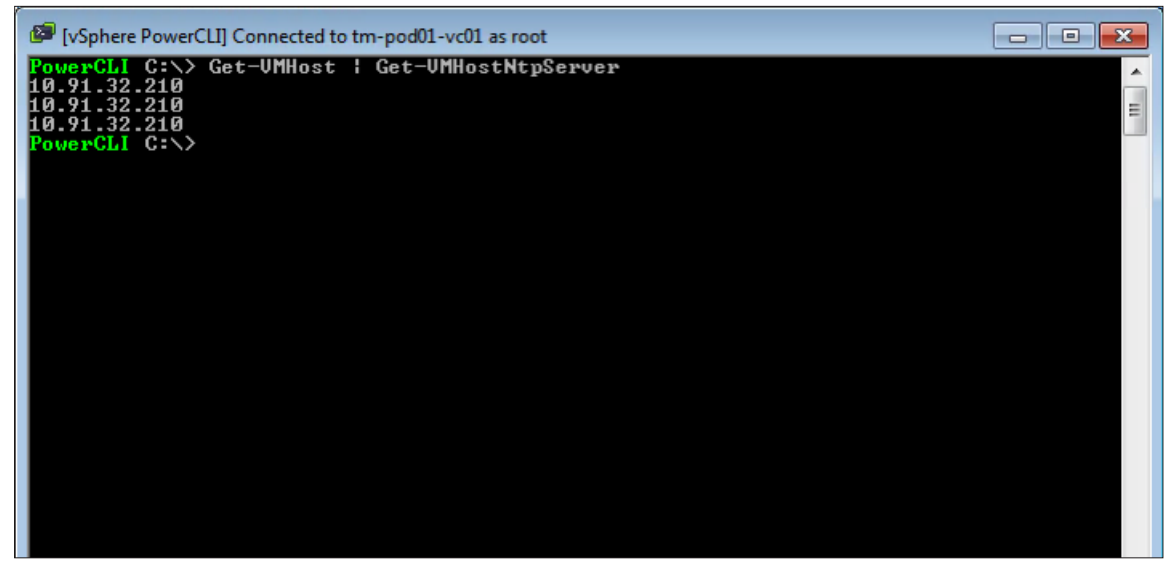

Figure 102.

The Get-VMHost cmdlet can be used in conjunction with other cmdlets to retrieve and set information for that host.

To list the NTP servers on each host in the vSphere Client, you would need to go to the host and clusters view, select a host, click the configuration tab and select the time configuration setting to view. You would need to repeat this for each host.

| [vSphere PowerCLI] Connected to tm-pod01-vc01 as root |                    |                   |                     |                 |  |
|-------------------------------------------------------|--------------------|-------------------|---------------------|-----------------|--|
| PowerGLI G:NZ Get                                     | -vn i Get-Snapsno  | )t                |                     | <u>^</u>        |  |
| Name                                                  | Description        |                   | PowerState          |                 |  |
| pre tools update                                      |                    |                   | PoweredOn           |                 |  |
| PowerCLI C:\> Get<br>¦ Format-Table                   | ;-VM   Get-Snapsho | ot ¦ Select VM, N | ame, Description, ( | Created, SizeMB |  |
| VM                                                    | Name               | Description       | Created             | SizeMB          |  |
| VM_02                                                 | pre tools update   |                   | 6/8/2011 9:50       | 4585.49         |  |
| PowerCLI C:\> _                                       |                    |                   |                     |                 |  |

To do this in vSphere PowerCLI, type Get-VMHost | Get-VMHostNTPServer

#### Figure 103.

Snapshot information gathering is a time-consuming part of any virtual administrator's job. Snapshots need to be managed correctly or they can quickly cause issues within the virtual infrastructure. Within the vSphere Client, it is hard to get an overview of how many snapshots have been created and how much space they are using, when they were created, and by whom they were created.

vSphere PowerCLI includes multiple cmdlets to allow you to work with snapshots. To view all snapshots on the current connection, type **Get-VM | Get-Snapshot** 

To gain more information about all snapshots, type Get-VM | Get-Snapshot | Select VM, Name, Description, Created, SizeMB | Format-Table

In addition to reporting, PowerCLIvSphere PowerCLI also provides cmdlets for the management of snapshots.

| 🕼 [vSphere PowerCLI] Connect                                                                                                    | ted to tm-pod01-vc01 as root                                                                                                    |                                                                                                    |                                                                                              |              |                            |
|----------------------------------------------------------------------------------------------------|----------------------------------------------------------------------------------------------------|----------------------------------------------------------------------------------------------------|----------------------------------------------------------------------------------------------|--------------|----------------------------|
| PowerCLI C:\> Get-UM<br>tch added before appl                                                                                                    | UM× ¦ New−Snapshot –<br>ying all Microsoft ]                                                                                                    | -Name "Patch Tu<br>Patches"                                                                                  | uesday" -Description '                                                                       | 'A Pa        |                            |
| Name                                                                                                    | Description                                                                                                    | Pow                                                                                                    | verState                                                                                     |              |                            |
| Patch Tuesday<br>Patch Tuesday<br>Patch Tuesday<br>Patch Tuesday<br>Patch Tuesday<br>Patch Tuesday<br>Patch Tuesday<br>Patch Tuesday<br>Patch Tuesday | A Patch added beford<br>A Patch added befor<br>A Patch added befor<br>A Patch added befor<br>A Patch added befor<br>A Patch added befor<br>A Patch added befor<br>A Patch added befor | e applyi Pow<br>e applyi Pow<br>e applyi Pow<br>e applyi Pow<br>e applyi Pow<br>e applyi Pow<br>e applyi Pow | veredOff<br>veredOff<br>veredOff<br>veredOff<br>veredOff<br>veredOff<br>veredOff<br>veredOff |              | Tasks & Events Alarms Pern |
|                                                                                                    |                                                                                                    |                                                                                                    |                                                                                              |              | ces                        |
|                                                                                                    |                                                                                                    |                                                                                                    |                                                                                              |              | age: 22 MHz                |
|                                                                                                    |                                                                                                    |                                                                                                    |                                                                                              | -            | rusage: 1670.00 MB         |
| Recent Tasks                                                                                                    |                                                                                                    |                                                                                                    |                                                                                              |              | N                          |
| Name                                                                                                    | Target 🛆                                                                                                    | Status D                                                                                                    | etails Initiated by vCe                                                                      | enter Server | Requested Start Time       |
| 😵 Create virtual machine snapsł                                                                                                    | hot 🗗 VM 01                                                                                                    | Completed                                                                                                    | root 🛃                                                                                       | tm-pod01     | -vc01 6/19/2011 7:40:48 PM |

Figure 104.

Snapshots are easily created in large numbers in vSphere PowerCLI. Snapshots in the vSphere Client must be created one at a time. With vSphere PowerCLI, you can specify the criteria for your virtual machines and use the **New-Snapshot** cmdlet to create a snapshot on each virtual machine. The following example shows how to create a snapshot on all virtual machines having names that start with VM:

# Get-VM VM\* | New-Snapshot -Name "Patch Tuesday" -Description "A Patch added before applying all Microsoft Patches"

You will also see from the preceding screen shot that any task produced by vSphere PowerCLI will be recorded in the normal manner within vCenter and attributed to the user who is connected to this vSphere PowerCLI session.

| 🕼 [vSphere PowerCLI] Connected to tm-pod01-vc01 as root                                                                                                  |   |
|----------------------------------------------------------------------------------------------------|---|
| PowerCLI C:\> Get-UM   Get-Snapshot -Name "Patch Tuesday"   Remove-Snapshot                                                                              | - |
| Confirm<br>Are you sure you want to perform this action?<br>Performing operation "Removing snapshot." on Target<br>"VirtualMachineSnapshot=spapshot=65". |   |
| [Y] Yes [A] Yes to All [N] No [L] No to All [S] Suspend [?] Help<br><default "y"="" is="">:A<br/>PowerCLI C:&gt;&gt; _</default>                         |   |
|                                                                                                    |   |
|                                                                                                    |   |
|                                                                                                    |   |
|                                                                                                    |   |

Figure 105.

As with the creation of snapshots, it is very easy to remove them in large numbers with the **Remove-Snapshot** cmdlet. The following example will remove all snapshots with a name of "Patch Tuesday":

Get-Snapshot -Name "Patch Tuesday" | Remove-Snapshot

| 🕼 [vSphere PowerCLI] Connected to tm-pod01-vc01 as root |                                                                 |                                                                                                    |  |  |  |
|---------------------------------------------------------|-----------------------------------------------------------------|----------------------------------------------------------------------------------------------------|--|--|--|
| PowerCLI C:>>                                           | Get-ViCommand *Snapshot*                                        | ·                                                                                                    |  |  |  |
| CommandT ype                                            | Name                                                            | Definition                                                                                                    |  |  |  |
| Cmdlet<br>Cmdlet<br>Cmdlet<br>Cmdlet<br>PowerCLI C:\>   | Get-Snapshot<br>New-Snapshot<br>Remove-Snapshot<br>Set-Snapshot | Get-Snapshot [[-UM] <virtualma<br>New-Snapshot [[-UM] <virtualma<br>Remove-Snapshot [-Snapshot] <s<br>Set-Snapshot [-Snapshot] <snap< th=""></snap<></s<br></virtualma<br></virtualma<br> |  |  |  |

#### Figure 106.

To list the available cmdlets for working with snapshots, type Get-ViCommand \*Snapshot\*

| 😰 [vSphere PowerCLI] Connected to tm-pod01-vc01 as root        |                                  |                                                          |                     |  |  |
|----------------------------------------------------------------|----------------------------------|----------------------------------------------------------|---------------------|--|--|
| PowerCLI C:\> Get-VMHo<br>lable                                | ost ¦ Get-VirtualSwit            | ch ¦ Select VMHost, Name,                                | . Nic, NumPortsAvai |  |  |
| UMUsst                                                         | Mama                             | N                                                        | Num Pauta Quadlahla |  |  |
|                                                                | Name                             | N1C                                                      |                     |  |  |
| tm-pod01-esx02.tms<br>tm-pod01-esx03.tms<br>tm-pod01-esx01.tms | vSwitchØ<br>vSwitchØ<br>vSwitchØ | {vmnic1, vmnic0}<br>{vmnic1, vmnic0}<br>{vmnic1, vmnic0} | 117<br>117<br>119   |  |  |
| PowerCLI C:>>                                                  |                                  |                                                          |                     |  |  |
|                                                                |                                  |                                                          |                     |  |  |
|                                                                |                                  |                                                          |                     |  |  |
|                                                                |                                  |                                                          |                     |  |  |
|                                                                |                                  |                                                          |                     |  |  |
|                                                                |                                  |                                                          |                     |  |  |
|                                                                |                                  |                                                          |                     |  |  |
|                                                                |                                  |                                                          |                     |  |  |
|                                                                |                                  |                                                          |                     |  |  |
|                                                                |                                  |                                                          |                     |  |  |
|                                                                |                                  |                                                          |                     |  |  |

#### Figure 107.

Networking is also a key area of your virtual infrastructure. vSphere PowerCLI has the ability to report, create, and configure all aspects of your networking configuration.

To list all virtual switches and their information, type Get-VMHost | Get-VirtualSwitch | Select VMHost, Name, Nic, NumPortsAvailable

| [vSphere PowerCLI] Connect                                                                                                    | ted to tm-pod01-vc01 as root                                                                                                    | E                                                                                                    | - • •                                                                                                    |
|----------------------------------------------------------------------------------------------------|----------------------------------------------------------------------------------------------------|----------------------------------------------------------------------------------------------------|----------------------------------------------------------------------------------------------------|
| PowerCLI C:\> Get-UMH<br>VMHost";Expression={\$<br>VMHost                                                                                                    | ost ¦ Get-VirtualSwi<br>VirtualSwitch.VMHo                                                                                                    | tch ¦ Get-UirtualPortgroup ¦ Select<br>st>>, VirtualSwitchName, Name, VLan                                                                                                    | Q{Name="▲<br>Id ¦ Sort<br>≡                                                                                                    |
| VMHost                                                                                                    | VirtualSwitchName                                                                                                    | Name                                                                                                    | VLanId                                                                                                    |
| <pre>tm-pod01-esx01.tms<br/>tm-pod01-esx01.tms<br/>tm-pod01-esx01.tms<br/>tm-pod01-esx01.tms<br/>tm-pod01-esx01.tms<br/>tm-pod01-esx02.tms<br/>tm-pod01-esx02.tms<br/>tm-pod01-esx02.tms<br/>tm-pod01-esx02.tms<br/>tm-pod01-esx02.tms<br/>tm-pod01-esx03.tms<br/>tm-pod01-esx03.tms<br/>tm-pod01-esx03.tms<br/>tm-pod01-esx03.tms<br/>tm-pod01-esx03.tms<br/>tm-pod01-esx03.tms<br/>tm-pod01-esx03.tms<br/>tm-pod01-esx03.tms<br/>tm-pod01-esx03.tms<br/>tm-pod01-esx03.tms<br/>tm-pod01-esx03.tms<br/>tm-pod01-esx03.tms</pre> | vSwitch0<br>vSwitch0<br>vSwitch0 | Management Network<br>HBR01<br>FT01<br>vMotion01<br>iSCSI01<br>Production02<br>FT01<br>Management Network<br>Production02<br>iSCSI01<br>vMotion01<br>HBR01<br>Management Network<br>Production02<br>FT01<br>iSCSI01<br>HBR01<br>vMotion01 | 2912<br>3005<br>3002<br>3004<br>3001<br>3003<br>2001<br>3004<br>3002<br>3004<br>3005<br>2912<br>3004<br>3005<br>3004<br>3005<br>3004 |

#### Figure 108.

vSphere PowerCLI reporting can also be used to ensure that your virtual configurations are correct. If a port group is missed, or the name is incorrect, or the VLANID has been set incorrectly, this can cause fundamental issues with clusters and the vSphere Distributed Resource Scheduler (DRS).

The preceding example shows how the configuration of each host, vSwitch, and port group can be checked. To perform this, type the following:

Get-VMHost | Get-VirtualSwitch | Get-VirtualPortgroup | Select @{Name="VMHost";Expression={\$\_. VirtualSwitch.VMHost}}, VirtualSwitchName, Name, VLanId | Sort VMHost

| [vSphere PowerCLI] Connected to a                       | tm-pod01-vc01 as root                                                                     | - • •                               |
|---------------------------------------------------------|-------------------------------------------------------------------------------------------|-------------------------------------|
| PowerCLI C:\> Get-Cluster<br>vSwitch0 ¦ New-VirtualPort | DemoCluster-01   Get-UMHost   (<br>tGroup "Company X" -VLanId 200                         | Get-VirtualSwitch -Name 🔽 🗐         |
| Name                                                    | Кеу                                                                                       | VLanId PortBinding Num<br>Por<br>ts |
| Company X<br>Company X<br>Company X                     | key-vim.host.PortGroup-Comp<br>key-vim.host.PortGroup-Comp<br>key-vim.host.PortGroup-Comp | 200<br>200<br>200                   |
| PowerCLI C:\>                                           |                                                                                           |                                     |
|                                                         |                                                                                           |                                     |
|                                                         |                                                                                           |                                     |

Figure 109.

It is easy to add port groups in large numbers using vSphere PowerCLI. This can be achieved on each host in a specific cluster to ensure the DRS and HA compatibility of the host. The following example will create a new port

group called "Company X" on vSwitch0 for each host in the cluster "DemoCluster-01":

## Get-Cluster DemoCluster-01 | Get-VMHost | Get-VirtualSwitch -Name vSwitch0 | New-VirtualPortGroup "Company X" -VLanId 200

## vSphere PowerCLI Summary

In conclusion, you can see that vSphere PowerCLI is a robust command-line tool for automating all aspects of vSphere management, including host, network, storage, virtual machine, and guest OS management. It can be used with other PowerShell snap-ins provided by Microsoft or third-party companies to integrate VMware technologies easily into other products and reach inside the guest OS.

The design of PowerShell and, inherently, vSphere PowerCLI, makes this scripting language easier to learn than many scripting languages before it. Complex configurations and reporting can be achieved with minimal effort from the administrator, safe in the knowledge of a repeatable, error-free solution.

## Evaluating the ESXi Firewall

#### Introduction

The ESXi 5.0 management interface is protected by a service-oriented and stateless firewall, which you can configure using the vSphere Client or at the command line with esxcli interfaces. A new firewall engine eliminates the use of iptables, and rule sets define port rules for each service. For remote hosts, you can specify the IP addresses or range of IP addresses that are allowed to access each service.

## **Evaluation Overview**

In this exercise, you will configure the ESXi firewall to allow or deny SSH service to the host. SSH is a service that can be enabled or stopped on an ESXi host. As part of this exercise, you will stop and start SSH service, and also configure firewall rules. ESXi firewall configuration can be done through the vSphere Client interface and through the vCLI. In this example environment, you will configure the firewall rules through vSphere Client UI.

## Prerequisites

The evaluation environment consists of the following components:

- 1. Three ESXi hosts
- 2. Virtual machines running on hosts
- 3. Each virtual machine a software tool installed
  - a. PuTTY

## **Stopping SSH Service to Prevent Access**

The SSH service provides a secure shell to manage the ESXi host. By default, this service is enabled. To stop this service, you have to follow these steps:

- 1. Select the Home > Inventory > Hosts and Clusters view.
- 2. Choose the host tm-pod01-esx01.tmsb.local in the left panel, and select Configuration tab on the right.
- 3. To see the firewall and services setting, select the **Security Profile** under the software section. Figure 110 shows the current Security Profile of the selected ESXi host. You can see that the SSH service is enabled and current firewall settings allow access to the SSH server on TCP port 22.

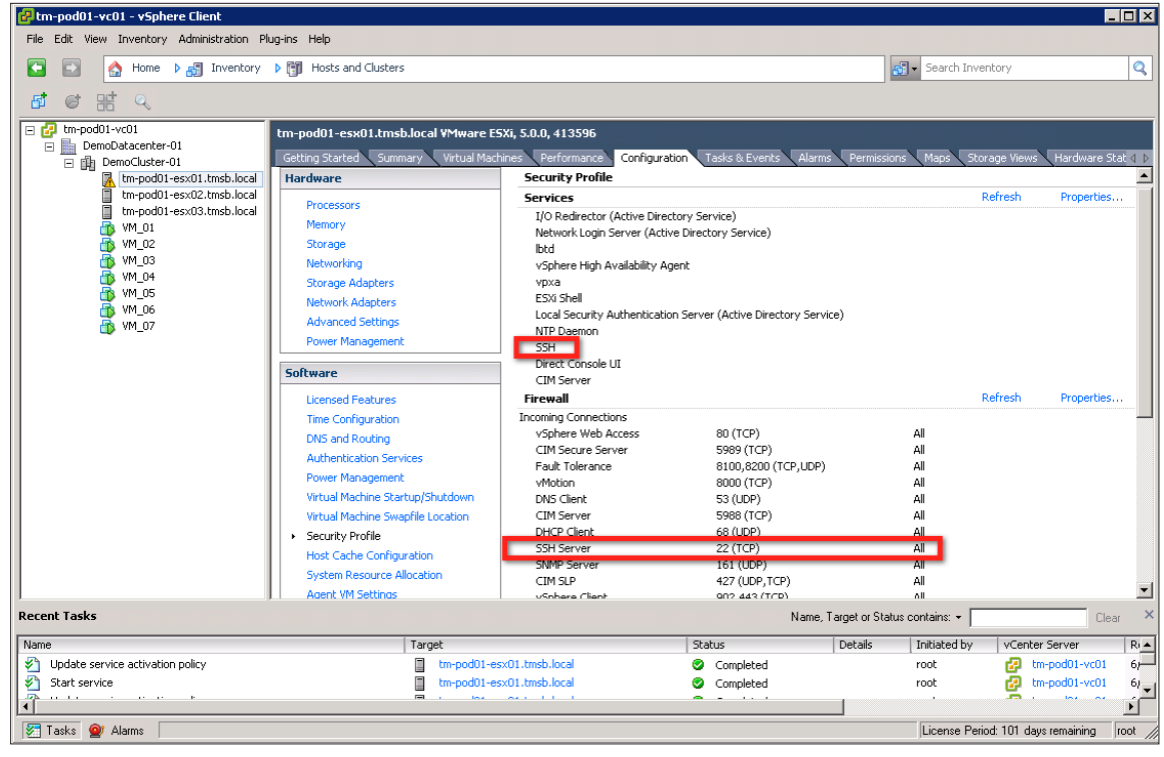

#### Figure 110.

4. The warning sign on the host tm-pod01-esx01.tmsb.local is regarding the SSH service. Figure 111 shows the summary screen with the warning displayed. Enabling SSH service could be a security risk, so the platform provides the warning. You have to make sure that firewall rules are configured when SSH service is enabled.

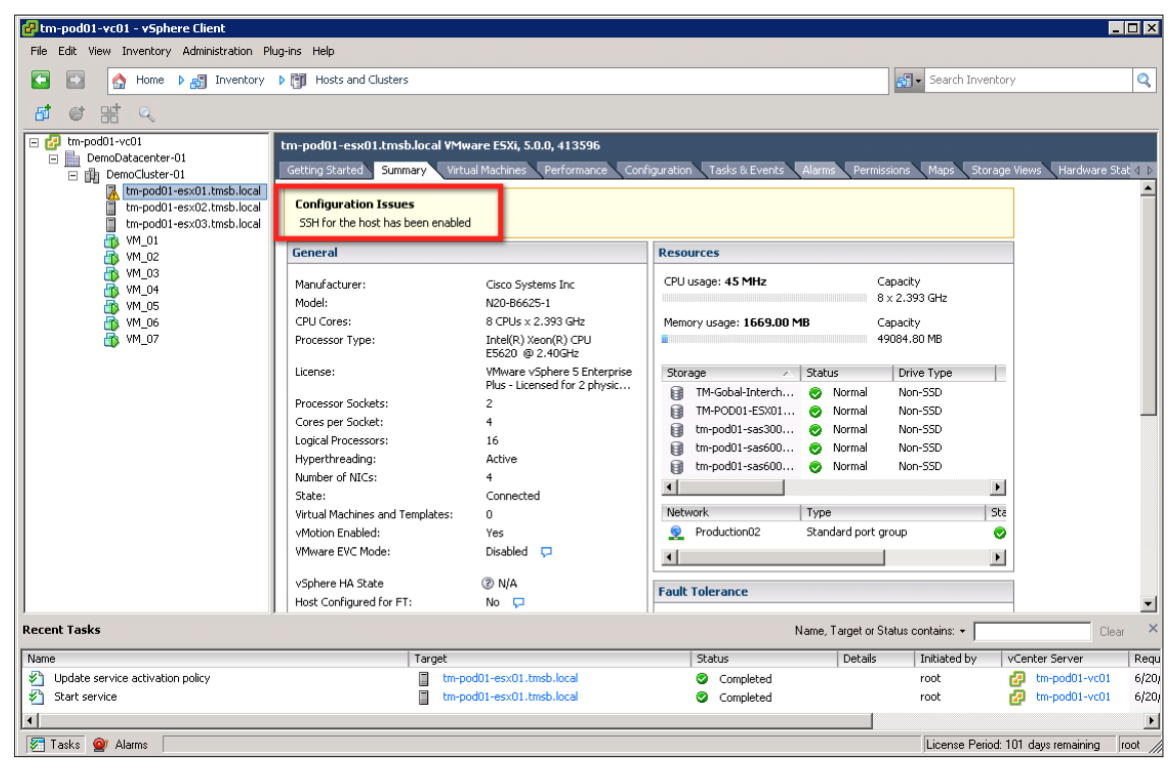

#### Figure 111.

5. To stop the service, you have to click the Services **Properties** link as shown in Figure 112.

| 🛃 tm-pod01-vc01 - vSphere Client           |                                      |                             |                                      |                             |                        | _ 🗆 ×    |
|--------------------------------------------|--------------------------------------|-----------------------------|--------------------------------------|-----------------------------|------------------------|----------|
| File Edit View Inventory Administration Pl | lug-ins Help                         |                             |                                      |                             |                        |          |
| 🖸 🔝 🏠 Home 🕨 🛃 Inventory                   | Hosts and Clusters                   |                             |                                      | 🔊 🗸 Search Inve             | ntory                  | Q        |
| ब क स ल                                    |                                      |                             |                                      |                             |                        |          |
| 🖃 🛃 tm-pod01-vc01                          | tm-pod01-esx01.tmsb.local ¥Mware ES  | iXi, 5.0.0, 413596          |                                      |                             |                        |          |
| DemoDatacenter-01                          | Getting Started Summary Virtual Mact | ines Performance Configura  | tion Tasks & Events Alarms           | Permissions Mans Sto        | rage Views Hardware I  | Stat 4 N |
| Impod01-esy01 tmsh local                   | Hardware                             | Security Profile            |                                      | (rombions (ridps (see       |                        |          |
| tm-pod01-esx02.tmsb.local                  |                                      | Services                    |                                      |                             | Refresh Propertie      | 5        |
| tm-pod01-esx03.tmsb.local                  | Processors                           | I/O Redirector (Active Dire | rtory Service)                       |                             |                        | _        |
| 👘 VM_01                                    | Memory                               | Network Login Server (Acti  | ve Directory Service)                |                             |                        |          |
| VM_02                                      | Storage                              | lbtd                        |                                      |                             |                        |          |
| WM_03                                      | Networking                           | vSphere High Availability A | gent                                 |                             |                        |          |
| W1_04                                      | Storage Adapters                     | vpxa                        |                                      |                             |                        |          |
| M 06                                       | Network Adapters                     | ESXI Shell                  | n Course (Astino Directory Course    | .)                          |                        |          |
| 👗 VM_07                                    | Advanced Settings                    | NTP Deemon                  | SIT Server (Active Directory Service | 5)                          |                        |          |
| ~                                          | Power Management                     | SSH                         |                                      |                             |                        |          |
|                                            | <b>C</b> 0                           | Direct Console UI           |                                      |                             |                        |          |
|                                            | Sortware                             | CIM Server                  |                                      |                             |                        |          |
|                                            | Licensed Features                    | Firewall                    |                                      |                             | Refresh Propertie      | is       |
|                                            | Time Configuration                   | Incoming Connections        |                                      |                             |                        |          |
|                                            | DNS and Routing                      | NFC                         | 902 (TCP)                            | All                         |                        |          |
|                                            | Authentication Services              | vMotion<br>CTM CLD          | 8000 (TCP)<br>437 (UDD TCD)          | All                         |                        |          |
|                                            | Power Management                     | CIM Server                  | 427 (UDP, TCP)                       | All                         |                        |          |
|                                            | Virtual Machine Startup/Shutdown     | Eault Tolerance             | 8100.8200 (TCP, UDP)                 | All                         |                        |          |
|                                            | Virtual Machine Swapfile Location    | SSH Server                  | 22 (TCP)                             | All                         |                        |          |
|                                            | <ul> <li>Security Profile</li> </ul> | DHCP Client                 | 68 (UDP)                             | All                         |                        |          |
|                                            | Host Cache Configuration             | DNS Client                  | 53 (UDP)                             | All                         |                        |          |
|                                            | System Recourse Allocation           | vSphere Client              | 902,443 (TCP)                        | All                         |                        |          |
|                                            | Agent VM Settings                    | vSphere Web Access          | 80 (TCP)                             | All                         |                        | -        |
| ,<br>Decent Techs                          | T Addit Wildettinds                  | CRIMD Carolar               | News Te                              | nii                         |                        |          |
| Recent Tasks                               |                                      |                             | Name, La                             | arget or Status contains: • |                        | .ear 🔨   |
| Name                                       | Target                               |                             | Status                               | Details Initiated by        | vCenter Server         | Requ     |
|                                            |                                      |                             |                                      |                             |                        |          |
|                                            |                                      |                             |                                      |                             |                        |          |
| 1                                          |                                      |                             |                                      |                             |                        | F        |
| 🖅 Tasks 💇 Alarms                           |                                      |                             |                                      | License Peri                | od: 101 days remaining | root //  |

Figure 112.

| emote Access                                                                        |                                       |                                                                |
|-------------------------------------------------------------------------------------|---------------------------------------|----------------------------------------------------------------|
| y default, remote clients are prev<br>ccessing services on remote hosts             | ented from access<br>,                | ng services on this host, and local clients are prevented from |
| nless configured otherwise, daem                                                    | ons will start autor                  | natically.                                                     |
|                                                                                     |                                       |                                                                |
|                                                                                     |                                       |                                                                |
| Label                                                                               | Daemon                                |                                                                |
| I/O Redirector (Active Directory S                                                  | e Stopped                             |                                                                |
| Network Login Server (Active Dire                                                   | Stopped                               |                                                                |
| NTP Daemon                                                                          | Running                               |                                                                |
| vpxa                                                                                | Running                               |                                                                |
| ocal Security Authentication Serv                                                   | Stopped                               |                                                                |
| ESXi Shell                                                                          | Stopped                               |                                                                |
| btd                                                                                 | Running                               |                                                                |
| 5SH                                                                                 | Running                               |                                                                |
| Direct Console UI                                                                   | Running                               |                                                                |
| CIM Server                                                                          | Running                               |                                                                |
|                                                                                     |                                       |                                                                |
| Service Properties                                                                  |                                       |                                                                |
| Service Properties<br>GeneralService:S                                              | 5H                                    |                                                                |
| Service Properties General Service: S: Package Information: es                      | 5H<br>sx-base                         |                                                                |
| Service Properties<br>General<br>Service: S:<br>Package Information: et<br>1        | 5H<br>:x-base<br>nis VIB contains all | of the base functionality of vSphere ESXI.                     |
| Service Properties<br>General<br>Service: S:<br>Package Information: e:<br>Ti       | 5H<br>sx-base<br>nis VIB contains all | of the base functionality of vSphere ESXI.                     |
| Service Properties<br>General<br>Service: S:<br>Package Information: ex<br>Ti       | 5H<br>:x-base<br>lis VIB contains all | of the base functionality of vSphere ESXi.                     |
| Service Properties<br>General<br>Service: Si<br>Package Information: e:<br>Ti       | 5H<br>sx-base<br>iis VIB contains all | of the base functionality of vSphere ESXI.                     |
| Service Properties<br>General<br>Service: S:<br>Package Information: e:<br>Ti       | 5H<br>sx-base<br>lis VIB contains all | of the base functionality of vSphere ESXI.                     |
| Service Properties                                                                  | 5H<br>sx-base<br>lis VIB contains all | of the base functionality of vSphere ESXI.                     |
| Service Properties<br>General<br>Service: S:<br>Package Information: e:<br>Ti       | 5H<br>x-base<br>his VIB contains all  | of the base functionality of vSphere ESXI.                     |
| Service Properties<br>General<br>Service: S:<br>Package Information: ex<br>Ti       | 5H<br>x-base<br>his VIB contains all  | of the base functionality of vSphere ESXI.                     |
| Service Properties<br>General<br>Service: S:<br>Package Information: ex<br>TI<br>TI | 5H<br>x-base<br>his VIB contains all  | of the base functionality of vSphere ESXI.                     |
| Service Properties<br>General<br>Service: S:<br>Package Information: e:<br>Ti       | 5H<br>tx-base<br>tis VIB contains all | of the base functionality of vSphere ESXI.                     |

6. This will bring up the panel shown in Figure 113. Select SSH and click **Options.** You can start or stop any services that are listed in this panel.

Figure 113.

| 🚱 SSH (SSH) Options 🛛 🗶                                                                                                    |
|----------------------------------------------------------------------------------------------------|
| Status                                                                                                    |
| Startup Policy<br>Start automatically if any ports are open, and stop when all ports are closed<br>Start and stop with host<br>Start and stop manually |
| Service Commands<br>Start Stop Restart                                                                                                    |
| OK Cancel Help                                                                                                    |

Figure 114.

7. Because this service was already started, you have an option to stop it by clicking Stop in the panel shown in Figure 114.

## Testing Access with SSH Service Stopped

After stopping the SSH remote access service, you can test if any client can connect to Host1 (tm-pod01-esx01. tmsb.local) on TCP port 22.

In this example environment, you can use virtual machine VM\_02 running on Host3 (tm-pod01-esx03.tmsb. local) to establish a SSH session with Host1. You can launch the PuTTY tool to establish the SSH session, as shown in Figure 115.

| 🞇 PuTTY Configuration                                                                                                    |                                                                                                    | ? ×                                                                            |
|----------------------------------------------------------------------------------------------------|----------------------------------------------------------------------------------------------------|--------------------------------------------------------------------------------|
| Category:                                                                                                    |                                                                                                    |                                                                                |
| <ul> <li>Session</li> <li>Logging</li> <li>Terminal</li> <li>Keyboard</li> <li>Bell</li> <li>Features</li> <li>Window</li> <li>Appearance</li> <li>Behaviour</li> <li>Translation</li> <li>Selection</li> <li>Colours</li> <li>Connection</li> <li>Data</li> <li>Proxy</li> <li>Telnet</li> <li>Rlogin</li> <li>SSH</li> <li>Serial</li> </ul> | Basic options for your PuTTY ses<br>Specify the destination you want to connect<br>Host Name (or IP address)<br>[tm-pod01-esx01.tmsb.local<br>Connection type:<br>C Raw C Telnet C Rlogin C SSH<br>Load, save or delete a stored session<br>Saved Sessions<br>Default Settings<br>Close window on exit:<br>C Always C Never C Only on cl | ssion<br>to to<br>Port<br>22<br>C Serial<br>Load<br>Save<br>Delete<br>ean exit |
| About Help                                                                                                    | Open                                                                                                    | Cancel                                                                         |
|                                                                                                    |                                                                                                    | Janoor                                                                         |

Figure 115.

The connection times out with a network error, as shown in Figure 116.

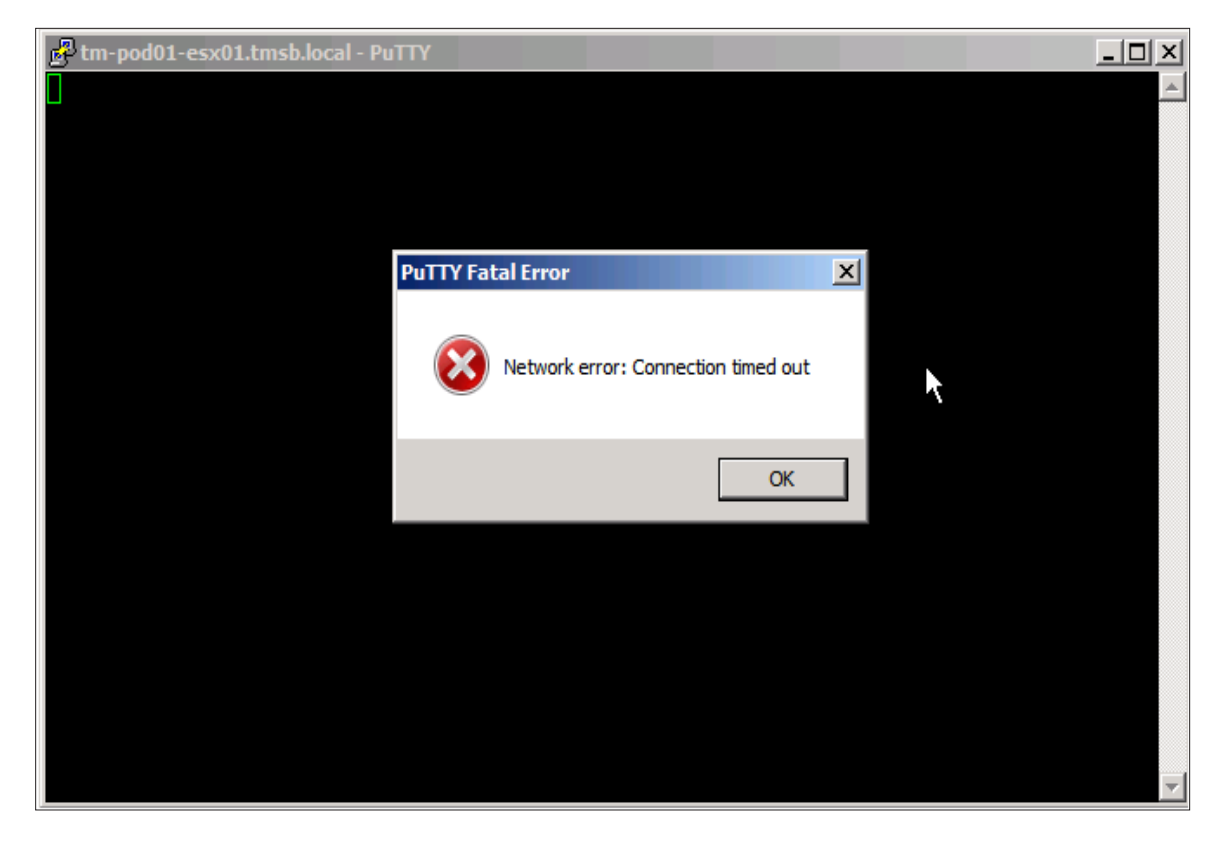

#### Figure 116.

This demonstrates that by shutting down the SSH service, you can completely deny remote access. Instead of blocking all access by stopping a service, you can selectively restrict remote access through the ESXi firewall. In the following section, you will enable the SSH service, and then use firewall settings to provide selective remote access.

## **Creating Firewall Rules to Block SSH Access**

Before creating the firewall rules to block SSH access, you have to first enable the SSH service as follows:

- 1. Click the Services Properties link, as shown in Figure 112.
- 2. Select SSH service in the Service Properties panel, as shown in Figure 117. You can see that the SSH service is stopped. To enable the service, click **Options.**

| temote Access<br>ty default, remote clients are prevent<br>accessing services on remote hosts.<br>Inless configured otherwise, daemone<br>Label<br>I/O Redirector (Active Directory Se<br>Network Login Server (Active Directory Se<br>NTP Daemon<br>NTP Daemon<br>NTA<br>Decal Security Authentication Serv<br>ESXI Shell<br>Ibid | ted from accessing services on this host, and local clients are prevented from<br>s will start automatically.           Daemon         .           Stopped         .           Running         .           Stopped         .           Stopped         .           Stopped         .           Stopped         .           Stopped         .           Stopped         . |
|----------------------------------------------------------------------------------------------------|----------------------------------------------------------------------------------------------------|
| y default, remote clients are prevent<br>ccessing services on remote hosts.<br>Inless configured otherwise, daemon:<br>Label<br>L/O Redirector (Active Directory Se<br>VITP Daemon<br>VpXa<br>Local Security Authentication Serv<br>ESXI Shell<br>btd                                                                              | ted from accessing services on this host, and local clients are prevented from<br>s will start automatically.           Daemon                                                                                                    |
| nless configured otherwise, daemon:<br>.abel<br>//O Redirector (Active Directory Se<br>Vetwork Login Server (Active Direc<br>TIP Daemon<br>/pXa<br>.ccal Security Authentication Serv<br>:SXi Shell<br>btd                                                                                                    | s will start automatically. Daemon Stopped Running Running Stopped Stopped                                                                                                    |
| Label<br>(/O Redirector (Active Directory Se<br>Network Login Server (Active Direc<br>UTP Daemon<br>rpxa<br>                                                                                                    | Daemon Stopped Running Running Stopped Stopped                                                                                                    |
| Label<br>(/O Redirector (Active Directory Se<br>Network Login Server (Active Direc<br>NTP Daemon<br>vpxa<br>Local Security Authentication Serv<br>ESXI Shell<br>btd                                                                                                    | Daemon  Stopped Running Running Stopped Stopped                                                                                                    |
| Label<br>(/O Redirector (Active Directory Se<br>Vetwork Login Server (Active Direc<br>VTP Daemon<br>vpxa<br>cal Security Authentication Serv<br>ESXi Shell<br>btd                                                                                                    | Daemon Stopped Running Running Stopped Stopped                                                                                                    |
| I/O Redirector (Active Directory Se<br>Network Login Server (Active Direc<br>NTP Daemon<br>vpxa<br>cal Security Authentication Serv<br>ESXi Shell<br>btd                                                                                                    | . Stopped<br>. Stopped<br>Running<br>Running<br>Stopped<br>Stopped                                                                                                    |
| Network Login Server (Active Direc<br>NTP Deemon<br>vpxa<br>iocal Security Authentication Serv<br>ESXi Shell<br>btd                                                                                                    | . Stopped<br>Running<br>Running<br>Stopped<br>Stopped                                                                                                    |
| NTP Daemon<br>vpxa<br>Local Security Authentication Serv<br>ESXI Shell<br>btd                                                                                                    | Running<br>Running<br>Stopped<br>Stopped                                                                                                    |
| vpxa<br>Local Security Authentication Serv<br>ESXi Shell<br>Ibtd                                                                                                    | Running<br>Stopped<br>Stopped                                                                                                    |
| Local Security Authentication Serv<br>ESXi Shell<br>Ibtd                                                                                                    | Stopped<br>Stopped                                                                                                    |
| ESXi Shell<br>Ibtd                                                                                                    | Stopped                                                                                                    |
| lbtd                                                                                                    |                                                                                                    |
| ccu                                                                                                    | Running                                                                                                    |
| 55H                                                                                                    | Stopped                                                                                                    |
| Direct Console UI                                                                                                    | Running                                                                                                    |
| CIM Server                                                                                                    | Running                                                                                                    |
| Service Properties                                                                                                    |                                                                                                    |
| Service: SSH                                                                                                    |                                                                                                    |
| Package Information: esx-                                                                                                    | base                                                                                                    |
| This                                                                                                    | VIB contains all of the base functionality of vSphere ESXi.                                                                                                    |
|                                                                                                    |                                                                                                    |
|                                                                                                    |                                                                                                    |
|                                                                                                    |                                                                                                    |
|                                                                                                    |                                                                                                    |
|                                                                                                    | Options                                                                                                    |
|                                                                                                    | OK Cancel Hel                                                                                                    |

Figure 117.

| 🔁 SSH (SSH) Options 🛛 🗙                                                                                                    |
|----------------------------------------------------------------------------------------------------|
| Status                                                                                                    |
| Startup Policy<br>Start automatically if any ports are open, and stop when all ports are closed<br>Start and stop with bost |
| Start and stop with host     Start and stop manually                                                                        |
| Service Commands Start Stop Restart                                                                                         |
|                                                                                                    |
| OK Cancel Help                                                                                                    |

Figure 118.

- 3. Click **Start** in the SSH Options panel, as shown in Figure 118. This will start the SSH service again. You can now configure the firewall rules for this service.
- 4. Click firewall **Properties** to access the firewall setup panel. Figure 119 shows the firewall Properties.

| 🛃 tm-pod01-vc01 - vSphere Client                                                                                                    |                                                                                                    |                                                                                                    |                                                                                                    |                                                          |                    |                                                         | ×                 |
|----------------------------------------------------------------------------------------------------|----------------------------------------------------------------------------------------------------|----------------------------------------------------------------------------------------------------|----------------------------------------------------------------------------------------------------|----------------------------------------------------------|--------------------|---------------------------------------------------------|-------------------|
| File Edit View Inventory Administration P                                                                                                    | lug-ins Help                                                                                                    |                                                                                                    |                                                                                                    |                                                          |                    |                                                         |                   |
| 💽 💽 🏠 Home 🕨 🛃 Inventory                                                                                                    | Hosts and Clusters                                                                                                    |                                                                                                    |                                                                                                    | 😴 🗸 Search                                               | Inventory          |                                                         | Q                 |
| <b>a</b> @ # Q                                                                                                    |                                                                                                    |                                                                                                    |                                                                                                    |                                                          |                    |                                                         |                   |
| tm-pod01-vc01  DemoDatacenter-01  DemoDatacenter-01  m-pod01-esx01.tmsb.local m-pod01-esx02.tmsb.local m-pod01-esx02.tms | tm-pod01-esx01.tmsb.local VMware E5<br>Getting Started Summary Virtual Mac<br>Hardware<br>Processors                                                                                                    | SXI, S.O.O, 413596<br>hines Performance Configure<br>Security Profile<br>Security Profile                                                                                                  | Tasks & Events Alarms                                                                                                    | Permissions Maps                                         | Storage Views      | Hardware Stat 4                                         |                   |
| Wh_01     Wh_02     Wh_02     Wh_03     Wh_04     Wh_05     Wh_06     Wh_06     W     | Memory<br>Storage<br>Networking<br>Storage Adapters<br>Network Adapters<br>Advanced Settings<br>Power Management                                                                                                    | I/O Redirector (Active Dir<br>Network Login Server (Ac<br>Ibtd<br>vSphere High Availability,<br>vpxa<br>ESW Shell<br>Local Security Authentical<br>NTP Daemon<br>SSH                       | ectory service)<br>tive Directory Service)<br>Agent<br>ion Server (Active Directory Servi                                                                   | ce)                                                      |                    |                                                         |                   |
|                                                                                                    | Software                                                                                                    | Direct Console UI<br>CIM Server                                                                                                    |                                                                                                    |                                                          | Defrech            | Properties                                              |                   |
|                                                                                                    | Licensed reatures<br>Time Configuration<br>DIS and Routing<br>Authentication Services<br>Power Management<br>Virtual Machine Sarup/Shutdown<br>Virtual Machine Swapfile Location<br>• Security Profile<br>Host Cache Configuration<br>System Resource Allocation<br>Agent VM Settings | Incoming Connections<br>DNS Client<br>vSphere Client<br>vMotion<br>CIM Secure Server<br>DHCP Client<br>CIM SLP<br>SSM Server<br>NFC<br>Fault Tolerance<br>SMP Server<br>vSohara Wah Ancare | 53 (UDP)<br>902,443 (TCP)<br>8000 (TCP)<br>5889 (TCP)<br>68 (UDP)<br>427 (UDP,TCP)<br>22 (TCP)<br>902 (TCP)<br>8100,8200 (TCP,UDP)<br>161 (UDP)<br>80 (TCP) | Al<br>Al<br>Al<br>Al<br>Al<br>Al<br>Al<br>Al<br>Al<br>Al | Refresti           | properties                                              |                   |
| Recent Tasks                                                                                                    |                                                                                                    |                                                                                                    | Name, 1                                                                                                    | arget or Status contains: 👻                              |                    | Clear                                                   | ×                 |
| Name Update service activation policy Start service                                                                                                    | Target                                                                                                    | sx01.tmsb.local<br>sx01.tmsb.local                                                                                                    | Status<br>Completed<br>Completed                                                                                                    | Details Initiated root root                              | Period: 101 days n | erver R<br>od01-vc01 6<br>vod01-vc01 6<br>emaining root | 8 ▲<br>5)<br>5) ▼ |

Figure 119.

| emote A                   | Access                                         |                                              |                                  |                  |           |   |
|---------------------------|------------------------------------------------|----------------------------------------------|----------------------------------|------------------|-----------|---|
| / default,<br>ccessing s  | remote clients are pr<br>services on remote ho | revented from accessing service<br>osts.     | es on this host, and local clier | nts are prevente | ed from   |   |
| elect a ch                | eck box to provide ad                          | ccess to a service or client. Dae            | mons will start automatically (  | when their ports | ; are     |   |
| pened and                 | d stop when all of the                         | air ports are closed, or as config           | ured.                            |                  |           |   |
|                           |                                                |                                              |                                  |                  |           | _ |
| Labe                      | •                                              | Incoming Ports                               | Outgoing Ports                   | Protocols        | Daemon    | - |
| lequired le               | Services                                       |                                              |                                  |                  |           |   |
| jecure S                  | hell                                           |                                              |                                  |                  |           |   |
| SSH                       | Server                                         | 22                                           |                                  | TCP              | Running . | _ |
| SSH                       | Client                                         |                                              | 22                               | TCP              | N/A       |   |
| Simple Ne                 | etwork Manageme                                | ent Protocol                                 |                                  |                  |           |   |
| Ingroup                   | ed                                             |                                              |                                  |                  |           |   |
|                           | Client                                         | 53                                           | 53                               | UDP              | N/A       |   |
| YMW                       | are vCenter Agent                              |                                              | 902                              | UDP              | Running   |   |
| NTP                       | Client                                         |                                              | 123                              | UDP              | Running   |   |
| <ul> <li>Fault</li> </ul> | t Tolerance                                    | 8100,8200                                    | 80,8100,8200                     | TCP,UDP          | N/A       | - |
| <u>را</u>                 |                                                |                                              |                                  |                  | ) •       |   |
|                           |                                                |                                              |                                  |                  |           |   |
| Service Pi                | roperties                                      |                                              |                                  |                  |           |   |
| General                   |                                                |                                              |                                  |                  |           |   |
| Service                   | :                                              | SSH Server                                   |                                  |                  |           |   |
| Package                   | e Information:                                 | esx-base<br>This VIB contains all of the bas | se functionality of vSphere E    | SXI.             |           |   |
| Firewall                  | Settings                                       |                                              |                                  |                  |           |   |
|                           | IP Addresses:                                  | All                                          |                                  |                  |           |   |
| Allowed                   |                                                |                                              |                                  |                  |           |   |
| Allowed                   |                                                |                                              |                                  |                  |           |   |
| Allowed                   |                                                |                                              |                                  |                  |           |   |
| Allowed                   |                                                |                                              |                                  | Firewall         | Options   |   |

Figure 120.

- 5. After clicking the firewall Properties link, you will see the Firewall Properties panel, as shown in Figure 120. Select the SSH Server under the Secure Shell category, and click **Firewall**.
- 6. In this example environment, you have to enable the SSH remote access only from virtual machine VM\_02 with IP address 10.91.35.55. SSH connections from all other IP addresses are denied. You can also give a range of IP addresses or subnet class in the "Only allow connections..." field shown in Figure 121.

| 🛃 Firewall Settings 🛛 🛛 🗙                                                                                            |
|----------------------------------------------------------------------------------------------------|
| Allowed IP Addresses                                                                                                 |
| Allow connections from any IP address                                                                                |
| Only allow connections from the following networks:                                                                  |
| 10.91.35.55                                                                                                    |
| Separate each network with a comma.<br>Example:<br>192.168.0.0/24, 192.168.1.2, 2001::1/64, fd3e:29a6:0a81:e478::/64 |
| OK Cancel Help                                                                                                    |

#### Figure 121.

After configuring the firewall rule to allow remote access for only virtual machine VM\_02, you can test this firewall setting by establishing PuTTY sessions from different virtual machines.

#### **Testing SSH Firewall Rules**

In this example environment, you will try to establish SSH sessions from the following two virtual machines that are running from Host3 (tm-pod01-esx03.tmsb.local):

- 1. VM\_02 : With IP address 10.91.35.55
- 2. VM\_04 : With IP address 10.91.35.67

First, you can try creating a SSH session using the PuTTY tool on VM\_02. This virtual machine IP address is one of the allowed IP addresses in the firewall configuration. Therefore, you can expect the SSH connection to be established.

| RuTTY Configuration                                                                                                    |                                                                                                    | ? ×                                                                     |
|----------------------------------------------------------------------------------------------------|----------------------------------------------------------------------------------------------------|-------------------------------------------------------------------------|
| Category:                                                                                                    |                                                                                                    |                                                                         |
| Session     Logging     Logging     Terminal     Keyboard     Bell     Features     Window     Appearance     Behaviour     Translation     Selection     Colours     Colours     Connection     Data     Proxy     Telnet     Rlogin     SSH | Basic options for your PuTTY s Specify the destination you want to conn Host Name (or IP address) Im-pod01-esx01.tmsb.local Connection type: C Raw C Telnet C Rlogin S Load, save or delete a stored session Saved Sessions Default Settings | ession<br>ect to<br>Port<br>22<br>GH C Serial<br>Load<br>Save<br>Delete |
| Serial                                                                                                    | Close window on exit:<br>C Always C Never  • Only on                                                                                                    | clean exit                                                              |
| About Help                                                                                                    | Open                                                                                                    | Cancel                                                                  |

#### Figure 122.

Figure 123 shows the login screen of Host1. You can log in to the host with root credentials.

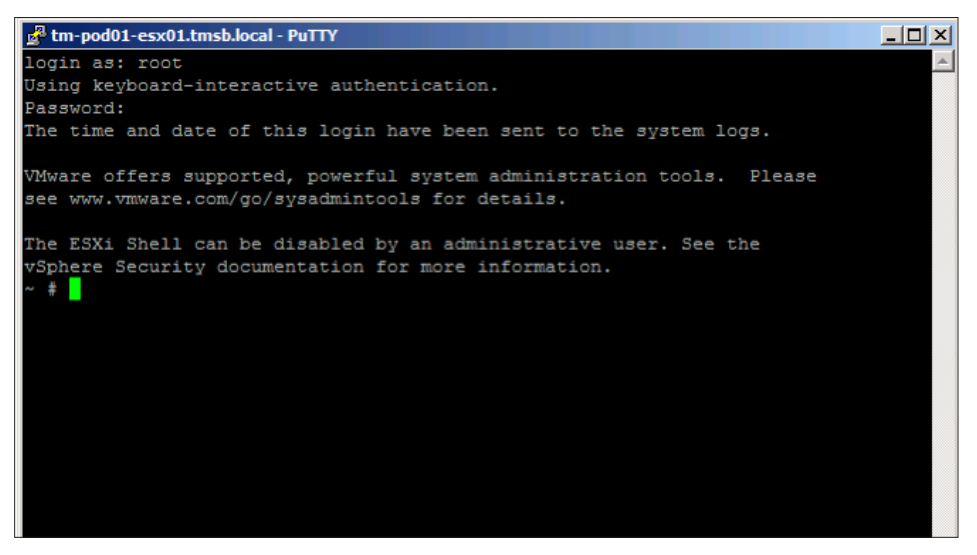

Figure 123.

When you repeat the step of establishing the SSH connection from VM\_04 (10.91.35.67), you will get the "Network error: Connection timed out" message as shown in Figure 124. This is because the ESXi firewall blocks access on TCP port 22 from any IP address other than 10.91.35.55.

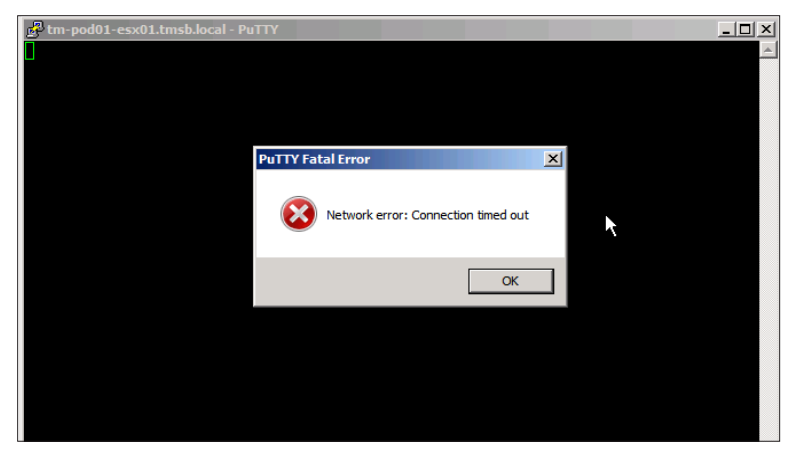

Figure 124.

## **Image Builder**

#### Introduction

In this section, you will learn how to use vSphere 5.0 Image Builder to create and maintain custom ESXi images used to deploy hosts in your vSphere 5.0 environment. A past challenge with ESXi has been the static nature of the vSphere installation image. As customers adopt new hardware and as vendors release updates to CIM providers and software drivers, it was difficult to incorporate these updates into the ESXi installation. Image Builder enables users to update and maintain their ESXi images in order to keep up with the latest software drivers and updates.

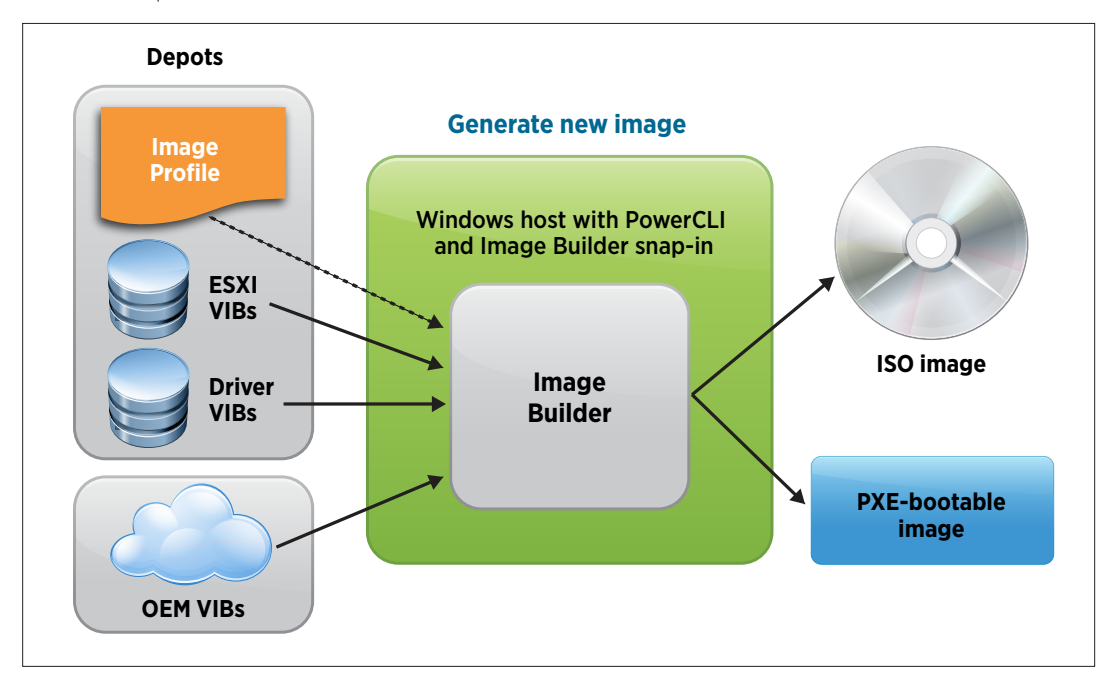

Figure 125. Image Builder Overview

Image Builder can be used in conjunction with VWmare vSphere® Auto Deploy to dynamically provision hosts in a diskless environment.

#### **Image Builder Prerequisites**

The following components are required to use vSphere 5.0 Image Builder:

- Windows VM with 2GB of free disk space (used to host vSphere PowerCLI and store Image Builder software depots)
- vSphere PowerCLI 5.0
- ESXi Offline Bundle
- vCenter Server 5.0

#### **Preparation Tasks**

Complete the following steps prior to beginning your evaluation of Image Builder 5.0:

#### Install vSphere PowerCLI

Download and install vSphere 5.0 PowerCLI from www.vmware.com. The download file is a self-extracting executable file. Simply double-click on the .exe file to invoke the vSphere PowerCLI installer and follow the prompts. Refer to the vSphere PowerCLI User's Guide and the "vSphere PowerCLI by Example" section of this guide for more information on installing vSphere PowerCLI.

#### Download the ESXi Offline Bundle

Download the ESXi Offline Bundle ZIP file from www.vmware.com. The offline bundle is shipped in a ZIP format. Download the file on the same server where vSphere PowerCLI was installed.

#### Extract the ESXi Offline Bundle

Create the C:\ImageBuilder directory and extract the contents of the offline bundle into this directory.

#### Start an Image Builder vSphere PowerCLI Session

The following steps show how to start a vSphere PowerCLI session and how to connect to a vCenter Server.

Start vSphere PowerCLI by either double-clicking the vSphere PowerCLI icon on the desktop or selecting:

#### "Start -> Program -> VMware vSphere PowerCLI -> VMware vSphere PowerCLI"

From the vSphere PowerCLI prompt, run the "Connect-VIServer" cmdlet to connect your vSphere PowerCLI session to vCenter Server:

#### PowerCLI C:\> Connect-VIServer <vCenter IP address>

| 같 <sup>,</sup> [vSphere PowerCLI] Not Connected                                                                                                    | _ 🗆 ×    |
|----------------------------------------------------------------------------------------------------|----------|
| Welcome to the UMware vSphere PowerCLI!                                                                                                    | <b>_</b> |
| Log in to a vCenter Server or ESX host:<br>To find out what commands are available, type:<br>To show searchable help for all PowerCLI commands:<br>Once you've connected, display all virtual machines:<br>If you need more help, visit the PowerCLI community:<br>Get-PowerCLICommunity |          |
| Copyright (C) 1998-2011 UMware, Inc. All rights reserved.                                                                                                    |          |
| PowerCLI C:\Program Files (x86)\UMware\Infrastructure\vSphere PowerCLI> cd `<br>PowerCLI C:\> Connect-UIServer 10.91.243.185_                                                                                                    |          |

Figure 126. Connect-VIServer

| 🚱 [vSphere PowerCLI] Not Co                                                                                                    | nnected                 |                |                    |                                                       | _ 🗆 🗙    |
|----------------------------------------------------------------------------------------------------|-------------------------|----------------|--------------------|-------------------------------------------------------|----------|
| Welcome to t                                                                                                    | the UMware vSpl         | here PowerCLI! |                    |                                                       | <b>_</b> |
| Log in to a vCenter So<br>To find out what comm<br>To show searchable he<br>Once you've connected<br>If you need more help<br>Copyright (C) | specify Credential      |                |                    | JIServer<br>nmand<br>•CLIHelp<br>•CLICommunity<br>•d. |          |
| PowerCLI C:\Program F                                                                                                    | Please specify server   | credential     |                    | PowerCLI> cd >                                        |          |
|                                                                                                    | User name:<br>Password: |                | <b>V</b> <u>pr</u> |                                                       |          |
|                                                                                                    |                         | ОК             | Cancel             |                                                       | -        |

Depending on your login credentials, you might be prompted to enter the vCenter user name and password, as follows:

Figure 127. Connect-VIServer Login Prompt

vSphere PowerCLI will show the vCenter Server name/IP and the port and user. During the Image Builder evaluation, the certificate error can be ignored.

| 🖉 [vSphere PowerCLI] Connected to 10.91.                                                                                                    | .243.185                                                     | as root                                                                                          |                                                                                                    | _ 🗆 🗡 |
|----------------------------------------------------------------------------------------------------|--------------------------------------------------------------|--------------------------------------------------------------------------------------------------|----------------------------------------------------------------------------------------------------|-------|
| Log in to a vCenter Server or H<br>To find out what commands are a<br>To show searchable help for all<br>Once you've connected, display<br>If you need more help, visit th<br>Copyright (C) 1998-2011 | ESX hos<br>availa)<br>l Power<br>all vi<br>ne Powe<br>VMware | st:<br>ble, type:<br>*CLI commands:<br>irtual machines:<br>erCLI community:<br>e, Inc. All right | Connect-UIServer<br>Get-UICommand<br>Get-PowerCLIHelp<br>Get-UM<br>Get-PowerCLICommunity<br>ts reserved. |       |
| PowerCLI C:\Program Files (x86)<br>PowerCLI C:\> Connect-VIServer<br>WARNING: There were one or more                                                                                                  | VMwai<br>10.91.<br>probl                                     | re\Infrastructure<br>.243.185<br>lems with the se                                                | exuSphere PowerCLI> cd '<br>rver certificate:                                                            |       |
| * A certification chain process<br>certificate which isn't trusted                                                                                                    | ed com<br>l by tl                                            | rrectly, but terr<br>he trust provider                                                           | ninated in a root<br>*-                                                                                  |       |
| * The certificate's CN name doe                                                                                                    | es not                                                       | match the passed                                                                                 | l value.                                                                                                 |       |
| Name                                                                                                    | Port                                                         | User                                                                                             |                                                                                                    |       |
| 10.91.243.185                                                                                                    | 443                                                          | root                                                                                             |                                                                                                    |       |
| PowerCLI C:\>                                                                                                    |                                                              |                                                                                                  |                                                                                                    |       |

Figure 128. Connect-VIServer Results

#### Import the ESXi Offline Bundle

This section shows how to import an ESXi software depot using the ESXi offline depot staged in the C:\ ImageBuilder directory during the preparation tasks.

PowerCLI C:\> Add-EsxSoftwareDepot C:\ImageBuilder

| 🚰 [vSphere PowerCLI]                                 | Connected t                                  | to 10.91                     | .243.18              | 5 as root           |                                                                           | _ 🗆 🗵 |
|------------------------------------------------------|----------------------------------------------|------------------------------|----------------------|---------------------|---------------------------------------------------------------------------|-------|
| PowerCLI C:\> cd<br>PowerCLI C:\]mag<br>Directory: C | .∖ImageB<br>eBuilder><br>:\ImageBu           | uilden<br>dir<br>ilder       | •                    |                     |                                                                           |       |
| Mode                                                 | LastW                                        | riteT                        | ime                  | Length              | Name                                                                      |       |
| d 5/3<br>-a 3/3<br>-a 3/3<br>-a 3/3                  | <br>31/2011<br>18/2011<br>18/2011<br>18/2011 | 5:15<br>5:32<br>5:32<br>5:32 | PM<br>PM<br>PM<br>PM | 319<br>416<br>75172 | <br>vib20<br>index.xml<br>vendor-index.xml<br>vmw-ESXi-5.0.0-metadata.zip |       |
| PowerCLI C:\Image                                    | eBuilder>                                    | Add-I                        | EsxSo                | ftwareDepo          | ot C:\ImageBuilder                                                        |       |
| Depot Url                                            |                                              |                              |                      |                     |                                                                           |       |
| file:///C:/Image<br>PowerCLI C:\Image                | Builder∕i<br>eBuilder≻                       | ndex.>                       | (ml                  |                     |                                                                           | •     |

Figure 129. Add Software Depot

The software depot is a collection of vSphere packages used to create and maintain ESXi images. The following steps show how to view information about the software depots added to your vSphere PowerCLI session.

#### **Display Software Depots**

Software depots are added using the **Add-ESXSoftwareDepot** cmdlet and removed using the **Remove-SoftwareDepot** cmdlet. Use the **\$DefaultSoftwareDepots** variable to view the list of software depots available in your current vSphere PowerCLI session.

To view available software depots, type the following:

#### PowerCLI C: > \$DefautSoftwareDepots

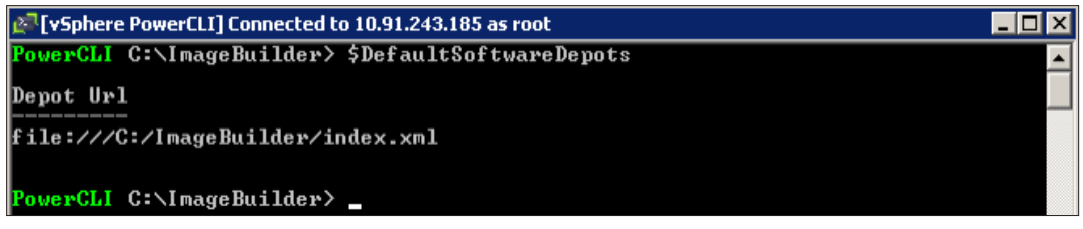

Figure 130. Display Software Depot

## **Display VIBs**

A vSphere Installation Bundle (VIB) is a packaging format used in vSphere. VMware and its partners package solutions, drivers, CIM providers and applications as VIBs. VIBs are then grouped together to create ESXi image profiles. To view the available VIBs from the software depots added to your vSphere PowerCLI session, use the **Get-EsxSoftwarePackage** cmdlet.

PowerCLI C:\> Get-EsxSoftwarePackage

| 🖉 [vSphere PowerCLI] Coni                                                                                                    | nected to 10.91.243.185 as root                                                                                                    |                                                                                        |                                                                                                    |
|----------------------------------------------------------------------------------------------------|----------------------------------------------------------------------------------------------------|----------------------------------------------------------------------------------------|----------------------------------------------------------------------------------------------------|
| PowerCLI C:∖ImageBui                                                                                                    | ▲                                                                                                    |                                                                                        |                                                                                                    |
| Name                                                                                                    | Version                                                                                                    | Vendor                                                                                 | Release Date                                                                                                    |
| <br>net-s2io<br>ata-pata-atiixp<br>tools-light<br>sata-sata-svw<br>scsi-gla4xxx<br>net-r8168<br>scsi-aic79xx<br>ata-pata-sil680<br>esy-thoot | 2.1.4.13427-3umw.0.0.381646<br>0.4.6-3umw.0.0.381646<br>5.0.0-0.0.381646<br>5.01.03.2-2umw.0.0.381646<br>8.013.00-3umw.0.0.381646<br>3.1-4umw.0.0.381646<br>0.4.8-3umw.0.0.381646<br>5.0.0-0.381646 | UMware<br>UMware<br>UMware<br>UMware<br>UMware<br>UMware<br>UMware<br>UMware<br>UMware | 3/19/2011<br>3/19/2011<br>3/19/2011<br>3/19/2011<br>3/19/2011<br>3/19/2011<br>3/19/2011<br>3/19/2011<br>3/19/2011 |

Figure 131. Get-EsxSoftwarePackage

#### **Display Image Profiles**

An image profile is a compilation of VIBs that make up an ESXi image that can be used to install an ESXi host. At a minimum, an image profile is comprised of a base ESXi VIB and a bootable kernel module VIB, but can also include additional VIBs from the pool of available software depots. To list the configured image profiles, use the **Get-EsxImageProfile** cmdlet.

#### PowerCLI C:\> Get-EsxImageProfile

| 🖉 [vSphere PowerCLI] Connected to 10.91                  | .243.185 as root             |                              | _ 🗆 🗙                                |
|----------------------------------------------------------|------------------------------|------------------------------|--------------------------------------|
| PowerCLI C:\ImageBuilder> Get-                           | EsxImageProfile              |                              | ▲                                    |
| Name                                                     | Vendor                       | Last Modified                | Acceptance Level                     |
| ESXi-5.0.0-381646-no-tools<br>ESXi-5.0.0-381646-standard | UMware, Inc.<br>UMware, Inc. | 3/19/2011 12<br>3/19/2011 12 | PartnerSupported<br>PartnerSupported |
| PowerCLI C:\ImageBuilder> _                              |                              |                              |                                      |

Figure 132. Get-EsxImageProfile

To list the VIBs that comprise an image profile, use the **Get-EsxImageProfile** cmdlet and expand the properties of the **VibList** property.

PowerCLI C:\> Get-EsxImageProfile MyProfile | Select -ExpandProperty VibList

| 🚰 [vSphere PowerCLI] Connected to vs-vcenter18 as VMWORLD\administrator 📃 🗖 🗙    |                                 |        |              |  |  |
|----------------------------------------------------------------------------------|---------------------------------|--------|--------------|--|--|
| PowerCLI C:\> Get-EsxImageProfile MyProfile   Select -ExpandProperty VibList 🗾 🔺 |                                 |        |              |  |  |
| Name                                                                             | Version                         | Vendor | Release Date |  |  |
| net-cnic                                                                         | 1.10.2j.v50.7-2vmw.500.0.0      | VMware | 7/3/2011     |  |  |
| net-e1000e                                                                       | 1.1.2-3vmw.500.0.0.441354       | UMware | 7/3/2011     |  |  |
| scsi-fnic                                                                        | 1.5.0.3-1vmw.500.0.0.441354     | VMware | 7/3/2011     |  |  |
| net-e1000                                                                        | 8.0.3.1-2vmw.500.0.0.441354     | VMware | 7/3/2011     |  |  |
| net-bnx2                                                                         | 2.0.15g.v50.11-5vmw.500.0.0     | VMware | 7/3/2011     |  |  |
| net-enic                                                                         | 1.4.2.15a-1vmw.500.0.0.441354   | VMware | 7/3/2011     |  |  |
| scsi-adp94xx                                                                     | 1.0.8.12-6vmw.500.0.0.441354    | VMware | 7/3/2011     |  |  |
| esx-tboot                                                                        | 5.0.0-0.0.441354                | VMware | 7/3/2011     |  |  |
| scsi-bnx2i                                                                       | 1.9.1d.v50.1-3vmw.500.0.0.4     | VMware | 7/3/2011     |  |  |
| scsi-qla4xxx                                                                     | 5.01.03.2-3vmw.500.0.0.441354   | VMware | 7/3/2011     |  |  |
| sata-sata-svw                                                                    | 2.3-3vmw.500.0.0.441354         | VMware | 7/3/2011     |  |  |
| net-tg3                                                                          | 3.110h.v50.4-4vmw.500.0.0.4     | VMware | 7/3/2011     |  |  |
| sata-sata-nv                                                                     | 3.5-3vmw.500.0.0.441354         | VMware | 7/3/2011     |  |  |
| uhci-usb-uhci                                                                    | 1.0-3vmw.500.0.0.441354         | VMware | 7/3/2011     |  |  |
| ata-pata-sil680                                                                  | 0.4.8-3vmw.500.0.0.441354       | VMware | 7/3/2011     |  |  |
| ehci-ehci-hcd                                                                    | 1.0-3vmw.500.0.0.441354         | VMware | 7/3/2011     |  |  |
| ata-pata-pdc2027x                                                                | 1.0-3vmw.500.0.0.441354         | VMware | 7/3/2011     |  |  |
| ipmi-ipmi-si-drv                                                                 | <b>39.1-4vmw.500.0.0.441354</b> | VMware | 7/3/2011     |  |  |
| scsi-megaraid2                                                                   | 2.00.4-9vmw.500.0.0.441354      | UMware | 7/3/2011     |  |  |
| net-forcedeth                                                                    | 0.61-2vmw.500.0.0.441354        | VMware | 7/3/2011     |  |  |
| net-s2io                                                                         | 2.1.4.13427-3vmw.500.0.0.44     | VMware | 7/3/2011 💌   |  |  |

Figure 133. Get-EsxImageProfile VibList

## Create a New Image Profile

The following steps show how to create a custom image profile either by manually selecting the individual VIB components or by cloning an existing image profile.

Each image profile must meet the following requirements:

- The image profile must have a unique name.
- The image profile must contain at least one base ESXi VIB and one bootable kernel module.
- The acceptance level for each VIB must match the acceptance level defined for the profile.
- A VIB can only exist once in an image profile.
- All VIB dependencies must be met.

#### Create a New Image Profile by Manually Selecting Individual VIBs

Create a new image profile named "MyNewProfile" that contains the ESXi base image.

PowerCLI C:\> New-EsxImageProfile -NewProfile "MyNewProfile" -vendor "VMware" -SoftwarePackage esx-base

| 🖉 [vSphere PowerCLI] Connected t                       | o 10.91.243.185 a <del>s</del> root | :                      |                    |
|--------------------------------------------------------|-------------------------------------|------------------------|--------------------|
| PowerCLI C:\ImageBuilder≻<br>"VMware" -SoftwarePackage | New-EsxImageProf<br>e esx-base      | file -NewProfile "MyNo | ewProfile" -vendor |
| Name                                                   | Vendor                              | Last Modified          | Acceptance Level   |
| MyNewProfile                                           | VMware                              | 6/13/2011 1:           | VMwareCertified    |
| PowerCLI C:\ImageBuilder>                              | -                                   |                        |                    |

Figure 134. New-EsxImageProfile

Next, add the VIB "esx-tboot" to "MyNewProfile" as follows:

PowerCLI C:\> Add-EsxSoftwarePackage -ImageProfile "MyNewProfile" -SoftwarePackage "esx-tboot"

| 🖉 [vSphere PowerCLI] Connect                     | ted to 10.91.243.185 as root |                      | _ 🗆 🗙                   |
|--------------------------------------------------|------------------------------|----------------------|-------------------------|
| PowerCLI C:\ImageBuild<br>oftwarePackage "esx-tb | er> Add-EsxSoftwareP<br>oot" | ackage -ImageProfile | "MyNewProfile" -S       |
| Name                                             | Vendor                       | Last Modified        | Acceptance Level        |
| MyNewProfile                                     | UMware                       | 6/13/2011 1:         | <b>UM</b> wareCertified |

Figure 135. Add-EsxSoftwarePackage esx-tboot

Next, add the VIB "net-e1000e" to "MyNewProfile" as follows:

PowerCLI C:\> Add-EsxSoftwarePackage -ImageProfile "MyNewProfile" -SoftwarePackage "net-e1000e"

| 🚰 [vSphere PowerCLI] Connect                       | ed to 10.91.243.185 as root    |                      |                    |
|----------------------------------------------------|--------------------------------|----------------------|--------------------|
| PowerCLI C:\ImageBuilde<br>oftwarePackage "net-e10 | er> Add-EsxSoftwareP<br>100e'' | ackage -ImageProfile | "MyNewProfile" -S▲ |
| Name                                               | Vendor                         | Last Modified        | Acceptance Level   |
| MyNewProfile                                       | VMware                         | 6/13/2011 1:         | VMwareCertified    |
| PowerCLI C:\ImageBuilde                            | _ <49                          |                      |                    |

Figure 136. Add-EsxSoftwarePackage net-e1000e

Next, display the available image profiles and confirm that the new image profile "**MyNewProfile**" has been created:

| 🚰 [vSphere PowerCLI] Connected to 10.                                        | 91.243.185 as root                     |                                              | _ 🗆 ×                                                   |
|------------------------------------------------------------------------------|----------------------------------------|----------------------------------------------|---------------------------------------------------------|
| PowerCLI C:\ImageBuilder> Get                                                | -EsxImageProfile                       |                                              |                                                         |
| Name                                                                         | Vendor                                 | Last Modified                                | Acceptance Level                                        |
| <br>ESXi-5.0.0-381646-no-tools<br>MyNewProfile<br>ESXi-5.0.0-381646-standard | UMware, Inc.<br>UMware<br>UMware, Inc. | 3/19/2011 12<br>6/13/2011 8:<br>3/19/2011 12 | PartnerSupported<br>UMwareCertified<br>PartnerSupported |
| PowerCLI C:\ImageBuilder> _                                                  |                                        |                                              |                                                         |

Figure 137. Get-EsxImageProfile with MyNewProfile

Next, display the list of VIBs in the image profiles to confirm that only the VIBs identified are included:

| 🖉 [vSphere PowerCl                                  | I] Connected to vs-vcenter18 as VMWORLD\administra                                    | tor                                  |                                                          |
|-----------------------------------------------------|---------------------------------------------------------------------------------------|--------------------------------------|----------------------------------------------------------|
| PowerCLI C:>> G                                     | et-EsxImageProfile MyNewProfile   Selec                                               | t -ExpandP                           | roperty VibList 🔼                                        |
| Name                                                | Version                                                                               | Vendor                               | Release Date                                             |
| esx-base<br>net-e1000e<br>esx-tboot<br>misc-drivers | 5.0.0-0.0.441354<br>1.1.2-3vmw.500.0.0.441354<br>5.0.0-0.0.441354<br>5.0.0-0.0.441354 | UMware<br>UMware<br>UMware<br>UMware | 7/3/2011<br>7/3/2011<br>7/3/2011<br>7/3/2011<br>7/3/2011 |
| PowerCLI C:>>                                       |                                                                                       |                                      |                                                          |

Figure 138. Get-EsxImageProfile MyNewProfile VibList

#### Create a New Image Profile by Cloning an Existing Image Profile

Create a new ESXi image named "**MyClonedProfile**" by cloning the **ESXi-5.0.0-381646-standard Image** included with the offline bundle.

PowerCLI C:\> New-EsxImageProfile -CloneProfile ESXi-5.0.0-381646-standard -Name
"MyClonedProfile"

| 🔄 🛛 🗢                                                        |                          |                  |                    |  |  |  |  |  |
|--------------------------------------------------------------|--------------------------|------------------|--------------------|--|--|--|--|--|
| PowerCLI C:\ImageBuilder> Ne<br>andard -Name "MyClonedProfil | w-EsxImageProfile<br>e'' | -CloneProfile ES | Xi-5.0.0-381646-st |  |  |  |  |  |
| Name                                                         | Vendor                   | Last Modified    | Acceptance Level   |  |  |  |  |  |
| MyClonedProfile                                              | <br>VMware, Inc.         | 3/19/2011 12     | PartnerSupported   |  |  |  |  |  |
| PowerCLI C:\ImageBuilder> _                                  |                          |                  |                    |  |  |  |  |  |

Figure 139. New-EsxImageProfile -CloneProfile

Display the list of available image profiles confirming that the new profile was created:

#### PowerCLI C:\> Get-EsxImageProfile

| 🖾 [vSphere PowerCLI] Connected to 10.91.243.185 as root                                         |                                                        |                                                              |                                                                               |  |  |  |  |  |
|-------------------------------------------------------------------------------------------------|--------------------------------------------------------|--------------------------------------------------------------|-------------------------------------------------------------------------------|--|--|--|--|--|
| PowerCLI C:\ImageBuilder> Get-EsxImageProfile                                                   |                                                        |                                                              |                                                                               |  |  |  |  |  |
| Name                                                                                            | Vendor                                                 | Last Modified                                                | Acceptance Level                                                              |  |  |  |  |  |
| <br>ESXi-5.0.0-381646-no-tools<br>MyNewProfile<br>ESXi-5.0.0-381646-standard<br>MyClonedProfile | UMware, Inc.<br>UMware<br>UMware, Inc.<br>UMware, Inc. | 3/19/2011 12<br>6/13/2011 8:<br>3/19/2011 12<br>3/19/2011 12 | PartnerSupported<br>UMwareCert if ied<br>PartnerSupported<br>PartnerSupported |  |  |  |  |  |
| PowerCLI C:\ImageBuilder> _                                                                     |                                                        |                                                              |                                                                               |  |  |  |  |  |

Figure 140. Get-EsxImageProfile with MyClonedProfile

#### **Removing VIBs from an Image Profile**

The cloned image profile "MyCloneProfile" includes the VMware Tools package. We can make the size of this image profile smaller by removing the VMware Tools package.

#### PowerCLI C:\> Remove-EsxSoftwarePackage -ImageProfile MyClonedProfile -SoftwarePackage tools-light

| 🚰 [vSphere PowerCLI] Connected to 10.91.243.185 as root 📃 🖂 🗙  |                         |                    |                    |  |  |  |  |
|----------------------------------------------------------------|-------------------------|--------------------|--------------------|--|--|--|--|
| PowerCLI C:\ImageBuilder> Rem<br>e -SoftwarePackage tools-lig} | nove-EsxSoftwareF<br>nt | Package -ImageProf | ile MyClonedProfil |  |  |  |  |
| Name                                                           | Vendor                  | Last Modified      | Acceptance Level   |  |  |  |  |
| MyClonedProfile                                                | VMware, Inc.            | 6/13/2011 3:       | PartnerSupported   |  |  |  |  |
| PowerCLI C:\ImageBuilder> _                                    |                         |                    |                    |  |  |  |  |

Figure 141. Remove-EsxSoftwarePackage

#### **Compare Image Profiles**

This section shows how to compare image profiles to help identify and track differences between custom image profiles.

In the previous section, we created a clone of the default image profile called "MyCloneProfile". We then removed the VMware Tools package from the custom image. We can now use the Compare-**EsxImageProfile** cmdlet to compare the two images and verify the changes that were made.

PowerCLI C:\> Compare-EsxImageProfile -ReferenceProfile Esxi-5.0.0-381646-no-tools -CompareProfile MyClonedProfile

| 🖉 [vSphere PowerCLI] Connected to 10.91.243.185 as root 📃 🗖 🗙                                                                         |                                                                                                    |  |  |  |  |  |
|----------------------------------------------------------------------------------------------------|----------------------------------------------------------------------------------------------------|--|--|--|--|--|
| PowerCLI C:\ImageBuilder> Compare-EsxImageProfile -ReferenceProfile ESXi-5.0.0-3<br>81646-standard -ComparisonProfile MyClonedProfile |                                                                                                    |  |  |  |  |  |
| Equal<br>PackagesEqual<br>RefAcceptanceLevel<br>CompAcceptanceLevel<br>OnlyInRef<br>OnlyInComp<br>UpgradeFromRef<br>DowngradeFromRef  | : False<br>: False<br>: PartnerSupported<br>: PartnerSupported<br>: {UMware_locker_tools-light_5.0.0-0.0.381646}<br>: {}<br>: {}<br>: {} |  |  |  |  |  |
| PowerCLI C:\ImageBuilder>                                                                                                    |                                                                                                    |  |  |  |  |  |

Figure 142. Compare-EsxImageProfile

In the preceding example, we can see that the package **VMware** \_ **locker** \_ **tools**light 5.0.0.0-0.0.381646 does not exist in the reference profile (-ReferenceProfile) but does exist in the comparison profile (-Comparison Profile).

#### **Export Image Profile**

The following steps show how to export image profiles as an offline bundle or as a bootable ISO image.

#### Export As an Offline Bundle

Each time you exit your vSphere PowerCLI session, all software depots and custom image profiles are lost. To save your custom image profiles, in order to continue to work with them between vSphere PowerCLI sessions, you must save them to disk by exporting to an offline bundle. With an offline bundle, each time you start a new vSphere PowerCLI session, you can continue to work with your custom image profiles by importing the offline bundle as a new software depot using the Add-EsxSoftwareDepot cmdlet.

To export an image profile as an offline bundle, use the **Export-EsxImageProfile** cmdlet with the -ExportToBundle option.

PowerCLI C:\> Export-EsxImageProfile -ImageProfile MyNewProfile -ExportToBundle -FilePath C:\ImageBuilder\MyNewProfile

[vSphere PowerCLI] Connected to 10.91.243.185 as root

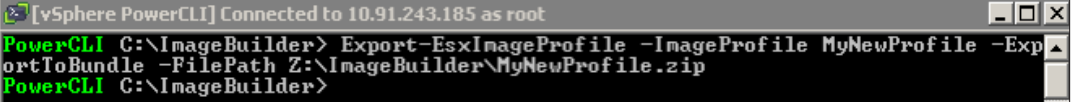

Figure 143. Export-EsxImageProfile -ExportToBundle

#### Export As a Bootable ISO Image

In order to use a custom image profile to install ESXi hosts, you must export the image profile as a bootable ISO. Use the **Export-EsxImageProfile** cmdlet with the **-ExportToIso** option.

PowerCLI C:\> Export-EsxImageProfile -ImageProfile MyNewProfile -ExportToIso - FilePath C:\ImageBuilder\MyNewProfile.iso

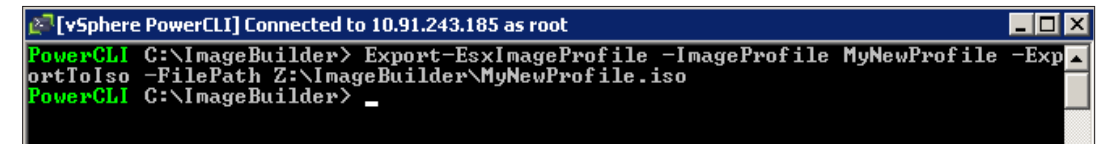

Figure 144. Export-EsxImageProfile -ExportTolso

Use Windows Explorer to view the ZIP and .iso files.

| 🗁 Z:\ImageBuilder                                                                                                    |        |                    |            |                   |                   |            |  |
|----------------------------------------------------------------------------------------------------|--------|--------------------|------------|-------------------|-------------------|------------|--|
| File Edit View Favorites Iools Help                                                                                                    |        |                    |            |                   |                   |            |  |
| 🚱 Back 🝷 🕤 👻 🥬 Sea                                                                                                    | arch [ | >> Folders 🛛 🛄 ▾   |            |                   |                   |            |  |
| Address 🛅 Z:\ImageBuilder                                                                                                    |        |                    |            |                   |                   | • 🔁 💿      |  |
|                                                                                                    |        | Name 🔺             | Size       | Туре              | Date Modified     | Attributes |  |
| File and Folder Tasks                                                                                                    | *      | MyNewProfile.iso   | 143,254 KB | ISO File          | 6/13/2011 3:54 PM | A          |  |
| 💋 Make a new folder<br>🍓 Publish this folder to the<br>Web                                                                                 |        | 🚹 MyNewProfile.zip | 133,640 KB | Compressed (zippe | 6/13/2011 3:59 PM | A          |  |
| Other Places                                                                                                    | *      |                    |            |                   |                   |            |  |
| <ul> <li>share01 on 'OpenFiler01<br/>(10.91.244.133)'(2:)</li> <li>My Documents</li> <li>My Computer</li> <li>My Network Places</li> </ul> |        |                    |            |                   |                   |            |  |

Figure 145. Show Image Profile Exports

#### **Product Documentation**

For detailed information regarding installation, configuration, administration, and usage of vSphere Image Builder or other vSphere features, refer to the online documentation: http://www.vmware.com/support/pubs/ vs\_pubs.html.

## **Using Storage Performance Statistics**

## Introduction

vSphere 5.0 introduces several new performance views. These views allow for a quick overview of the current health of your datastores. There are two different types of views: performance and space.

This next section will display how easy datastore monitoring is with vSphere 5.0. There are two basic views as part of the **Datastores and Datastore Clusters** view:

#### Monitoring Space Utilization of a Datastore

1. Go to the Datastores and Datastore Clusters view.

| 🛃 tm-pod01-vc0   | 1 - vSphere Client                                    |                      |                                      |                            |                                 |                   |                           |             |  |
|------------------|-------------------------------------------------------|----------------------|--------------------------------------|----------------------------|---------------------------------|-------------------|---------------------------|-------------|--|
| File Edit View 1 | File Edit View Inventory Administration Plug-ins Help |                      |                                      |                            |                                 |                   |                           |             |  |
| 🖸 🖸 🛕            | Home                                                  |                      |                                      |                            |                                 |                   |                           |             |  |
| Inventory        |                                                       |                      |                                      | _                          |                                 |                   |                           |             |  |
| Q                | P                                                     | Ð                    |                                      |                            |                                 |                   |                           |             |  |
| Search           | Hosts and Clusters                                    | VMs and<br>Templates | Datastores and<br>Datastore Clusters | Networking                 |                                 |                   |                           |             |  |
| Administration   |                                                       |                      |                                      |                            |                                 |                   |                           |             |  |
| 6                | ×                                                     |                      |                                      | <b>?</b> >                 | -                               |                   | ¥,                        |             |  |
| Roles            | Sessions                                              | Licensing            | System Logs                          | vCenter Server<br>Settings | vCenter Solutions<br>Manager    | Storage Providers | vCenter Service<br>Status | Auto Deploy |  |
| Management       |                                                       |                      |                                      |                            |                                 |                   |                           |             |  |
| <b>2</b>         |                                                       | 1                    |                                      | R                          | -                               |                   |                           |             |  |
| Scheduled Tasks  | Events                                                | Maps                 | Host Profiles                        | VM Storage<br>Profiles     | Customization<br>Specifications |                   |                           |             |  |

Figure 146.

2. Select a datastore.

| 🔁 tm-pod01-vc01 - vSphere Client                                                            |                                                                                                    |                                                                                                    |  |  |  |  |  |
|---------------------------------------------------------------------------------------------|----------------------------------------------------------------------------------------------------|----------------------------------------------------------------------------------------------------|--|--|--|--|--|
| File Edit View Inventory Administration Plug-ins Help                                       |                                                                                                    |                                                                                                    |  |  |  |  |  |
| 😧 🔝 🏠 Home 🕨 👸 Inventory 🕨 🤤 Datastores and Datastore Clusters                              |                                                                                                    |                                                                                                    |  |  |  |  |  |
|                                                                                             |                                                                                                    |                                                                                                    |  |  |  |  |  |
| tm-pod01-vc01     DemoDatacenter-01     TM-Gobal-Interchange01                              | tm-pod01-sas600-sp-01<br>Summary Virtual Machines Hosts Performance Configu                                                    | ration Tasks & Events Alarms Permissions Storage Views                                                                                                    |  |  |  |  |  |
| TM-POD01-ESX01-Local                                                                        | General                                                                                                    | Capacity                                                                                                    |  |  |  |  |  |
| TM-PODI-E5X03-Local<br>tm-pod01-sas300-sp<br>tm-pod01-sas300-sp-01<br>tm-pod01-sas600-sp-02 | Location: ds:///vmfs/volumes/4d884a01-73289<br>Type: VMFS<br>Number of Hosts Connected: 3<br>Virtual Machines and Templates: 2 | Refresh           Capacity:         99.75 GB           Provisioned Space:         54.06 GB           Free Space:         59.70 GB           Last updated on:         6/3/2011 11:04:40 AM           Storage Capabilities         50.000 |  |  |  |  |  |
|                                                                                             | Commands  Commands  Refresh  Enter SDRS Maintenance Mode  Browse Datastore  Assign User-Defined Storage Capability             | Refresh<br>System Storage Capability: N/A<br>User-defined Storage Capability: N/A                                                                                                    |  |  |  |  |  |

Figure 147.

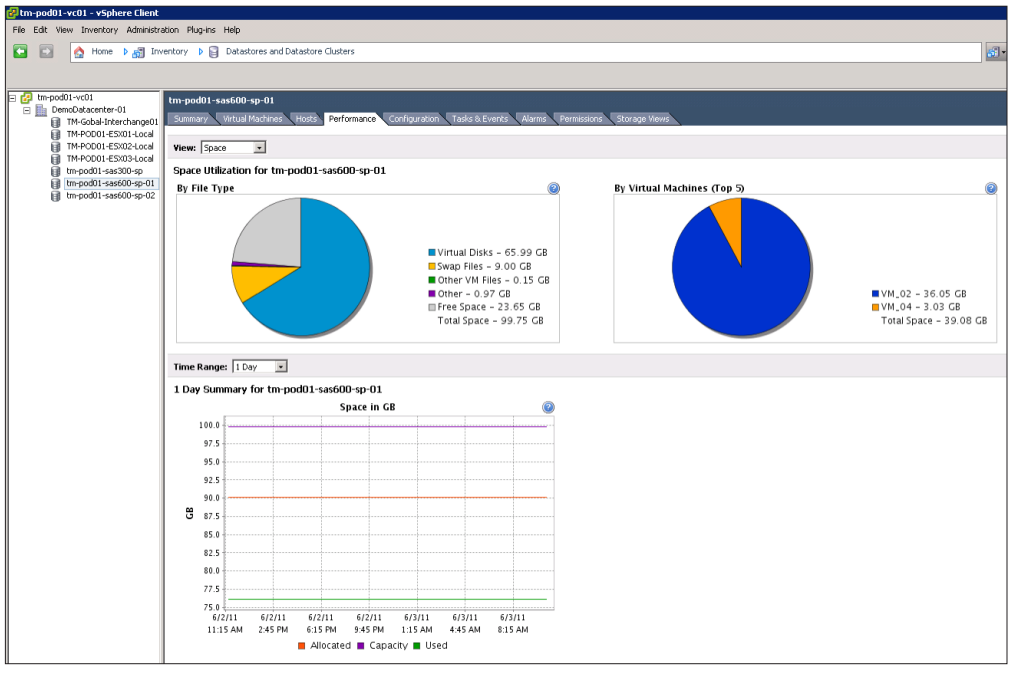

3. Click on the **Performance** tab. This will show you the current Space Utilization statistics for this particular datastore by default.

Figure 148.

4. Click on **Time Range** to change the range from 1 Day to **1 Week**. This will show if virtual machines have grown or have been migrated to other datastores, and any other trends over the last seven days.

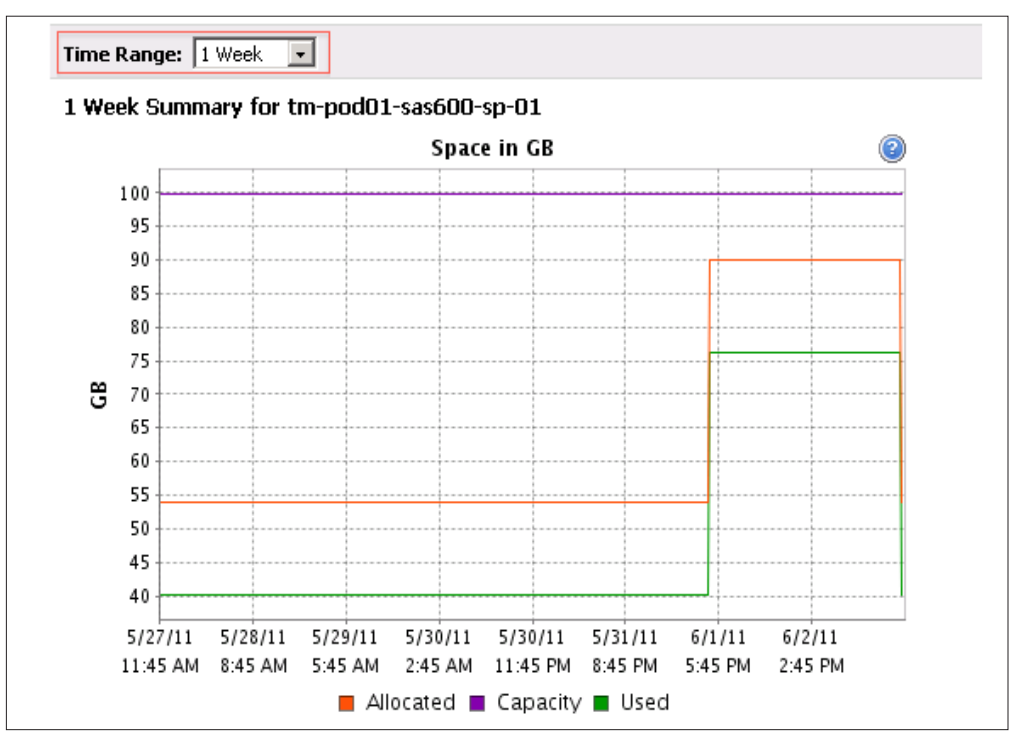

Figure 149.

## Monitoring Performance Statistics of a Datastore

The second part of this exercise shows the performance statistics available on the **Datastores and Datastore Clusters** view. These views are showing the most relevant and important metrics to monitor, like **Average Device Latency** 8**Average Write Latency per Virtual Machine Disk.** 

1. Go to the Datastores and Datastore Clusters view.

| 🛃 tm-pod01-vc01   | - vSphere Client       |                      |                                      |                            |                                 |                   |                           |             |  |
|-------------------|------------------------|----------------------|--------------------------------------|----------------------------|---------------------------------|-------------------|---------------------------|-------------|--|
| File Edit View In | nventory Administratio | n Plug-ins Help      | 0                                    |                            |                                 |                   |                           |             |  |
| 🖸 🖸 🛕             | Home                   |                      |                                      |                            |                                 |                   |                           |             |  |
| Inventory         |                        |                      |                                      | _                          |                                 |                   |                           |             |  |
| Q                 | <b>F</b>               | Ð                    |                                      | <u></u>                    |                                 |                   |                           |             |  |
| Search            | Hosts and Clusters     | VMs and<br>Templates | Datastores and<br>Datastore Clusters | Networking                 |                                 |                   |                           |             |  |
| Administration    |                        |                      |                                      |                            |                                 |                   |                           |             |  |
| 6                 | 2                      | 8                    |                                      | ₽                          |                                 |                   | V2                        |             |  |
| Roles             | Sessions               | Licensing            | System Logs                          | vCenter Server<br>Settings | vCenter Solutions<br>Manager    | Storage Providers | vCenter Service<br>Status | Auto Deploy |  |
| Management        |                        |                      |                                      |                            |                                 |                   |                           |             |  |
| Scheduled Tasks   | Events                 | Maps                 | Host Profiles                        | VM Storage<br>Profiles     | Customization<br>Specifications |                   |                           |             |  |
|                   |                        |                      |                                      |                            | Manager                         |                   |                           |             |  |

Figure 150.

2. Select a datastore.

| 🔁 tm-pod01-vc01 - v5phere Client                                                                                                    |                                                                                                    |                                                                                                    |  |  |  |  |  |  |
|----------------------------------------------------------------------------------------------------|----------------------------------------------------------------------------------------------------|----------------------------------------------------------------------------------------------------|--|--|--|--|--|--|
| File Edit View Inventory Administration Plug-ins Help                                                                                                    |                                                                                                    |                                                                                                    |  |  |  |  |  |  |
| 🖸 🖸 🏠 Home 🕨 🛃 In                                                                                                    | 💽 🔝 🏠 Home 🕨 👸 Inventory 🕨 🏮 Datastores and Datastore Clusters                                                                                                    |                                                                                                    |  |  |  |  |  |  |
|                                                                                                    |                                                                                                    |                                                                                                    |  |  |  |  |  |  |
| tm-pod01-vc01                                                                                                    | □ 😰 tm-pod01-vc01 tm-pod01-sas600-sp-01                                                                                                    |                                                                                                    |  |  |  |  |  |  |
| DemoDatacenter-01     TM-Gobal-Interchange01                                                                                                    | center-01<br>bal-Interchange01 Summary Virtual Machines Hosts Performance Configuration Tasks & Events Alarms Permissions Storage Views                                                        |                                                                                                    |  |  |  |  |  |  |
| TM-POD01-E5X01-Local                                                                                                    | Capacity                                                                                                    |                                                                                                    |  |  |  |  |  |  |
| Im-pool-sxu2-tocal           Im-pool-sxu2-tocal           Im-pool-sxu2-tocal           Im-pool-sxu2-tocal           Im-pool-sxu2-tocal           Im-pool-sxu2-tocal           Im-pool-sxu2-tocal           Im-pool-sxu2-tocal           Im-pool-sxu2-tocal           Im-pool-sxu2-tocal           Im-pool-sxu2-tocal           Im-pool-sxu2-tocal           Im-pool-sxu2-tocal | Location:       ds:///vmfs/volumes/4d884a01-73289         Type:       VMFS         Number of Hosts Connected:       3         Virtual Machines and Templates:       2         Commands       1 | Refresh       Capacity:     99.75 GB       Provisioned Space:     54.06 GB       Free Space:     59.70 GB       Last updated on:     6/3/2011 11:04:40 AM |  |  |  |  |  |  |
|                                                                                                    | Refresh         Inter SDRS Maintenance Mode         Browse Datastore         Rowse Datastore         Assign User-Defined Storage Capability                                                    | Refresh<br>System Storage Capability: N/A<br>User-defined Storage Capability: N/A                                                                         |  |  |  |  |  |  |

Figure 151.

3. Click on the **Performance** tab and select **Performance** in the **View** drop-down list.

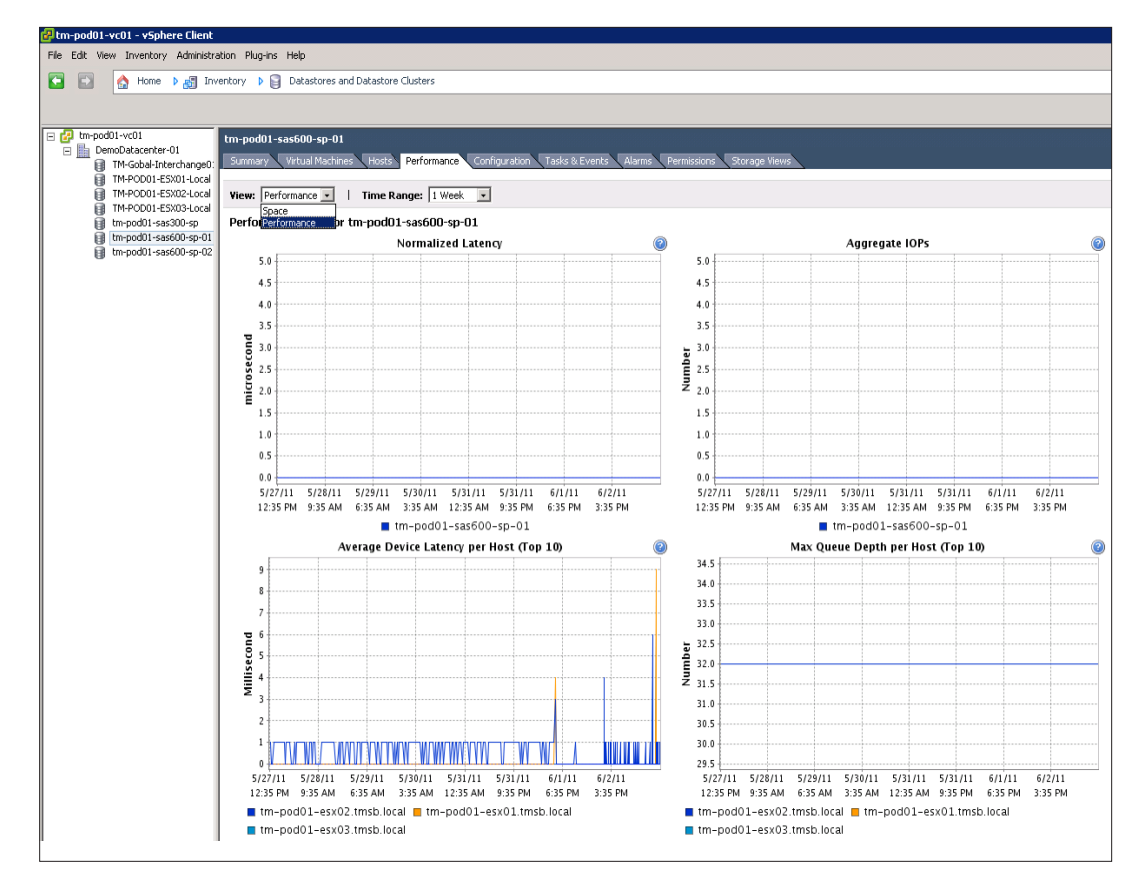

#### Figure 152.

4. You have now successfully completed the Using Storage Performance Statistics exercise.

## Help and Support During the Evaluation

This guide provides an overview of the steps required to ensure a successful evaluation of VMware vSphere. It is not meant to be a substitute for product documentation. Refer to the online vSphere product documentation for more detailed information (see the following links). You can also consult the online VMware knowledge base if you have any additional questions. If you require further assistance, contact a VMware sales representative or channel partner.

VMware vSphere and vCenter resources:

- Product documentation: http://www.vmware.com/support/pubs/
- Online support: http://www.vmware.com/support/
- Support offerings: http://www.vmware.com/support/services
- Education services: http://mylearn1.vmware.com/mgrreg/index.cfm
- Support knowledge base: http://kb.vmware.com
- VMware vSphere® PowerCLI Toolkit Community: http://communities.vmware.com/community/developer/windows\_toolkit (or type Get-VIToolkitCommunity within PowerCLI)
- PowerCLI Blogs: http://blogs.vmware.com/vipowershell

## **VMware Contact Information**

For additional information or to purchase VMware vSphere, the VMware global network of solutions providers is ready to assist. If you would like to contact VMware directly, you can reach a sales representative at 1-877-4VMWARE (650-475-5000 outside North America) or email sales@vmware.com. When emailing, include the state, country and company name from which you are inquiring. You can also visit http://www.vmware.com/vmwarestore/.

## **Providing Feedback**

We appreciate your feedback on the material included in this guide. In particular, we would be grateful for any guidance on the following topics:

- How useful was the information in this guide?
- What other specific topics would you like to see covered?
- Overall, how would you rate this guide?

Send your feedback to the following address: tmdocfeedback@vmware.com, with "VMware vSphere 5.0 Evaluation Guide" in the subject line. Thank you for your help in making this guide a valuable resource.

## 

VMware, Inc. 3401 Hillview Avenue Palo Alto CA 94304 USA Tel 877-486-9273 Fax 650-427-5001 www.vmware.com

Copyright © 2011 VMware, Inc. All rights reserved. This product is protected by U.S. and international copyright and intellectual property laws. VMware products are covered by one or more patents listed at http://www.vmware.com/go/patents. VMware is a registered trademark or trademark of VMware, Inc. in the United States and/or other jurisdictions. All other marks and names mentioned herein may be trademarks of their respective companies. Item No: VMW-WP-vSPHR-EVAL-GUIDE-VOL1-USLET-101-WEB